# UniDrone E900 飞行平台 用户手册

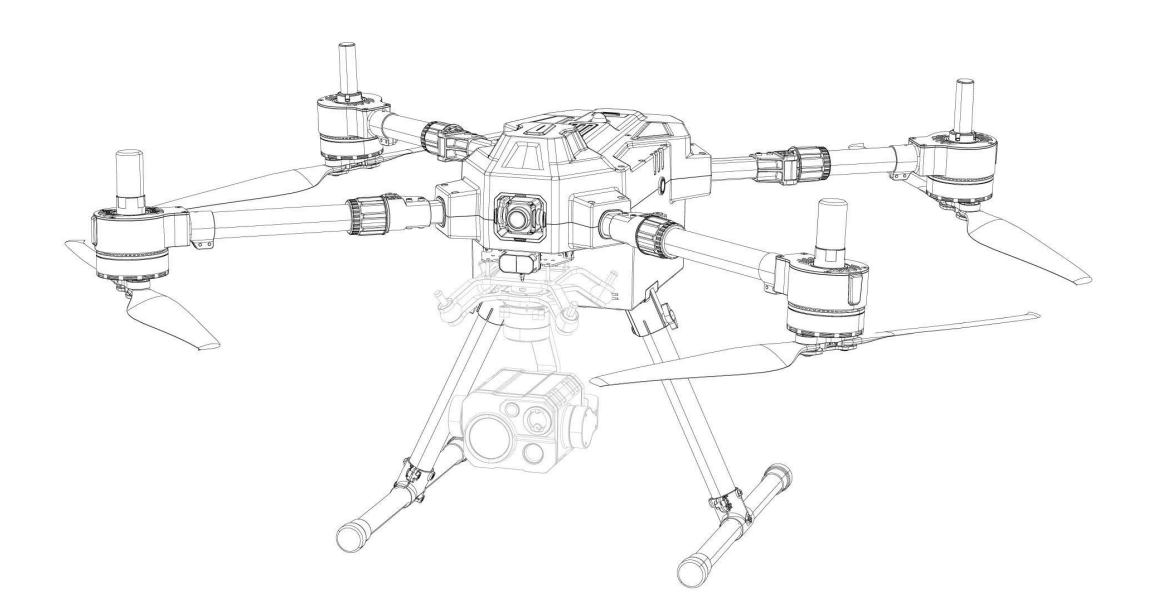

### 锐川机器人 (深圳) 有限公司

www.reebot.com

感谢您购买锐川的产品。

UniDrone E900 是一款面向安防、搜救和巡检等应用场景多功能行业应用飞行型平台。

考虑到飞行安全,也为了带给您良好的产品使用体验,请您在装机前仔 细查阅用户手册。本手册可以帮助您解决大部分的使用疑问,您也可以通 过访问锐川官方网站(www.reebot.com)与产品相关的页面,致电锐川官 方售后服务中心(400-097-0971)或者发送邮件到 info@reebot.com 直接 向锐川工程师咨询产品相关知识以及反馈产品问题。

联系锐川:

中文官网链接: https://reebot.com/

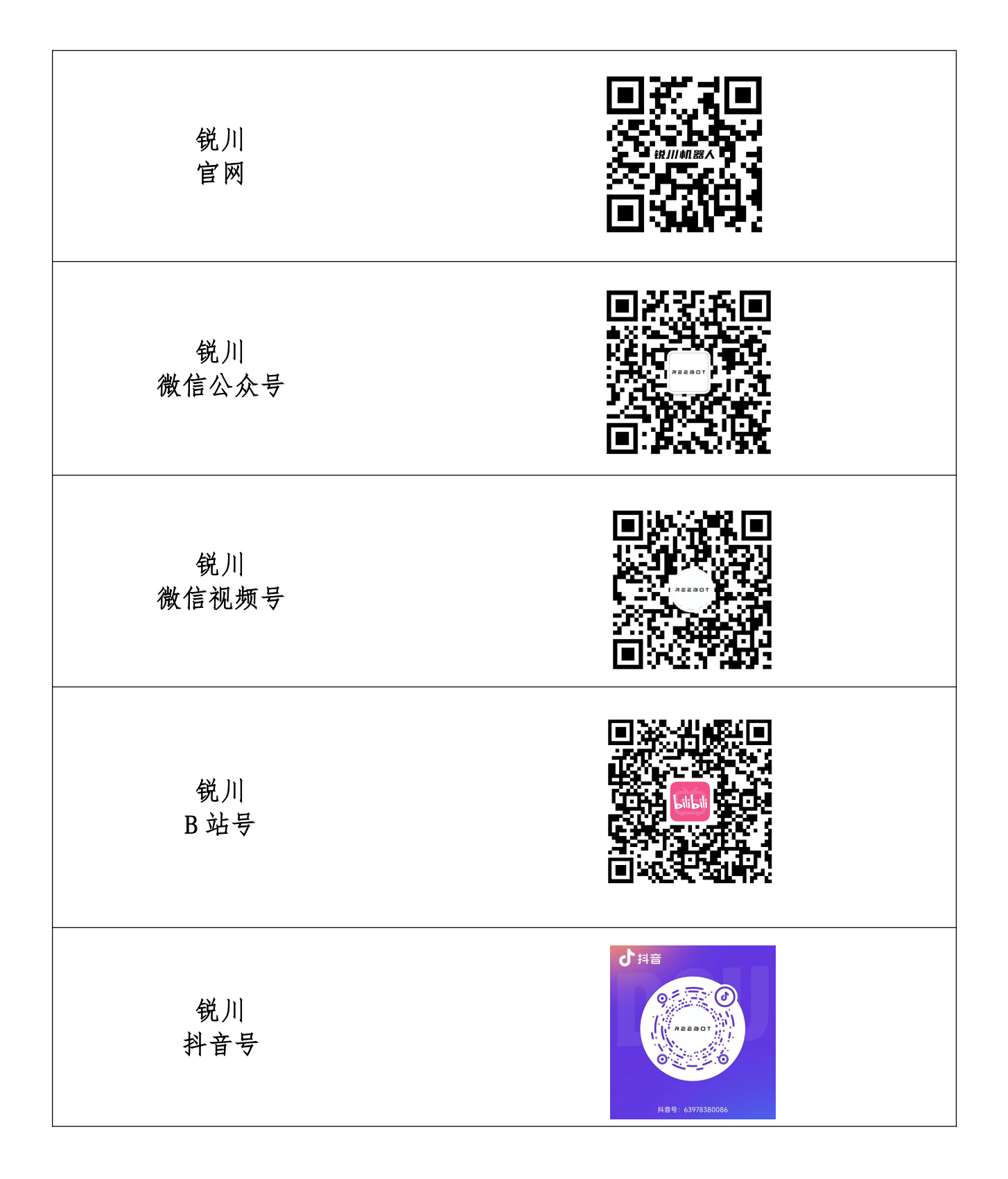

### 说明书版本更新记录

| 版本号 | 更新日期    | 更新内容 |
|-----|---------|------|
| 1.0 | 2024.11 | 初始版本 |

### 目录

|   | 阅读提示                       | . 8  |
|---|----------------------------|------|
|   | 标识、图标                      | . 8  |
|   | 安全                         | . 8  |
|   | 设备闲置、携带、回收                 | . 9  |
| 第 | 1章 产品概述                    | 11   |
|   | 1.1 产品简介                   | 11   |
|   | 1.2 功能亮点                   | 11   |
|   | 1.3 系统组装                   | 12   |
|   | 1.3.1 安装脚架                 | 12   |
|   | 1.3.2 展开机臂和螺旋桨             | 12   |
|   | 1.3.3 安装云台相机               | 13   |
|   | 1.3.4 安装智能飞行电池             | 13   |
| 第 | 2章 飞行安全                    | 15   |
|   | 2.1 飞行环境要求                 | 15   |
|   | 2.2 无线通信要求                 | 15   |
| 第 | 3章 自动返航                    | 16   |
|   | 3.1 手动返航                   | 16   |
|   | 3.2 低电量返航                  | 16   |
|   | 3.3 失控返航                   | 18   |
| 第 | 4章 指南针校准                   | 20   |
| 第 | 5章 手动启动 / 停止电机             | 23   |
|   | 5.1 美国手(当前默认)              | 23   |
|   | 5.2 日本手                    | 23   |
|   | 5.3 中国手                    | 23   |
| 第 | 6章 基础飞行                    | 24   |
| 第 | 7章 飞行前检查列表                 | 25   |
|   | 7.1 飞行前检查列表可作为日常作业的飞行前检查参考 | . 25 |
|   | 7.2 安全操作                   | 25   |
| 第 | 8章 飞行器                     | 26   |
|   | 8.1 认识飞行器                  | 26   |
|   | 8.1.1 接口定义                 | 26   |
|   | 8.2 FPV 飞行相机               | 27   |
|   | 8.3 螺旋桨                    | 28   |
|   | 8.4 飞行器动力系统指示灯             | 28   |
|   | 8.5 云台相机                   | 29   |
|   | 8.6 避障糸统                   | 30   |

|   | 8.7   | 飞行器 RTK                 | 30 |
|---|-------|-------------------------|----|
| 第 | 9章    | 遥控器                     | 35 |
|   | 9.1   | 起飞                      | 35 |
|   | 9.2   | 常用飞行模式简介                | 37 |
|   | 9.3   | 摇杆模式                    | 38 |
|   | 9.4   | 遥控器校准                   | 39 |
|   | Ç     | 9.4.1 摇杆校准步骤            | 39 |
|   | Ç     | 9.4.2 拨轮校准步骤            | 41 |
|   | Ç     | 9.4.3 数传设置              | 43 |
|   | Ç     | 9.4.4 通道设置              | 45 |
|   | Ç     | 9.4.5 链路信息              | 49 |
|   | Ç     | 9.4.6 按键拨轮设置            | 50 |
|   | Ç     | 9.4.7 接收机设置             | 52 |
|   | Ç     | 9.4.8 失控保护              | 52 |
|   | Ç     | 9.4.9 系统设置              | 54 |
|   | Ç     | 9.4.10多机互联              | 59 |
|   | Ç     | 9.4.11 图传设置             | 60 |
| 第 | 10 章  | □ 智能飞行电池                | 66 |
|   | 10. 1 | 1 产品规格                  | 67 |
|   | ]     | 10.1.1 电池示意图            | 67 |
|   | ]     | 10.1.2 电池参数             | 67 |
|   |       | 10.1.3 电池性能             | 68 |
|   | 10.2  | 2 系统工作模式                | 69 |
|   | 10. 3 | 3 电池存储                  | 70 |
|   |       | 10.3.1 贮存要求             | 70 |
|   | -     | 10.3.2 贮存提醒             | 71 |
|   | 10. 4 | 4 其他事项                  | 71 |
|   | 10.5  | 5 安装电池                  | 72 |
|   | 10.6  | 3 标准充放电                 | 73 |
|   |       | 10.6.1 充电               | 73 |
|   |       | 10.6.2 放电               | 74 |
| 第 | 11 章  | <sup>±</sup> UniGCS APP | 76 |
|   | 11. 1 | 1飞行界面与地图界面              | 76 |
|   | 11.2  | 2 云台设置                  | 77 |
|   | -     | 11.2.1 连接云台             | 77 |
|   | 11. 3 | 3 航线规划                  | 79 |
|   | 11.4  | 4 限飞区                   | 81 |

# **#### REE 8 O T**

| 第12章 售后与保修 8                 | 32         |
|------------------------------|------------|
| 12.1 返修流程                    | 32         |
| 12.2 保修政策                    | 32         |
| 12.2.17 天包退货 8               | 33         |
| 12.2.2 15 天免费换货 8            | 33         |
| 12.2.3 一年内免费保修 8             | 34         |
| 第13章 附录                      | 36         |
| 13.1 UniDrone E900 技术参数 8    | 36         |
| 13.2 使用下置双云台组件 8             | 37         |
| 13.3 扩展螺丝孔说明                 | 39         |
| 13.4 UniDrone E900 噪声测试结果 8  | 39         |
| 13.5 UniDrone E900 功能性参数列表 9 | <i>)</i> 0 |
| 13.6 地面站下载 9                 | <i>)</i> 2 |

阅读提示

标识、图标

在阅读用户手册时,请特别注意有如下标识的相关内容。

危险 很可能导致人身伤害的危险操作
 警告 有可能导致人身伤害的操作警告
 注意 注意不要因为违规操作导致不必要的财产损失

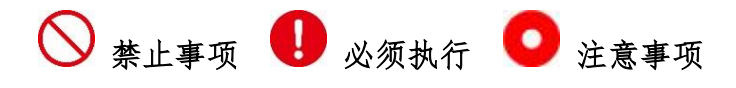

#### 安全

UniDrone E900 为专业应用场景设计制造,出厂前已经完成必要调试,请勿自行拆装或者 更改其结构,UniDrone E900 结构精密,操作人员需要具备一定的基本技能,请按相应法律法规,规范安全操作。任何针对本产品的不规范、不合理、不负责任的操作造成的不必要产品损坏,造成使用者或他人的经济损失甚至人身伤害,锐川不承担任何责任。未成年人使用本产品时须有专业人士在场监督指导。锐川的产品为商用场景设计,禁止将锐川产品用于军事目的。未经锐川允许,禁止擅自拆卸或改装本产品。

为了共同维护飞行安全并让您更好地发挥本产品的特性,请特别留意 以下事项:

◆禁止在人群密集的地方(广场、公园等)、障碍物较多的地方(街、停车场等)、有强磁场或信号干扰源的地方(高压线、铁路沿线、雷达站等)或其他可能引起不必要的经济损失乃至人身伤害的区域使用锐川产品操控飞行器、载具或模型。

◇在作业时,绝对不要覆盖地面端天线或以其他形式阻挡信号传输。

♥地面端标准全向天线的顶端是信号传输最弱的部分。在作业时,避免将其指向您的飞行器、 载具或模型。

◇禁止在疲惫、醉酒或者身体不适时使用锐川产品操控飞行器、载具或模型。

◆未经特殊作业许可,禁止在雨天、夜晚或强风环境下使用锐川产品操控飞行器、载具或模型。

◇当您飞行器、载具或模型上的发动机、电机仍在运转时一定不要提前切断地面端电源。

为了保证飞行安全,起飞前请检查桨叶、电机转向、各部件的连接是否稳定等,同时保证和链路之间有效连接。

①为了飞行安全,请在操作飞行器起飞时保持飞行器在视野范围内。并保证飞行降落时无人机周围没有行人、动物、障碍物等。

①在作业时,请务必从系统参数设置页面返回至主页面。

①开始作业前,请务必检查遥控器电量和无人机供电电压。

●结束作业时,先为无人机断电,再为遥控器断电。

①在设置地面端参数前,请务必将发动机、电机断电,以防意外启动。

①开始作业前,请务必在无人机上设置好失控保护功能。

①开始作业前,先将遥控器开机并保持油门在最低位或油门死区位置,再为无人机供电。

➡装机时,请避免将天空端与 GPS 模块的安装位置过近,以免产生干扰。建议天空端与 GPS 模块间距大于 20CM。

#### 设备闲置、携带、回收

当您拥有的锐川产品闲置,或要携带锐川产品外出作业,或产品已到达使用寿命,请特别 注意以下事项:

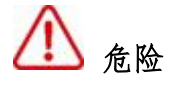

锐川产品闲置时应远离儿童容易触碰到的区域。

请避免将锐川产品放置在过热(60摄氏度以上)、过冷(零下20摄氏度以下)的环境中。

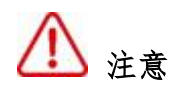

请避免将锐川产品放置在潮湿或沙尘环境下。

携带、运输锐川产品时请避免震动或撞击等有可能损坏元器件的操作。

### 第1章 产品概述

#### 1.1 产品简介

UniDrone E900(以下简称"E900")是一款具有功能模块化、机臂水平折叠、脚架快拆、 智能电池和软包电池双兼容、适配多模块设备的一款多功能飞行平台。

E900 具有双 IMU 冗余飞控、前向激光雷达避障、4K 高清 FPV 飞行相机, E900 适配多种协议的云台相机(MAVLINK•SBUS•UART•网络串口),最多可使用两个云台,配备多种接口,满足不同协议的拓展功能,E900 配备夜航灯,便于夜间识别飞行器,创新智能电池和软包电池兼容设计,用户有更多的电池方案,智能电池空载时长可达 56 分钟。

UniDrone E900 手持地面站(以下简称"手持地面站"),手持地面站具有7英寸1080P 高清高亮触摸显示屏,基于 Android 系统深度开发,集成2.4G/5G 双频、35KM 遥控距离、传 输码率高至 65MbpS、AES 加密、1600 尼特、快拆腹托、快拆电池等高性能点和创新设计,续 航高达 8 小时,支持 30w 快充,具备 WIFI 和蓝牙功能。

#### 1.2 功能亮点

E900采用高可靠性的双 IMU 冗余设计和多频链路系统,机身采用工程塑料及碳纤维材料, 最大程度保证飞行安全;4k高清 FPV 飞行相机和前向激光避障雷达让用户飞行更加安全,机 身可达 IPX4 防水,在雨天仍可高效执行任务;内置 RTK 模块,可实现厘米级定位定向,内置 远程识别模块,可提供实时检测,提示周围航空器情况,并发出自身飞行器相应信息,以保障 飞行器安全。

智能功能:内置 AI 算法,可对目标物体进行跟踪、跟随,实现智能跟飞(使用思翼相应云台设备)。

**多负载能力:**支持前置双云台、下置单云台组合使用,可满足不同的应用场景,配备多路

串口、CAN 口、XT30 与 XT60 电源接口,满足不同的拓展功能。

### 1.3 系统组装

#### 1.3.1 安装脚架

- 1. 将脚架对准脚架固定座,装入机身。注: 脚架螺母位置朝内
- 2. 将机身放置于水平面,插入T型手拧螺丝并顺时针拧紧。

安装两侧起落架

#### 1.3.2 展开机臂和螺旋桨

将旋翼机的四个机臂展开,并拧紧机臂紧固套件。再将桨叶笔直展开。

展开飞行器

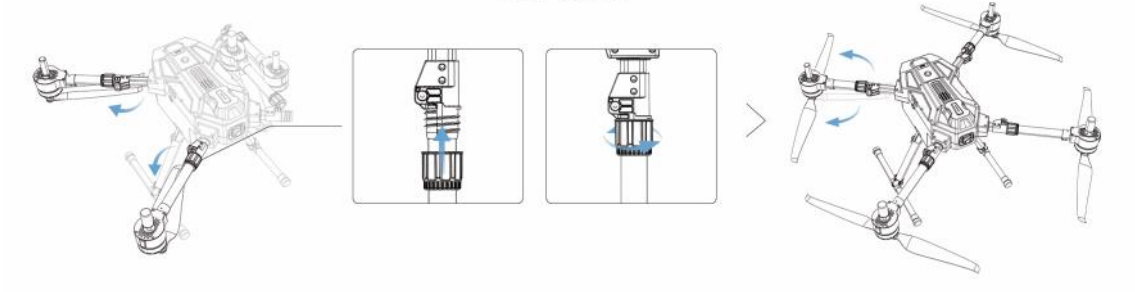

1.3.3 安装云台相机

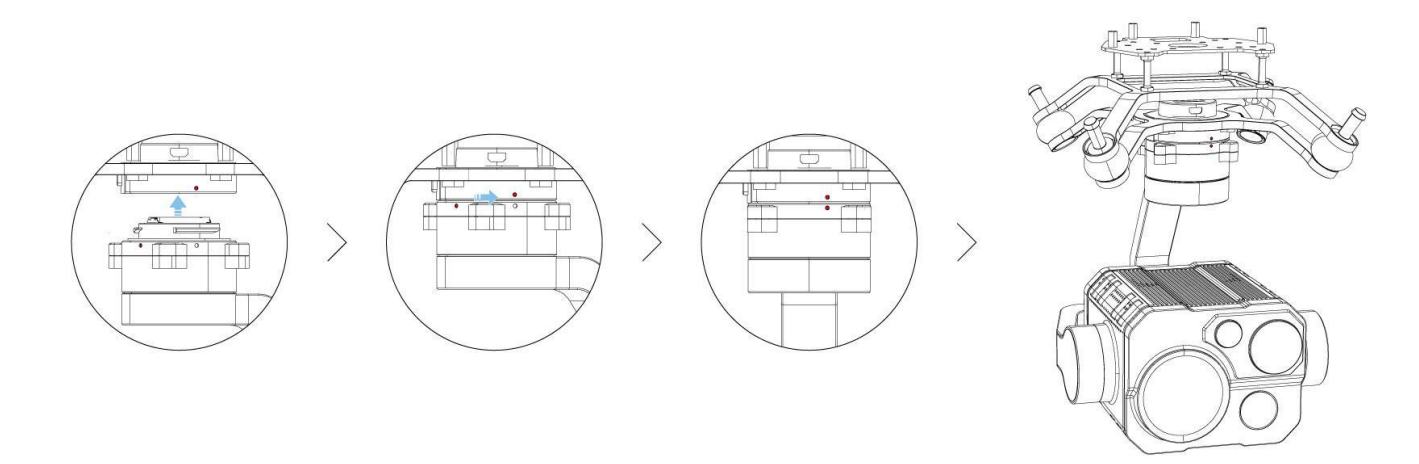

### 1.3.4 安装智能飞行电池

如图所示插入智能飞行电池

#### 检查电量: 短按一次电池电量按键

开启电源:短按一次智能电源按键,在3秒内长按可开启/关闭电源

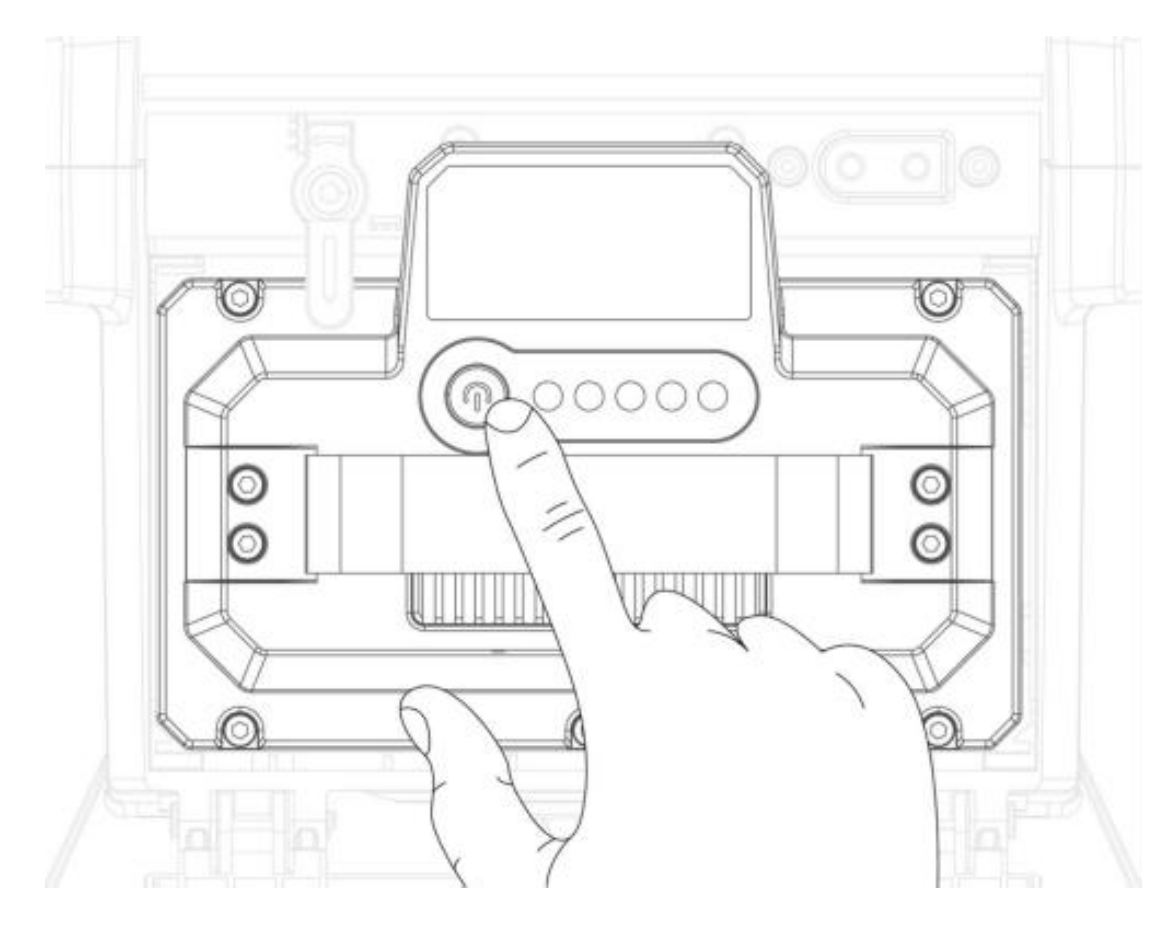

### 第2章 飞行安全

#### 2.1 飞行环境要求

1. 恶劣天气下请勿飞行,如大风(风速大于12 m/s)。雨中飞行务必遵循 IPX4 防护 等级说明所述要求。

 确保飞行器在空旷、无遮挡、平整的地面起飞,需远离周边建筑物、树木、人群、水面等,请保持视距内飞行;如需进行超视距飞行,请确保飞行器状态良好、用户具备相应资质、 飞行前请确认是否符合当地法规对超视距飞行的要求。

3. 请勿在移动的物体表面起飞(例如行进中的汽车、船只)。

4. 起降时请避开沙尘路面,否则将影响电机使用寿命。

#### 2.2 无线通信要求

1. 确保飞行器天线完好无破损或脱落。

2. 确保在开阔空旷处或高地操控飞行器。高大的钢筋建筑物、山体、岩石、树林可能 对飞行器的 GNSS 及图传信号造成遮挡。

由于其他无线设备会对遥控器产生干扰,建议使用遥控器控制飞行器飞行时关闭
 周边大功率无线电、远离基站等强干扰设备。

在电磁干扰源附近飞行时请务必保持谨慎,持续观察 UniGCS App 的图传画面是否卡顿,以及图传信号强度是否为弱。电磁干扰源包括但不限于:高压电线、高压输电站、移动电话基站和电视广播信号塔。

### 第3章 自动返航

飞行器具备自动返航功能,根据返航触发方式主要分为返航、低电量返航以及失控返航。 若起飞前成功记录了返航点,且GNSS信号良好,当用户主动开启返航、飞行器低电量触发智 能低电量返航、遥控器与飞行器之间失去通讯信号触发失控返航时,飞行器将自动返回返航点 并降落。自动返航过程中用户无法调整机头朝向,以及无法控制飞行器向左、右飞行。

### 3.1 手动返航

手动返航可通过点击遥控器 RTL 按键启动,返航过程中航向不可控。返航过程中,短 按一次遥控器上的 RTL 按键或急停按键退出返航后,用户可重新控制飞行器。

#### 返航过程

1. 飞行器记录返航点。

2. 触发返航条件(由用户使用遥控器触发或由飞行器低电量触发)。

3. 飞行器确认返航点,自动调整机头方向。

飞行器自动飞至返航点上方,进入降落保护过程,飞行器直接降落或悬停。详见
 "降落保护功能"。

#### 3.2 低电量返航

为防止因电池电量不足而出现不必要的危险,飞行器将会根据飞行的位置信息,智能判断当前电量是否充足。若当前电量仅足够完成返航过程,"Low Battery!"将显示在相应地面站的状态告警信息上将提示用户是否需要执行返航。若用户在10秒内不作选择,则10秒后飞行

器将自动进入返航。返航过程中可短按一次遥控器返航按键或急停按键取消返航。

低电量返航在同一次飞行过程中仅出现一次。若用户取消低电量返航提醒并继续飞行, 将可能导致飞行器返回时电量不足迫降,造成飞行器丢失或坠毁。

若飞行器持续进行低电量飞行,当电量仅足够实现降落时,飞行器将强制下降,不可取 消。强制降落过程中,用户可控制飞行器左右移动,选择合适的地点降落,但是无法取消飞 行器的持续下降行为。

选项 (ardupilot 返航参数)

RTL\_ALT: 飞行器返航之前的最低高度。

设置为零以当前高度返回。

默认返回的高度为 15 米 (1500)

RTL\_ALT\_FINAL: 在返航的最终阶段或是完成一个任务之后, 飞行器将会到达的高度。 设置为零飞行器将会自动着陆。

RTL\_LOIT\_TIME: 在最终下降之前,在"home"点上方悬停的时间,以"毫秒"为单位。 悬停时间可以从0到60,000毫秒之间进行调整。

WP YAW BEHAVIOR: 设置自动驾驶仪在任务和返航期间如何控制"Yaw"。

0=永不改变 Yaw。

1 =机头朝向下一个航路点,或是对于返航,机头朝向"home"点。 2 =机头背对下一个航路点,或是对于返航,机头背对"home"点。 LAND SPEED: 最终着陆阶段的下降速度,以厘米每秒为单位。

着陆速度可调范围为 20 至 200 厘米每秒。

### 9 注意:

其他导航设置也对 RTL 模式有影响:

WPNAV\_ACCEL

WPNAV SPEED DN

WPNAV SPEED UP

要使用返航,需要使 GPS 定位以便在解锁和起飞之前,建立"home"点或起飞位置。 着陆并再次解锁飞行器,将会重置"home"点,这是在飞场飞行时一个很棒的功能。 如果您在飞行中时第一次获得定位,"home"点会被设定为定位时的位置。 如果将 RTL\_ALT 设置为 0 以外的数字,它会在返回时达到并保持这个高度。 返航使用 WPNAV\_SPEED 来决定返回时有多快。

一旦飞行器到达"home"点,飞行器会先进入悬停模式,然后降落。

要停止自动着陆,只要简单地使用控制开关改变模式清楚着陆计时,即可恢复正常飞行。 **注意** 

如对上述参数不了解请不要修改相应参数,以免出现风险。如不了解想修改相应参数请 联系技术支持或相关专业人士。

#### 3.3 失控返航

触发无线电故障安全保护后,无人机将执行先前设置好的操作;比如不执行任何操作, 立即降落,RTL或SmartRTL(返航/智能返航)。还可以将其配置为自动航线时绕过故障保护, 继续执行航线,或者如果已经处于降落阶段则继续降落。

如果多旋翼已经锁定,则不会执行故障保护。

如果多旋翼已经解锁但已落地,则将立即上锁。

如果多旋翼在 stabilize 或 Acro 模式下解锁,并且油门输出值为最小,无人机将上锁。

●注:如果故障安全清除(即遥控器发射机和接收机重新建立通信),UniDrone E900将保持其故障安全模式。它不会自动返回到触发故障保险之前激活的飞行模式。这意味着,例如,如果在发生故障保险时无人机处于Loiter中,并且飞行模式自动更改为RTL,即使在发射机和接收机重新建立通信,无人机仍将保持RTL状态。如果飞行员希望在Loiter中重新取得控制权,则需要通过遥控器发射机进行模式切换,然后再回到Loiter。

### 第4章 指南针校准

**〇**注:

- •请勿在强磁场区域或大块金属附近校准,如磁矿、停车场、带有地下钢筋的建筑区域等。
- 校准时请勿随身携带铁磁物质,如手机等。
- 点击"开始 (start)" 按钮

| Mission Planner 1.3.68.1 bu        | ild 1.3.7222.10707 ArduCopter V3.           | 6.11 (f0d59294)                            |                                        |
|------------------------------------|---------------------------------------------|--------------------------------------------|----------------------------------------|
| IGHT DATA FUGHT PLAN INITIAL SETUP | CONFIGTUNING SIMULATION TERMINAL<br>Compass | HELP DONATE                                |                                        |
| >> <b>H</b> andatory Hardware      |                                             |                                            |                                        |
| <b>Frame</b> Туре                  | General Compass Settings                    | UDTAIN declination                         | Automatically learn                    |
| Accel Calibratio                   | Prinary Compass Compass1                    | Degrees Minutes                            | - ottsets                              |
| Compass                            |                                             | Declination WebSite                        |                                        |
| Radio Calibratio                   | Compass #1                                  | Compass #2                                 | Compass #3                             |
| Servo Output                       | ✓ Use this compass ✓ Externally mounted     | ☑ Use this compass<br>☑ Externally mounted | Use this compass<br>Externally mounted |
| ESC Calibration                    | None                                        | None 👻                                     |                                        |
| Flight Modes                       | OFFSETS X: -29, Y: -20, Z                   | :: OFFSETS X: 166, Y: 63, Z: -             |                                        |
| FailSafe                           | MOT X: 0, Y: 0, 2                           | : MOT X:0, Y:0, Z:                         |                                        |
| HV ID                              | Onboard Mag Calibration                     |                                            | ،<br>۱                                 |
| ADSB                               | Start Accept                                | Cancel                                     |                                        |
| >>Optional Hardware                | Mag 1                                       |                                            |                                        |
|                                    | Nag 2                                       |                                            |                                        |
|                                    | Mag 3                                       |                                            |                                        |
|                                    | Fitness Default                             | Relax fitness if calibration fails         |                                        |

将无人机提起并向不同方向旋转旋转,以使每一侧(前,后,左,右,顶部和底部)
 向下指向地球几秒钟

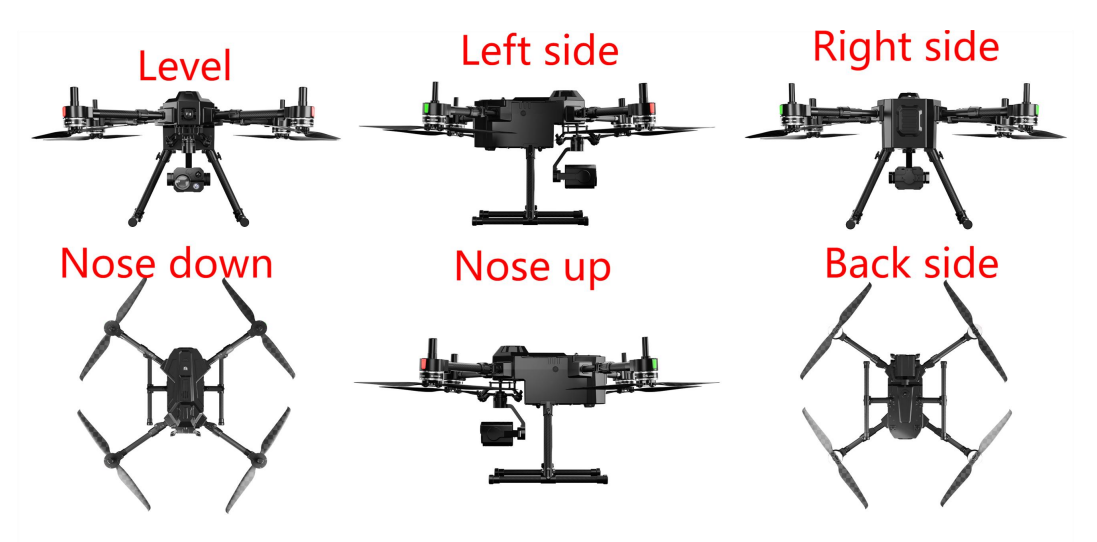

● 当无人机旋转时,绿色指示条应向右延伸得越来越远,直到校准完成

 成功完成后,将发出三声提示音,并出现"请重新启动自动驾驶仪"窗口,切换到其 它界面再切换回本界面,查看校准得到的偏移值,如果偏移值为绿色则表示良好(每项偏移 量的绝对值<400);黄色为尚可接受(每项偏移量的绝对值<600);红色为且不为零(可能 存在磁场干扰)

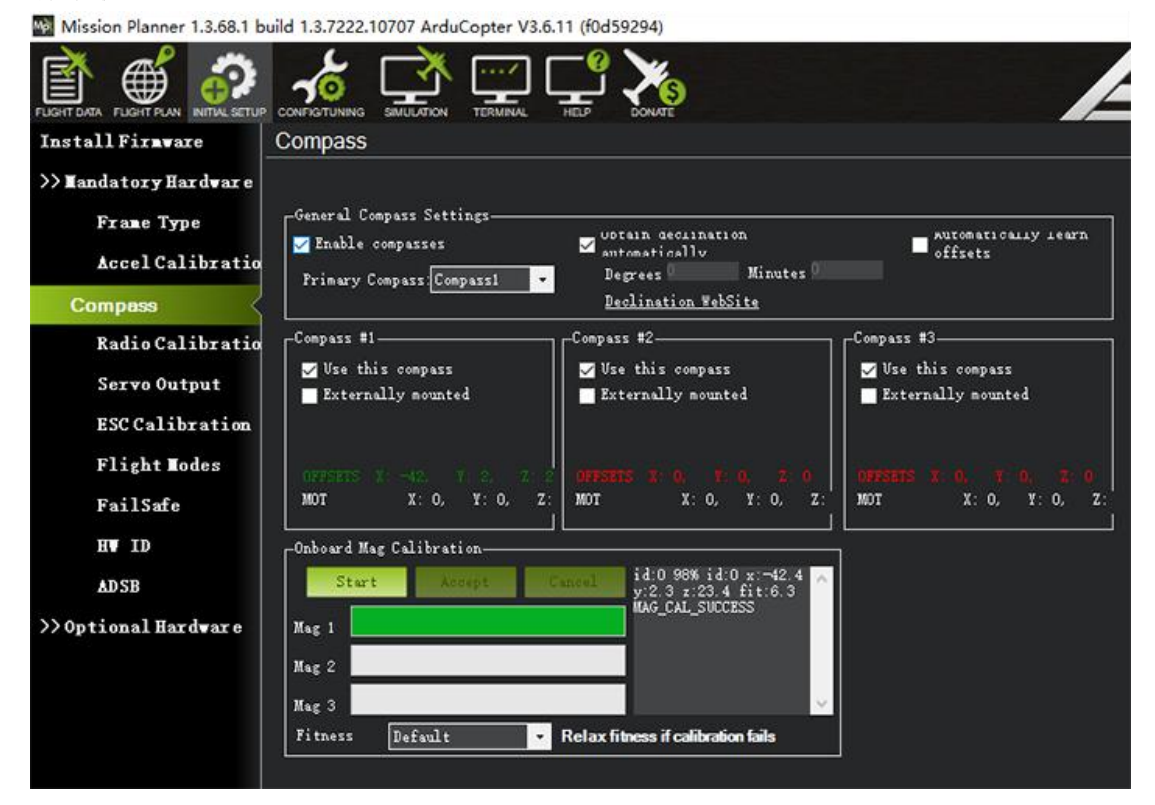

● 校准完成后,您需要重新启动自动驾驶仪。

●注:如果校准失败:您会听到故障音,绿色条可能会重置到左侧,并且校准例程可能会重新启动(取决于地面站),如果在多次尝试后仍无法校准指南针,请按"取消"按钮并将"合格级别(fitness)"下拉列表更改为更宽松的设置,然后重试。如果指南针校准仍然失败,您可以通过"飞行数据"》状态栏界面,查找可能存在磁场干扰的指南针。指南针校准失败,一般为单个罗盘或多个罗盘存在周围磁场干扰导致,您可以通过查看上图中标识的指南针(mag)数据分析;正常情况下,没有完成指南针校准前,X、Y、Z的数据不超700(不分正负),且波动不超20;如果不符合上述条件即可能是存在持续/不持续的磁场干扰;您可以通过调整罗盘的安装位置或移开干扰源。

| Telemetry Logs |                | DataFlash Logs   |           | Scripts | Messages    |   |
|----------------|----------------|------------------|-----------|---------|-------------|---|
| Quick Actions  |                | PreFlight Gauges |           | Status  | Servo/Relay |   |
|                | gpshdop2       | 0                | accelsq2  | 1.00601 | ch8in       | ^ |
| 8420           | satcount2      | 0                | gx2       | 0       | ch9in       |   |
| 672            | groundspeed2   | 0                | gy2       | -5      | ch10in      |   |
| 0179           | groundcourse2  | 0                | gz2       | 0       | ch11in      |   |
|                | satcountB      | 0                | gyrosg2   | 5       | ch12in      |   |
|                | gpstime        | 01/01/1          | mx2       | 67      | ch13in      |   |
|                | altd1000       | 0.01469          | my2       | -215    | ch14in      |   |
|                | altd100        | 0.14698          | mz2       | 259     | ch15in      |   |
|                | airspeed       | 0                | magrieia∠ | 545.212 | ch16in      |   |
| 598            | targetairspeed | 0                | ах3       | 37      | ch1out      |   |
|                | lowairspeed    | False            | ay3       | -21     | ch2out      |   |
| 86.6           | asratio        | 0                | az3       | -1011   | ch3out      |   |
|                | groundspeed    | 0.00460          | accelsq3  | 1.01189 | ch4out      |   |
|                | ax             | 1                | gx3       | 0       | ch5out      |   |
|                | ay             | -9               | gy3       | 1       | ch6out      |   |
|                | az             | -998             | gz3       | 0       | ch7out      |   |
|                | accelsq        | 0.99804          | avrosa3   | 1       | ch8out      |   |
|                | g×             | 8                | mx3       | 222     | ch9out      |   |
| 99             | gy             | -6               | my3       | -339    | ch10out     |   |
|                | gz             | 0                | mz3       | -68     | ch11out     |   |
| 4961           | gyrosq         | 10               | magfield3 | 411.713 | ch12out     |   |
| 496            | mx             | 25               | ch1in     | 0       | ch13out     |   |
| 0              | my             | -373             | ch2in     | 0       | ch14out     |   |
|                | mz             | 172              | ch3in     | 0       | ch15out     |   |
|                | manfield       | 111 507          | ch4in     | 0       | ch16out     | ~ |
| 1              |                |                  |           |         | >           |   |

# 第5章 手动启动 / 停止电机

5.1 美国手(当前默认)

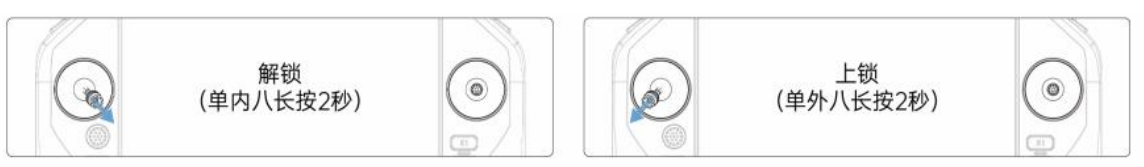

5.2 日本手

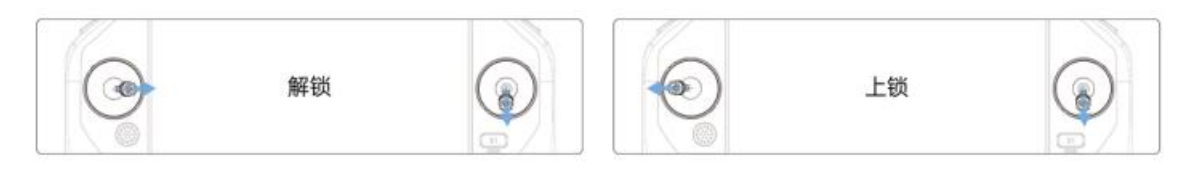

5.3 中国手

| ٢ | 解锁 | ۲ | 上锁 | Ø |
|---|----|---|----|---|

### 第6章 基础飞行

- 1. 把飞行器放置在平整开阔地面上,无人机机尾方向面对操作者。
- 2. 开启遥控器和飞行器电源。
- 3. 运行 UniGCS App, 进入飞行界面。
- 4. 等待飞行器状态指示灯绿灯闪烁。
- 5. 执行相应遥杆动作,启动电机。往上缓慢推动油门杆,让飞行器平稳起飞。
- 6. 需要下降时,缓慢下拉油门杆,使飞行器缓慢下降于平整地面。
- 7. 落地后,将油门杆拉到最低的位置进入怠速,上锁保持至电机停止。
- 8. 停机后依次关闭飞行器和遥控器电源

### 第7章 飞行前检查列表

#### 7.1 飞行前检查列表可作为日常作业的飞行前检查参考

1遥控器、飞行器电池电量充足,且飞行器电池安装到位并锁紧。

 2.确保飞行器螺旋桨安装紧固、无破损变形,电机和螺旋桨干净无异物,螺旋桨和机臂完 全展开,且机臂套筒、起落架均已锁紧。

3. 所有设备固件均为官网最新版本。

4. 确保视觉系统、FPV 飞行相机、云台相机的镜头,以及红外传感器、补光灯的镜片均无 异物、脏污或指纹等,且不被机身上的负载或外部配件等遮挡。

5. 确保遥控器天线已展开。

6. 开启遥控器与飞行器,确保飞行挡位切换开关位于 loiter 模式,并检查遥控器状态指示灯和飞行控制权限按键是否绿灯常亮,确保飞行器与遥控器对频状态正常,且具有飞行器控制权。

 8. 将飞行器放置于户外平整开阔地带,确保周边无障碍物、建筑物、树木等,飞手距离飞 行器5米并面朝机尾。

9. 如多架飞行器同时作业,请划分空域避免空中相撞。

#### 7.2 安全操作

● 请勿靠近转动的螺旋桨和电机,靠近前请确认无人机电机已锁定。

● 起飞前需确保动力电池、遥控器电量充足,飞行时需确保足够的电量进行返航。

● 远离人群飞行,并做好安全防范措施。

非专业技术人员不得擅自拆卸或变更飞机设计、固件程序、参数配置; 否则将会导致

严重损失。

### 第8章 飞行器

UniDrone E900 的飞行器主要由飞行控制系统、通讯系统、AI 系统、图像处理系统、动力系统以及电池系统组成。本章节将详细介绍飞行器上各个部件的功能。

### 8.1 认识飞行器

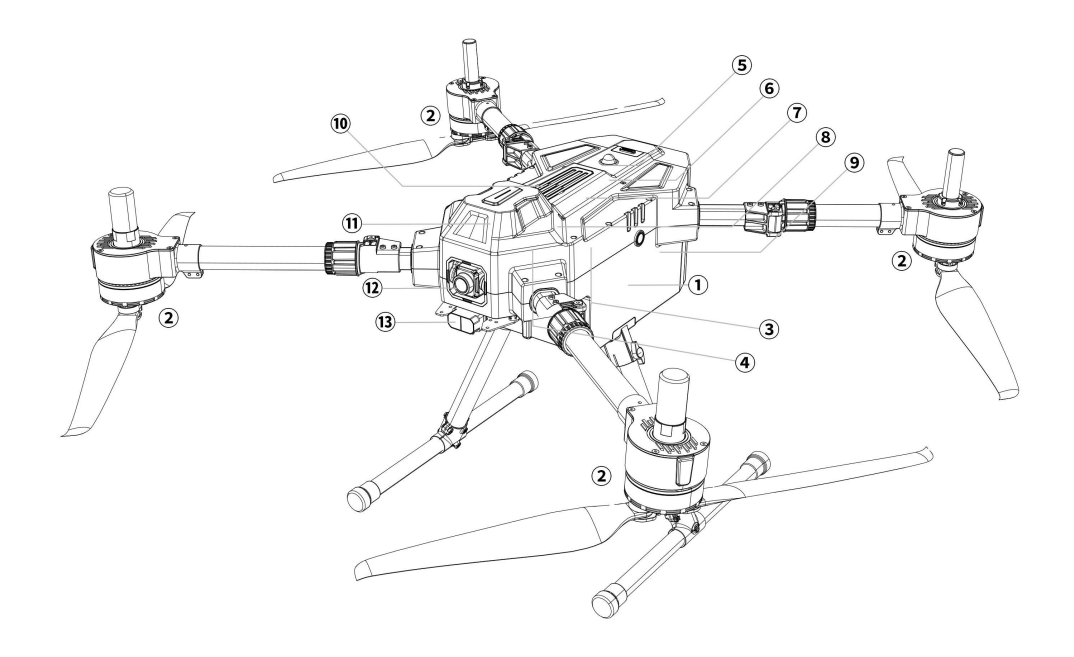

1 机架
 2 动力系统
 3 中心板
 4 RTK 定位定向模块
 5 爆闪灯
 6 FPV 控制模块
 7 AI 跟踪模块二代
 8 天空端
 9 智能电池
 1 散热模块
 1 飞行控制系统
 1 避障系统

8.1.1 接口定义

• UniDrone E900 中心版

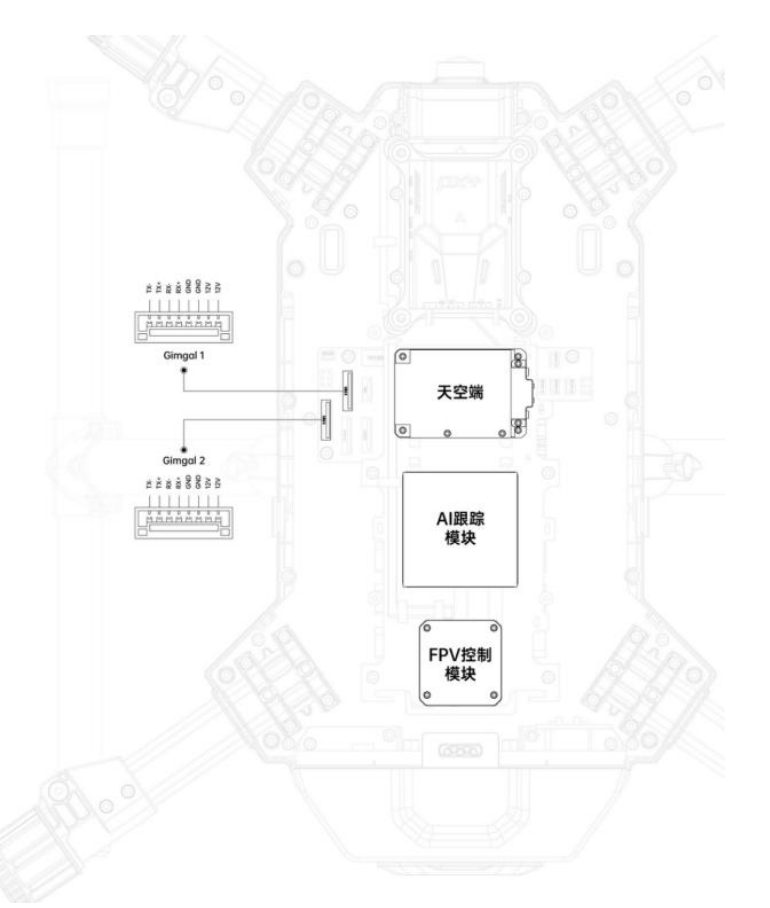

● UniDrone E900 控制模块

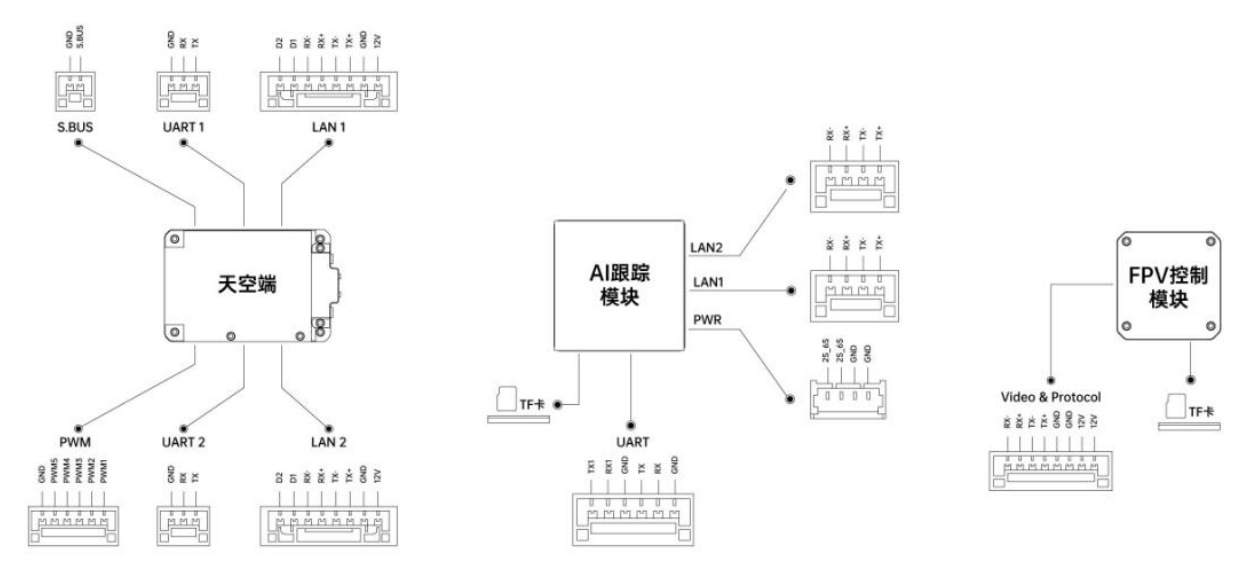

### 8.2 FPV 飞行相机

UniDrone E900 搭载 4K 超广角 FPV 相机, 吊舱/云台视角和飞行视角自由切换, 飞行更具

安全保障。

#### 图示信息:

①FPV 广角角度:垂直方向 122 度,水平方向 113 度

②FPV 镜头俯仰角度: 68 度

③FPV 镜头模式:俯仰跟随模式+FPV 模式

#### 8.3 螺旋桨

配备碳纤桨叶,轻量化材质,高强度更耐久,高刚性不变形,耐腐蚀,性能稳定,高精度, 运行平稳

○注•由于桨叶较薄尖锐,请小心操作以防意外划伤。

### 8.4 飞行器动力系统指示灯

位置如下图所示

| 状态   | 异常信息   | 蜂鸣器  | 指示灯                    | 建议对策                 |
|------|--------|------|------------------------|----------------------|
|      | 过压、欠压  | 不鸣叫  | 黄灯闪烁<br>过压:一短<br>欠压:两短 | 检查供电电压并合<br>理降低      |
|      | 运放异常   | 不鸣叫  | 黄灯闪烁<br>两长三短           | 联系技术支持               |
| 自检状态 | MOS 短路 | 不鸣叫  | 黄灯闪烁<br>两长两短           | 联系技术支持               |
|      | 电机缺相   | 不鸣叫  | 黄灯闪烁<br>两长一短           | 检测电机转动是否<br>卡顿       |
|      | 油门丢失   | 一声短鸣 | 黄灯闪烁<br>一长             | 检查油门线束是否<br>损坏,接入的设备 |

|               |                                        |           |               | 是否输出相应信号 |
|---------------|----------------------------------------|-----------|---------------|----------|
|               | いいていま                                  | 在旧后的      | 黄灯闪烁          | 检查飞控、遥控器 |
|               | 油  小归苓                                 | 急促短鸣      | 一长一短          | 油门行程     |
|               |                                        |           | 共小门框          | 线束松动、线束损 |
|               | 油门丢失                                   | 一声短鸣      | ■ 奥凡内 <b></b> | 坏、或插入设备的 |
|               |                                        |           |               | 信号没有输出   |
|               | 计门址社                                   | 乙啦叫       | 黄灯闪烁          | 检查电机是否有异 |
|               | 1111 1 1 1 1 1 1 1 1 1 1 1 1 1 1 1 1 1 | 小鸭叫       | 一长四短          | 物        |
|               | MOC 计组                                 | 乙啦叫       | 黄灯闪烁          | 是否在推荐载重范 |
| <b>赵</b> 11 中 | MUS 辽油                                 | 个吗吗       | 一长两短          | 围内       |
|               | 电容过温                                   | 不鸣叫       | 黄灯闪烁          | 是否在推荐载重范 |
|               |                                        |           | 一长三短          | 围内       |
|               | 全油门(100%)                              | 不鸣叫       | 黄灯长亮直至        | 未在推荐拉力区  |
|               |                                        |           | 非全油状态后        | 间,直至非全油状 |
|               |                                        |           | 恢复正常灯色        | 态后恢复正常灯色 |
|               | 无困化                                    |           | 白灯带直          | 连接调参软件后升 |
|               |                                        |           | 口八市冗          | 级固件      |
| 电调固件<br>升级    |                                        | र मर्घ मा |               | 确保动力系统正常 |
|               | 固件升级生败                                 |           | 白灯堂直          | 工作、线束正常连 |
|               | 回什开级大败                                 | 1.1.1     |               | 接,然后尝试重新 |
|               |                                        |           |               | 刷写固件     |
|               | 国供升级山                                  | 不呛叫       | 白灯闪烁          | 固件升级中,升级 |
|               | 凹什丌次屮                                  | 小写門       |               | 成功后恢复正常  |

注: 红色、绿色、蓝色为正常灯色,用户可自行定义,也可以关闭指示灯闪烁。即使指示灯闪烁关闭,故障异常时黄灯依然会闪烁。

### 8.5 云台相机

Unidrone E900 可支持 SIYI 全系列云台负载组合,详见下表。

| 光电吊舱 | ZT30 | ZT6    | ZR30 | ZR10 |
|------|------|--------|------|------|
| 云台相机 | A8   | A2MINI |      |      |

注:使用上置及双云台负载时,需搭配相应的云台组件使用,安装详情请参考附录。云台相机的具体使用请参考相应产品的用户手册。

#### 8.6 避障系统

Unidrone E900 搭载前视激光避障,有效探测距离 10m,有效刹车速度 8m/s,激光视场角度 3.6 度

#### 8.7 飞行器 RTK

飞行器内置 RTK 模块,搭载 RM3100 工业级磁罗盘可实现单模块双天线测向,支持北斗、 GPS、GLONASS、Galileo、QZSS 全系统全频段高精度定位,大幅提升定位精度与可靠性。在复 杂电磁环境下仍有优秀的抗干扰表现,为无人机系统提供高精度的控制响应,实现精准作业。

#### 基站端说明

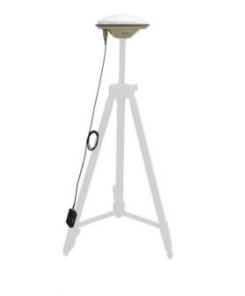

参考上图,将 RTK 基站端和蘑菇头天线固定在三脚架上并连接好天 线馈线。

●注:三脚架应由用户自备。请确保 RTK 天线周围没有障碍物遮挡或者干扰源以避免影响收敛时间和定位精度

#### 地面站参数设置:

运行 mission planner 地面站软件,进入"初始设置→可选硬件→RTK"

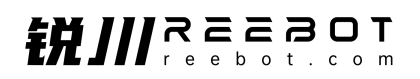

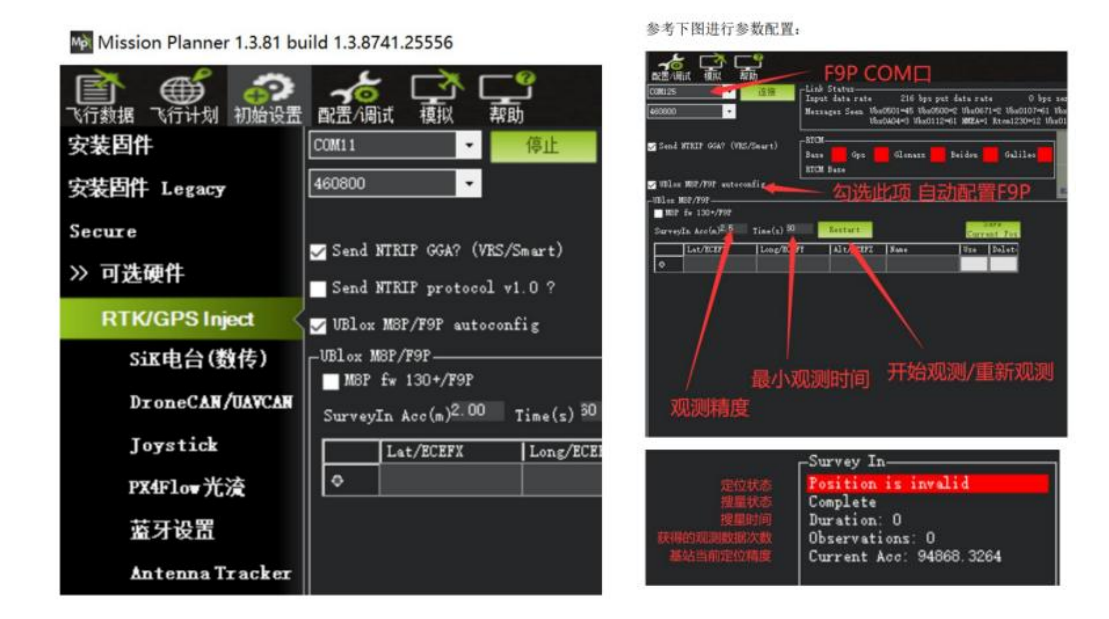

建议勾选自动配置 F9P, 观测精度设置为 2.5, 最小观测时间设置为 60s。

设置完成后,点击 Restart 开始观测

**O**注:

基站端定位成功后,严禁移动基站!当基站正常工作,收敛结束时,地面站界面如图下显示。

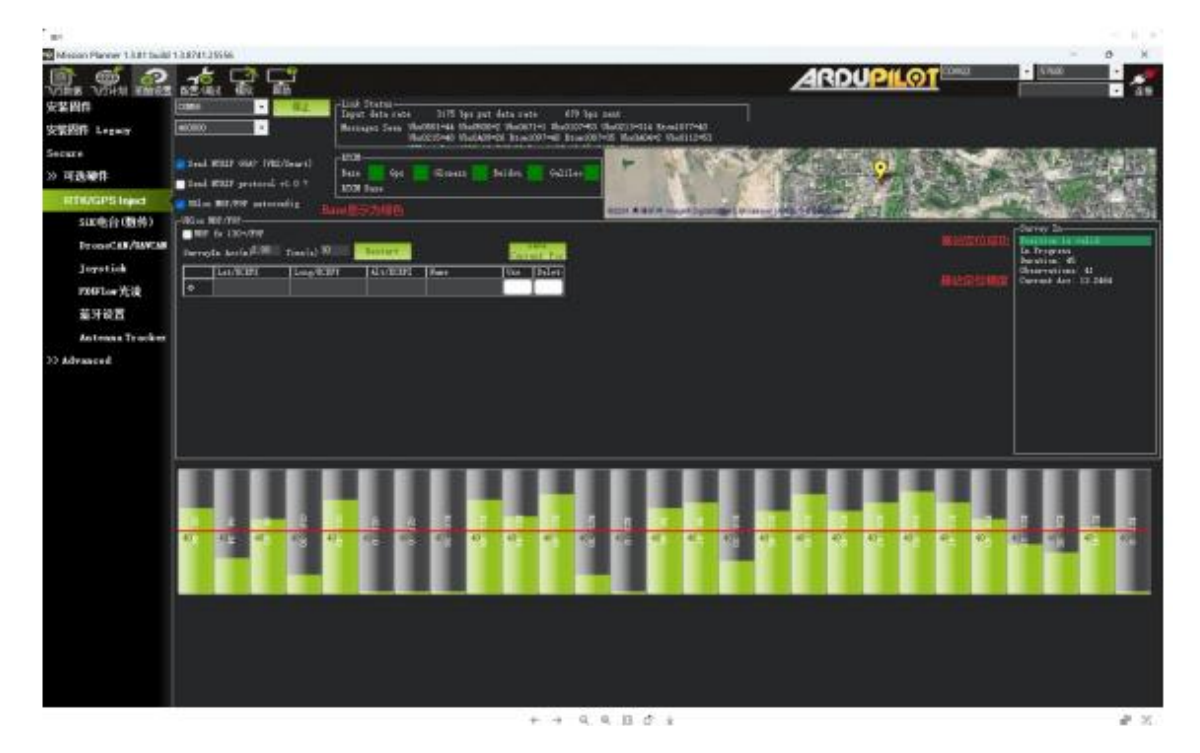

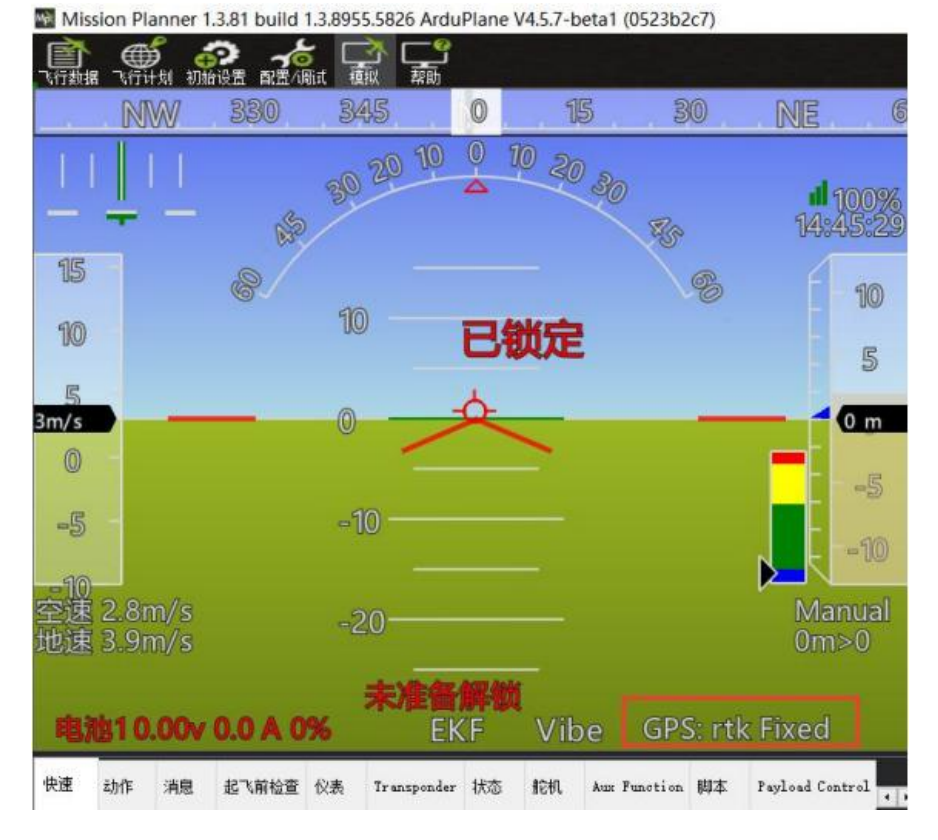

GPS 状态显示为 rtk fixed, 即进入 RTK 定位状

配合手持地面站使用网络 RTK

手持地面站配合 RTK 移动端以及网络 RTK 基站可以实现网络 RTK 功能

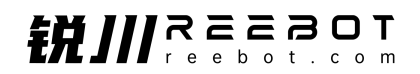

#### 配合手持地面站与网络RTK基站使用网络RTK

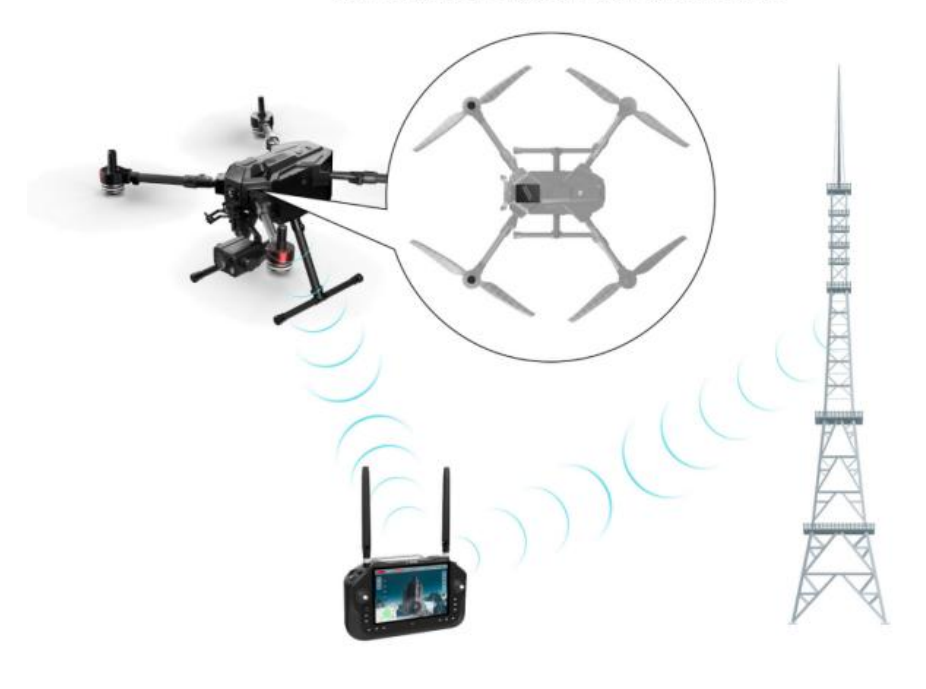

使用手持地面站运行 Mission Planner 地面站软件,将手持地面站连接移动互联网。进入"初始设置 > RTK > NTRIP"。

协议地址格式如下(以千寻 RTK 为例):

http://USER:PASSWORD@rtk.ntrip.qxwz.com:8002/RTCM32\_GGB

| 🖹 🖉 🌚                                                                                            | ≁⊈                                                                                  | AR                                                          | DUPILOT                                |     | 100     |
|--------------------------------------------------------------------------------------------------|-------------------------------------------------------------------------------------|-------------------------------------------------------------|----------------------------------------|-----|---------|
| 安装固件<br>安装固件 Legacy                                                                              |                                                                                     | Link Status<br>Jupon done neres - 0 tops<br>Mentalged Stein | Ourgenestation native til legita serve |     |         |
| Secure<br>>> 可选硬件                                                                                | <ul> <li>Saud artisp 6667 (michaer)</li> <li>Saud artisp primaril v.c. (</li> </ul> | that's topa the the                                         | nan 📕 Bodho 📕 Gallan                   | Ī   |         |
| RTK/GPS Inject                                                                                   | 🔲 986aa MillyPaP aadacaadig                                                         |                                                             |                                        | und | Енецийн |
| SiK电台(数(学)<br>DroneCAN/UAVCAN<br>Joystick<br>PX4Flow光流<br>蓝牙设置<br>Antenna Tracker<br>>> Advanced | remote host<br>Enter unt jog htt<br>https://USER.Pa                                 | p.//usergass@host.port/moun<br>35940R08rtk.nhrip.gov.c.com  | а)<br>002/ЛТСМ32_GGB<br>ОКСэлсе!       |     | •       |
|                                                                                                  |                                                                                     |                                                             |                                        |     | •       |
|                                                                                                  |                                                                                     |                                                             |                                        |     |         |

其中, USER 为用户所申请的 FindCM 服务账号名, PASSWORD 为对应的密码,

rtk.ntrip.qxwz.com为千寻位置服务器 FindCM 服务地址,8002端口播发WGS84坐标系数据, RTCM32\_GGB 为对外播发 RTCM3.2 格式数据的数据源。

**O**注:

更多详细信息可以咨询千寻网络 RTK 官网文档:

千寻知寸 findcm 常见问题-千寻位置帮助中心 (qxwz. com)

正确获取基站数据后,可以在 RTK/GPS inject 页面观察到协议号、 数据速率、基站坐标、卫星编号及信噪比等信息。

# 第9章 遥控器

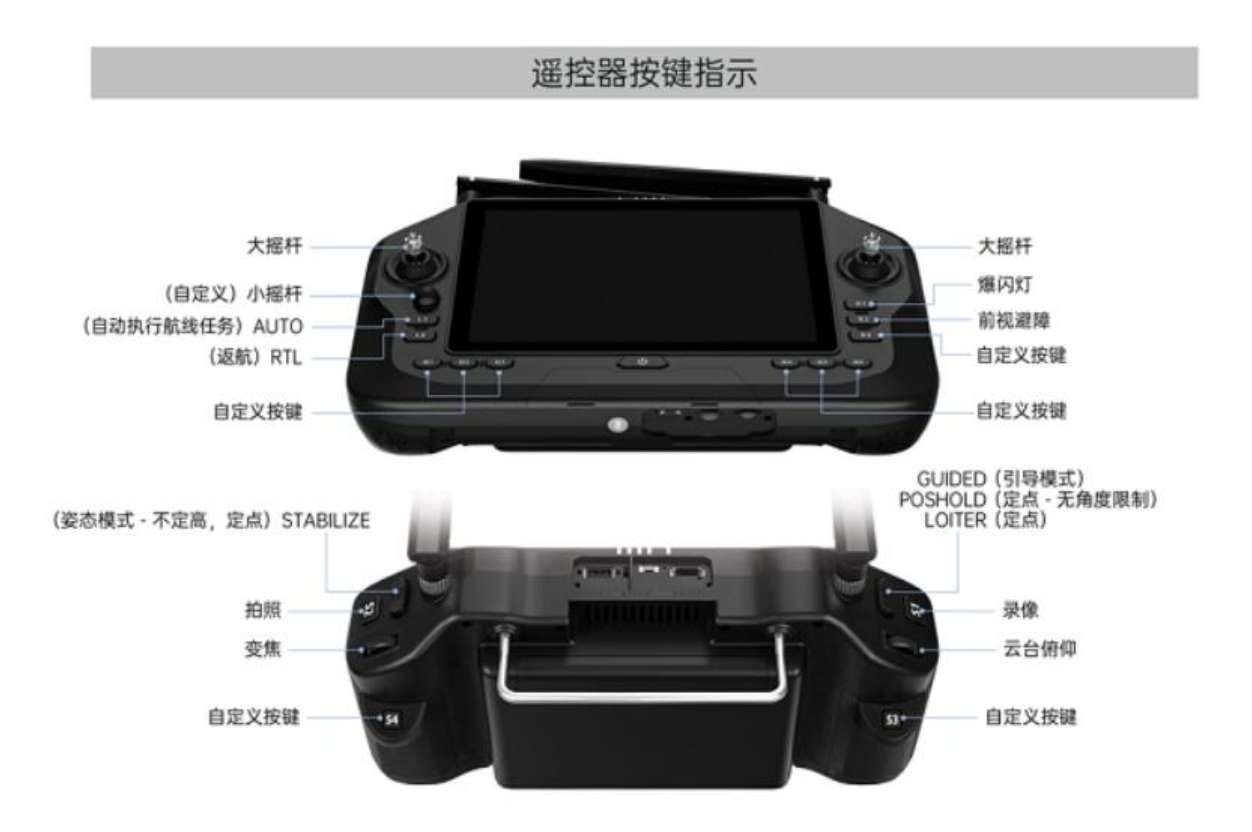

### 9.1 起飞

1) 打开无人机遥控器、并正确放置遥控器天线。

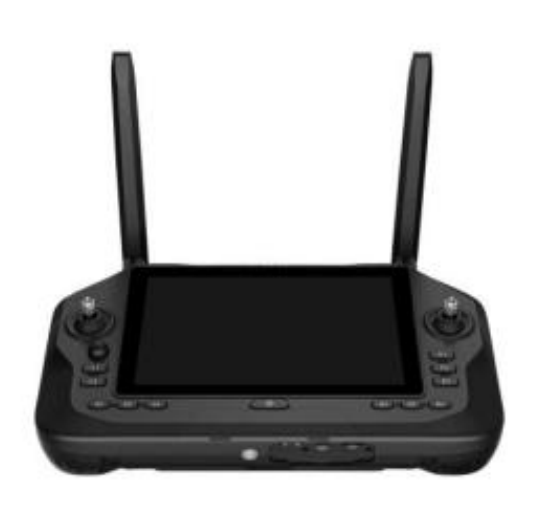

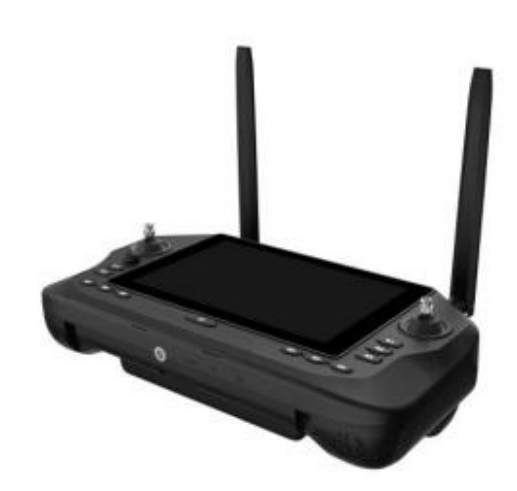

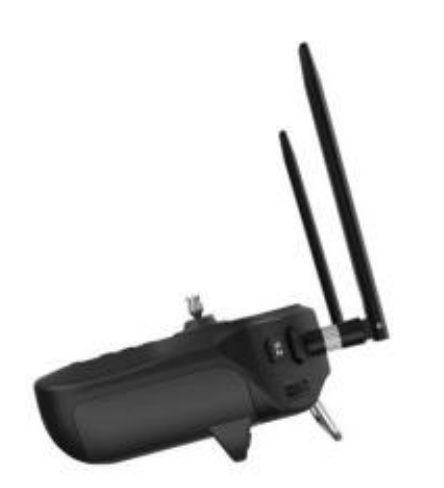

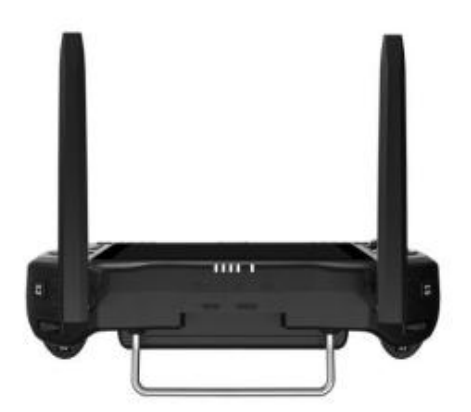
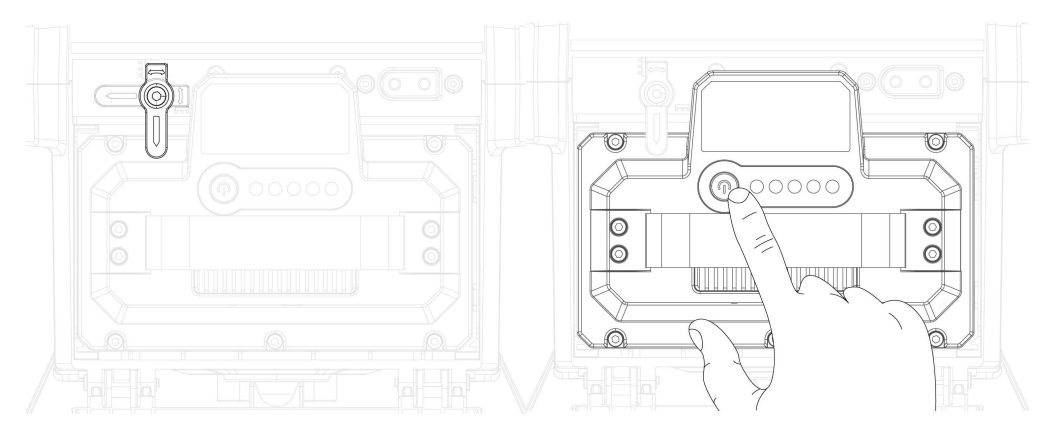

2) 安装好电池,并确认智能电池限位件打开(智能电池短按+长按开机)。

我动无人机模式杆,确认飞行模式无误后,将模式切换至 Loitor 模
 击门杆下拉到最低,方向杆拉到最右处,等待无人机解锁。

油门杆保持中位以上,飞机将垂直上升高度起飞,保持油门杆处于中位,无人机将保持高度,同时俯仰横滚操纵杆保持中位时,无人机将悬停在空中保持位置。

5) 如果您需要飞机执行航线任务(需在飞行前写入航线任务), 可将飞 行模式切换至 AUTO 模式, 飞机将自动爬升并执行航线任务,不需要人工介入。

6) 全自动航线操作:

上传航线后,点击起飞命令飞机会上升到默认高度(10m)

注:无人机自动解锁爬升到指定高度后,点击 AUTO 按键无人机会自动 执行航线任务

全自动飞行模式下,返航降落无须人工介入。

## 9.2 常用飞行模式简介

● Loiter (悬停模式):悬停模式会保持飞行器当前的高度、位置和航向。

● ALT HOLD (定高模式):在 Alt Hold 模式下,飞行器保持高度不变,可 以操作俯仰、滚转和偏航。Alt Hold 模式是很多模式的基础,例如 Loiter 和

Sport.

Stabilize(姿态模式):多旋翼姿态模式、高度与姿态均为遥控杆控制,
 需要实时控制无人机姿态(但不拨杆时 飞机能够保持姿态平衡)

 PosHold(悬停角度控制模式):PosHold 模式和 Loiter 模式类似,都是 保持当前高度、位置和航向。不同的是 PosHold 模式的摇杆直接控制飞行器偏转 的角度。

Guided(引导模式): 该模式利用数传好地面站,实时引导飞行器位置。
 引导模式不是一个基本模式,是在其他几种模式中切换形成的。当飞行器到达目标点后,会在目标点上方悬停。

## 9.3 摇杆模式

UniRC 7 支持用户切换"日本手"、"美国手"与"中国手"

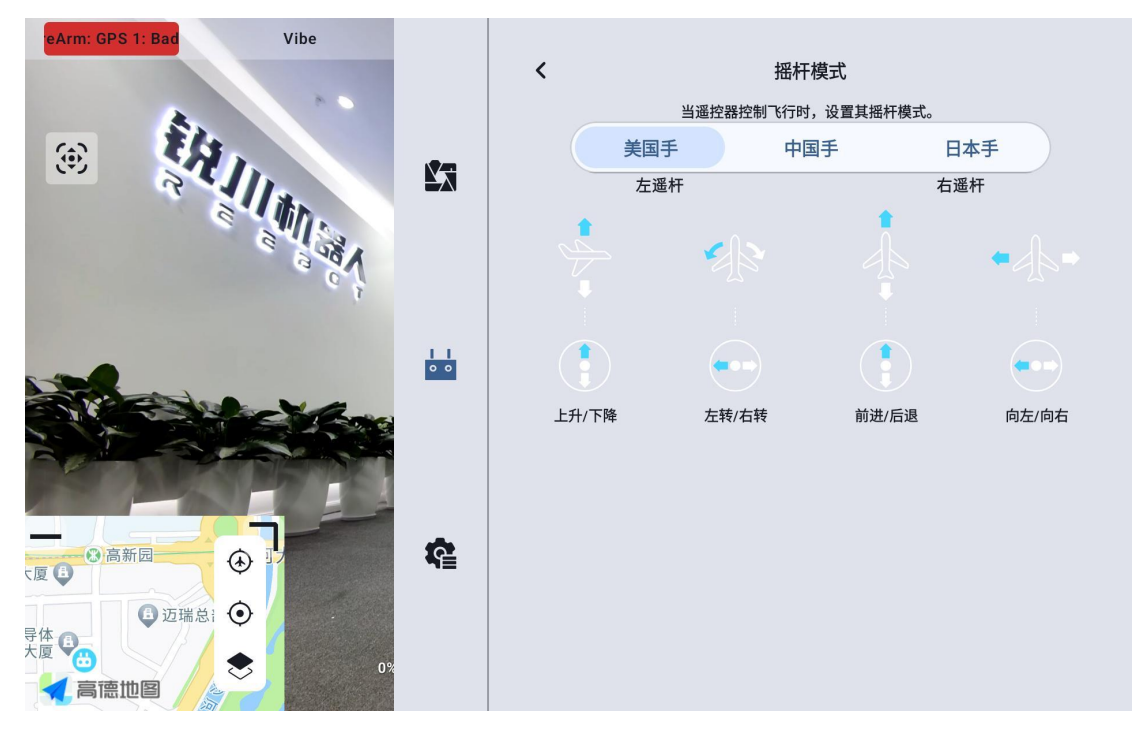

## 9.4 遥控器校准

遥控器校准功能帮助使用者校准手持地面站摇杆与拨轮的中立位置和最大限位。 定期 对 摇 杆 校 准 有 助 于 保 持 摇 杆 通 道 输 出 精 准 度 。

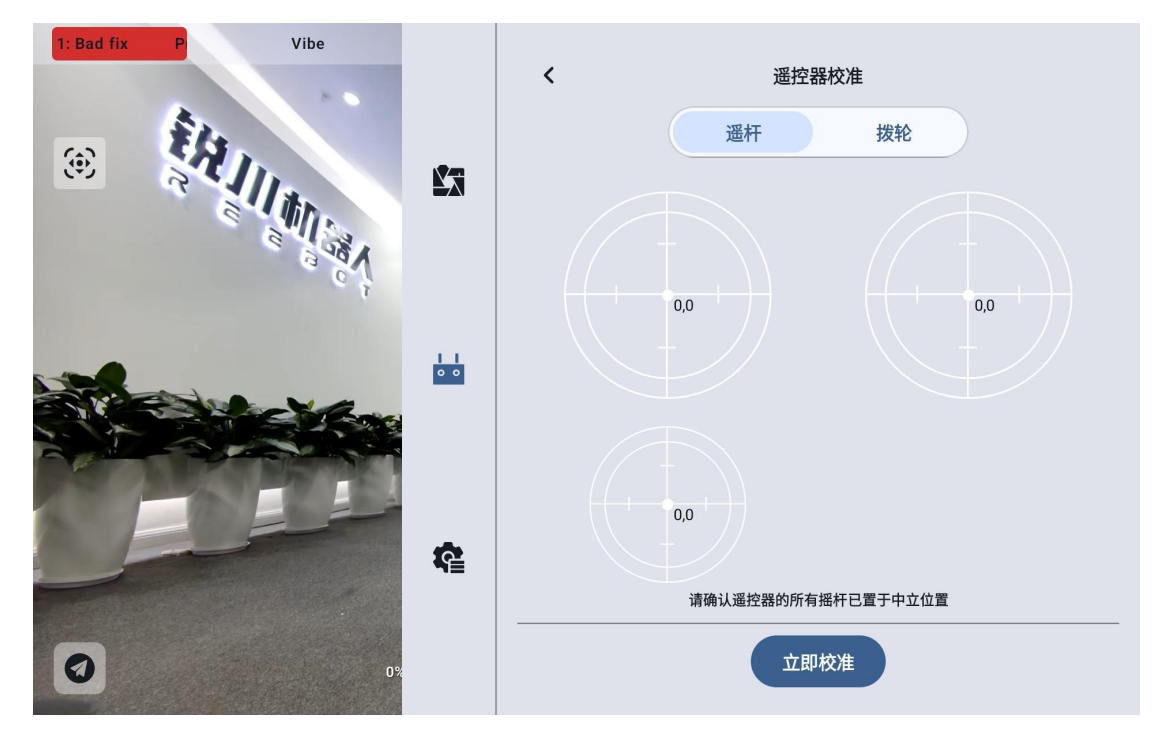

### 9.4.1 摇杆校准步骤

 进行摇杆校准前,请确保手持地面站左右摇杆自然静止,没有因外力产 生位移。

2. 在"摇杆校准"菜单,点击"开始校准"后,进入如下界面:

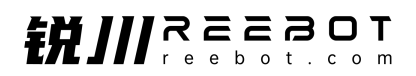

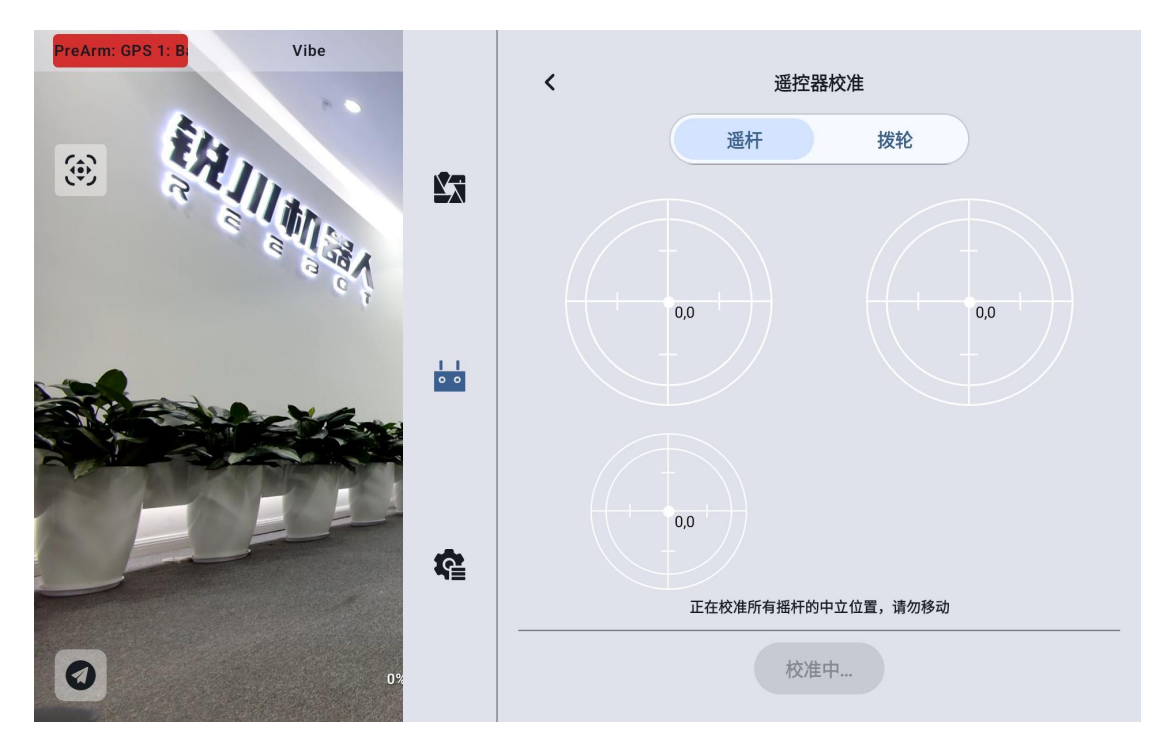

 按照提示,若摇杆已经自然静止但摇杆通道输出值不为0,说明摇杆中 立点已经出现偏移。此时不要触碰摇杆,等待中立点校准完成。

出现如下图提示时表示中立点校准已完成,接下来校准最大限位。
 按照界面提示,将每个摇杆依次推到各个方向的最大限位。

上: 0, 100

- 下: 0, -100
- 左: -100, 0
- 右: 100, 0

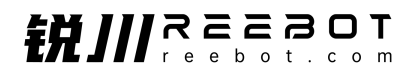

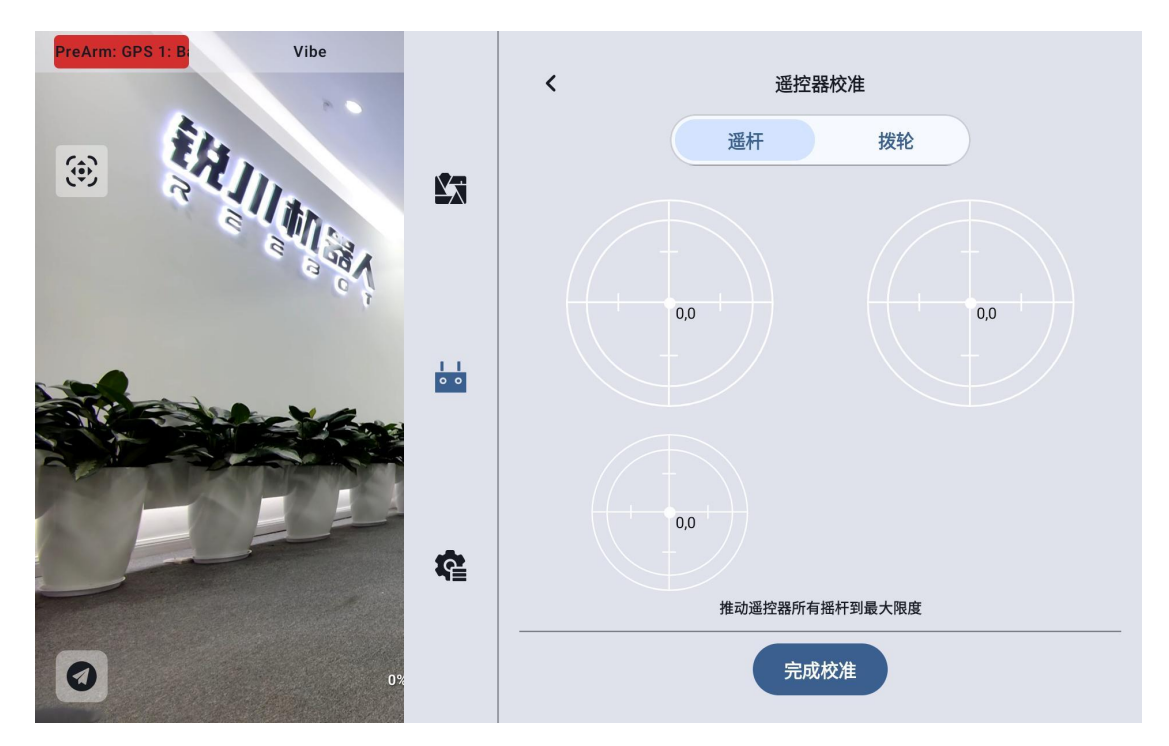

然后点击"完成校准"。

5. "摇杆校准"菜单显示校准成功。

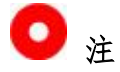

当摇杆在自然静止时没有回到中点(通道输出值不为0)或推到极限杆位时 不能输出最大或最小值(-100, 100),此时应当立即进行摇杆校准。

### 9.4.2 拨轮校准步骤

 进行拨轮校准前,请确保手持地面站左右拨轮自然静止,没有因外力产 生位移。

2. 在"拨轮校准"菜单,点击"开始校准"后,进入如下界面:

Copyright 2024 锐川 All Rights Reserved.

第 41 页 共 92 页

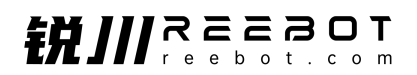

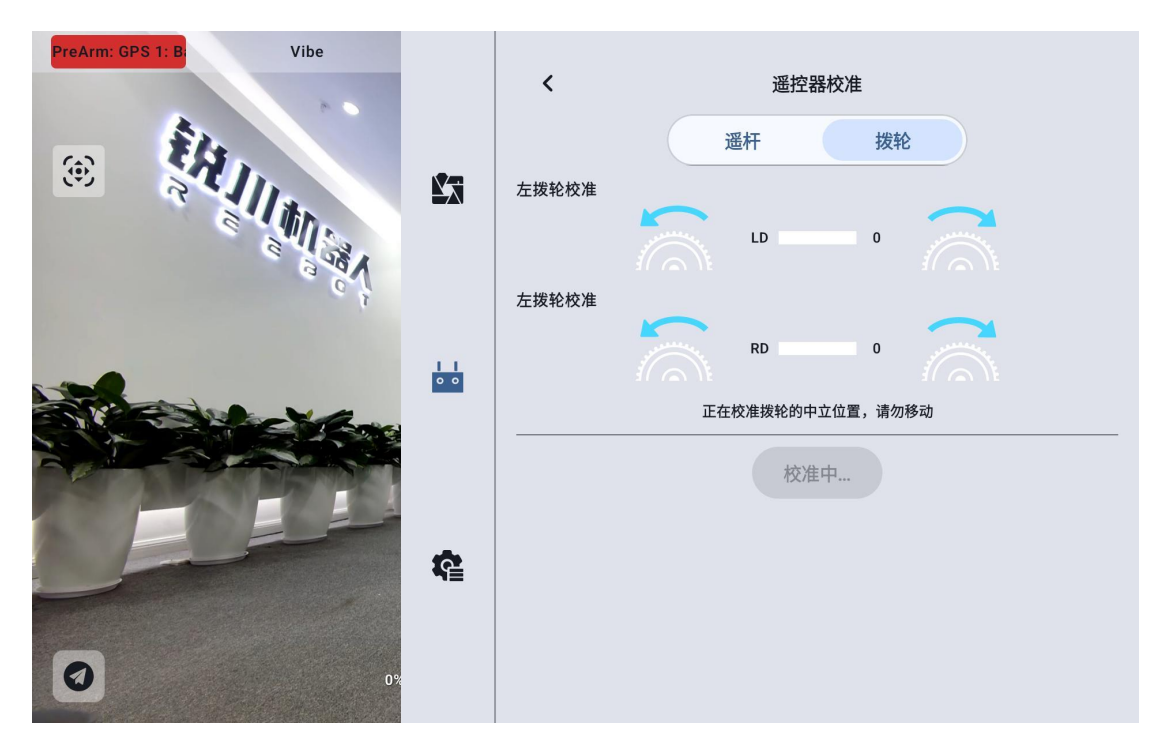

 按照提示,若拨轮已经自然静止但拨轮通道输出值不为0,说明拨轮中 立点已经出现偏移。此时不要触碰拨轮,等待中立点校准完成。

4. 出现如下图提示时表示中立点校准已完成,接下来校准最大限位。

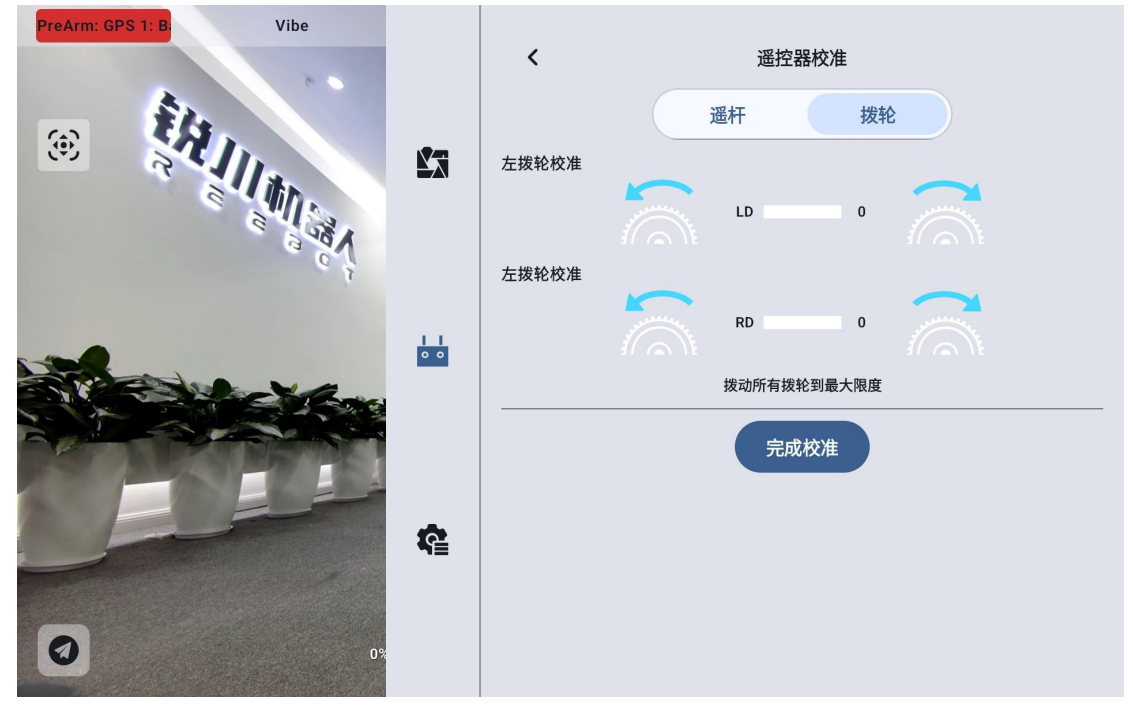

按照界面提示,将每个拨轮依次推到各个方向的最大限位。

左: -100

右: 100

5. "拨轮校准"菜单回到初始界面,校准完成。

#### 9.4.3 数传设置

数传设置菜单支持用户识别手持地面站设备号、设置数传连接方式、设置特 定的串口波特率。

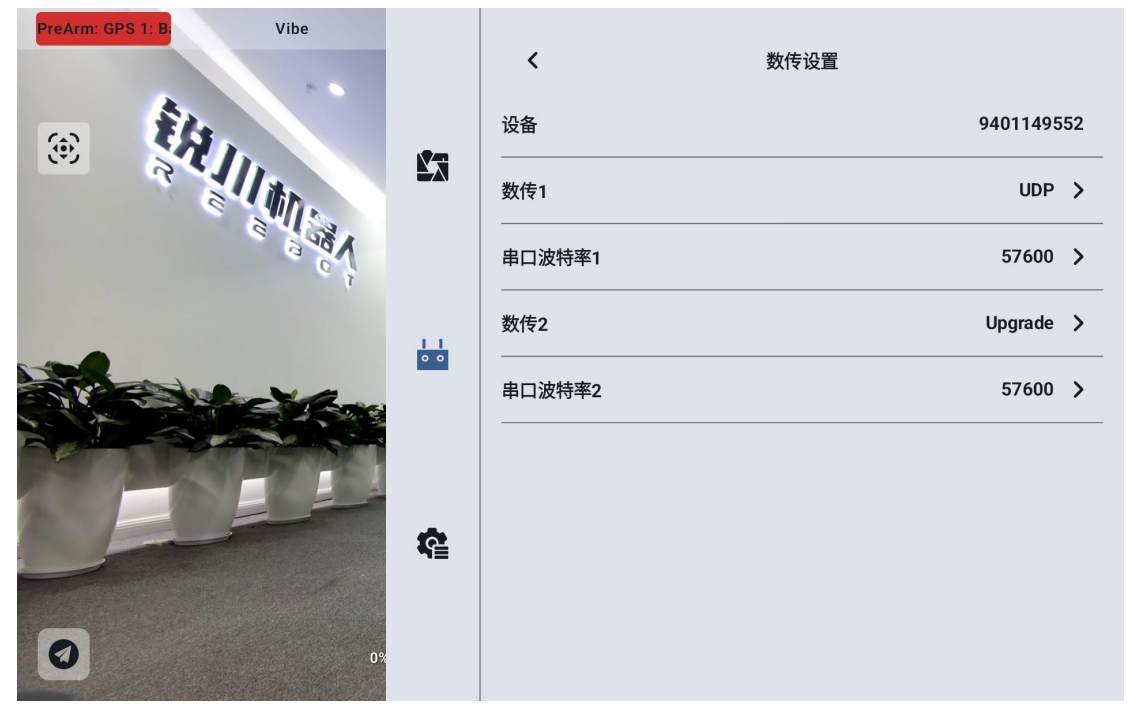

#### 9.4.3.1 关于数传设置

设备:显示手持地面站内集成的蓝牙模块序列号,在蓝牙对频时会被识别为 对应的蓝牙名称,该序列号每台地面端唯一。

数传1: 接入天空端 TELEM 1 口的设备数传连接方式。

串口波特率 1: 应设置与接入天空端 TELEM 1 口的设备对应的串口波特率。

数传 2: 接入天空端 TELEM 1 口的设备数传连接方式。

串口波特率 2: 应设置与接入天空端 TELEM 1 口的设备对应的串口波特率。 Copyright 2024 锐川 All Rights Reserved. 第 43 页共 92 页

#### 9.4.3.2 连接

UniRC 7 手持地面站可选的数传连接方式有: 蓝牙、Upgrade、UART 串口、UDP。

| PreArm: GPS 1: B: Vibe |          |        |      |            |
|------------------------|----------|--------|------|------------|
|                        |          | <      | 数传设置 |            |
|                        |          | 设备     |      | 9401149552 |
| RELIM                  |          | 数传1    |      | 蓝牙         |
| Var.                   |          | 串口波特率1 |      | Upgrade    |
|                        |          | 数传2    |      | UART串口     |
|                        | • •      |        |      | UDP        |
|                        |          | 串口波特率2 |      | 57600 >    |
|                        |          |        |      |            |
|                        |          |        |      |            |
|                        | <b>R</b> |        |      |            |
|                        |          |        |      |            |
| 0%                     |          |        |      |            |
|                        |          |        |      |            |

UART 串口: 通过地面端内置的 UART 串口进行数传通信。

蓝牙:通过地面端内置的蓝牙无线连接进行数传通信(支持绝大部分地面站软件,也支持与外部设备比如Windows地面站软件的数传通信。)

Upgrade: 通过手持地面站底部的 Type-C 接口建立与外部设备比如 Windows 地面站软件的数传通信。

UDP: 通过 UDP 网络协议连接进行数传通信。

#### 9.4.3.2 串口波特率

请手动选择匹配的串口波特率设置。

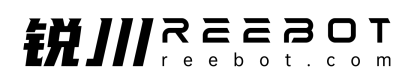

| PreArm: GPS 1: B: Vibe |     | <        | 数传设置 |                 |    |
|------------------------|-----|----------|------|-----------------|----|
|                        |     | 设备       |      | 94011495        | 52 |
| REIIM                  |     | 数传1      |      | UDP             | >  |
| Var. e                 |     | 串口波特率1   |      | 9600            |    |
|                        |     | 数传2      |      | 57600           | Ī  |
|                        | 0 0 |          |      | 115200<br>57600 | ,  |
|                        | ¢   |          |      |                 |    |
| 0%                     | ē   | 图片已移至垃圾箱 |      |                 |    |
| <b>O</b> <sub>注</sub>  |     |          |      |                 |    |

更改串口波特率前,请确认地面端和天空端已成功对频,否则设置不会生效。

### 9.4.4 通道设置

通过通道设置功能,用户可以设置手持地面站各通道舵机行程量、中立点、 舵机反向以及通道映射。

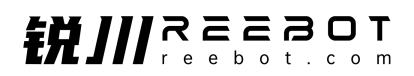

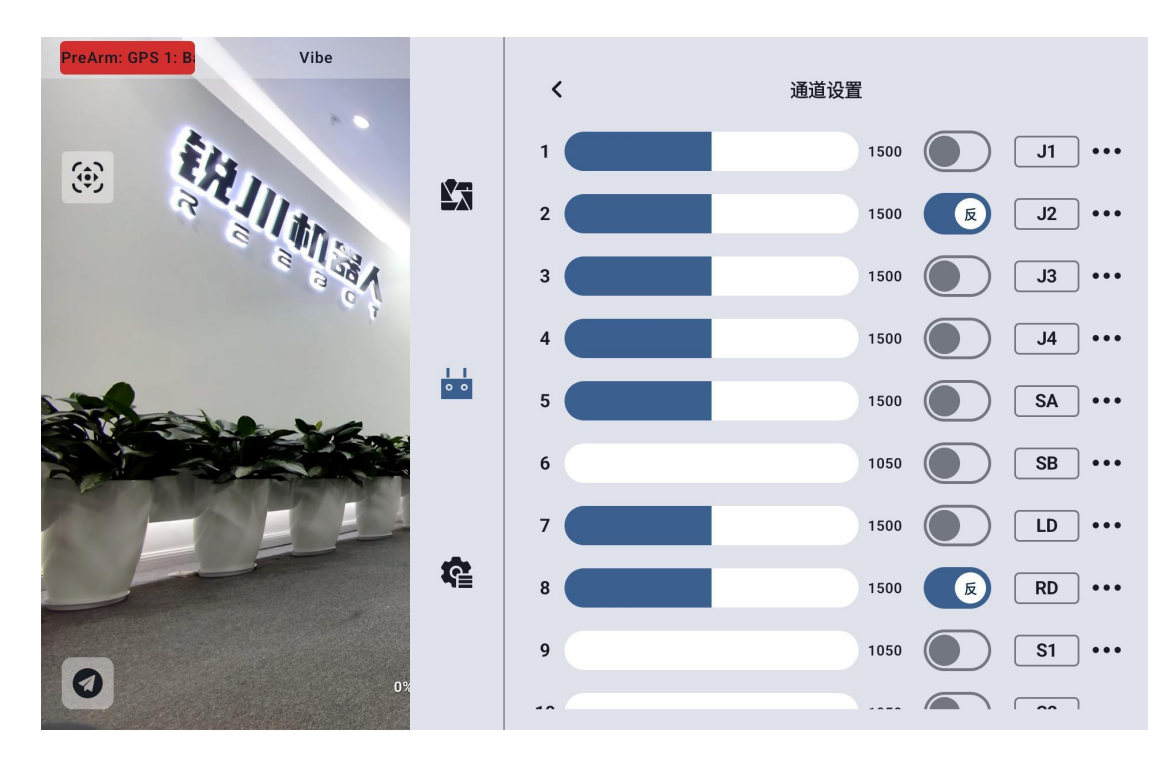

### 9.4.4.1 舵机行程量

UniRC 7 手持地面站默认行程量范围为 1050 至 1950。

| PreArm: GPS 1: B | Vibe  |   |                     |             |
|------------------|-------|---|---------------------|-------------|
|                  |       | < | 通道设置                |             |
| · È.             |       | 1 | 1500                | ••• TL      |
| R                | 最小行程量 |   | 500                 | j J2        |
| 6                | 1050  |   | 500                 | J3 •••      |
|                  | 行程量中位 |   | 500                 | J4 •••      |
|                  | 0     |   | 500                 | SA          |
|                  | 最大行程量 |   | 150                 |             |
|                  | 1930  |   |                     |             |
|                  | 取消    |   | 确定<br><sup>00</sup> |             |
|                  |       |   | 500                 |             |
| 9                | 0%    | 9 | 1050                | ) [\$1] ••• |
|                  | 0,    |   |                     |             |

选中目标通道,输入所需行程量数值,即可成功更改。

行程量中位默认通道行程量为1500。

选中目标通道, 输入所需中立点变化的数值即可成功更改。

# Ο 注

行程量中位的范围为±500,如想要将中立点设置为1700,要将行程量中位 设置为+200,想将中立点设置为1300,则要将行程量中位设置为-200

#### 9.4.4.2 舵机反向

舵机反向功能用来变换通道行程量的输出方向。

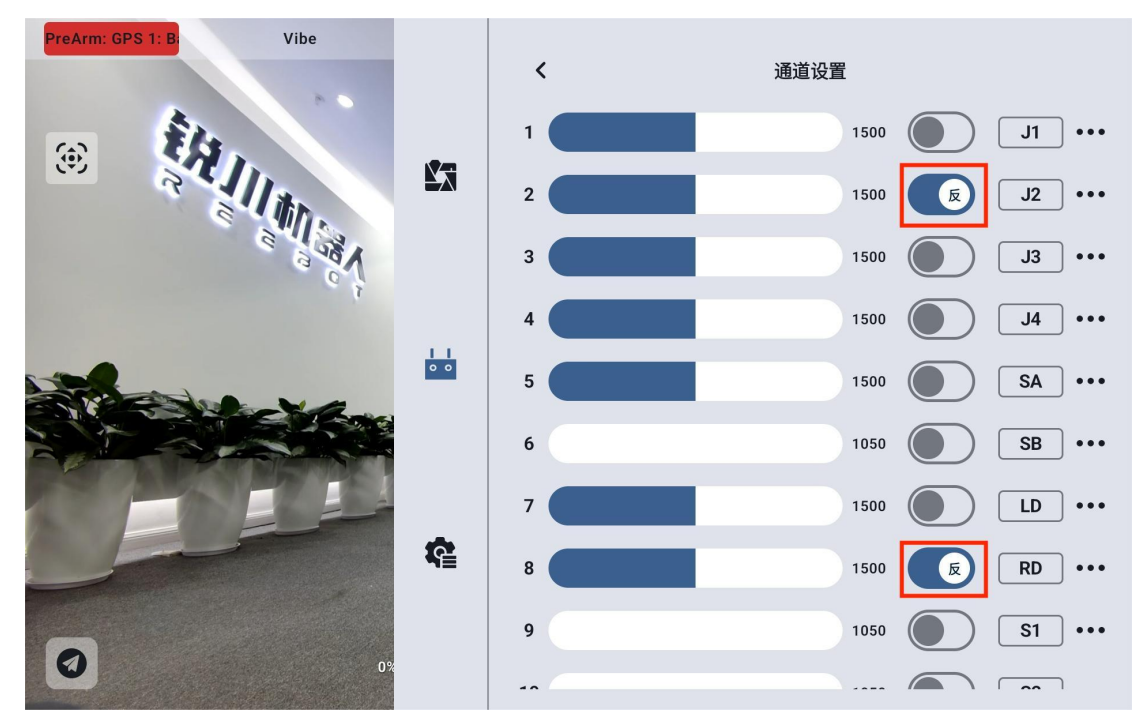

选中目标通道,点击对应的舵机正反向开关即可成功设置舵机正向和反向。

#### 9.4.4.3 通道映射

UniRC 7 手持地面站共支持 26 个物理通道和 16 个通讯通道并允许使用者通过通道映射功能自由定义物理按键、开关、摇杆与通讯通道之间的映射关系。

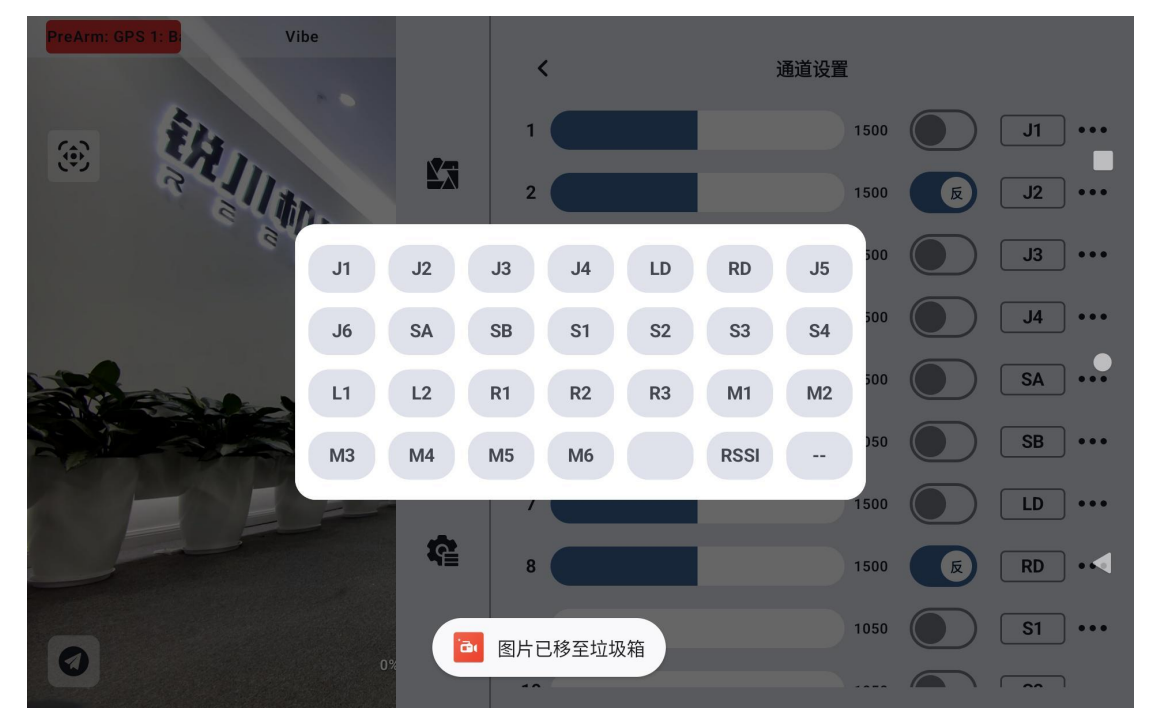

选中目标通道,点击通道映射按钮,弹出开关列表,选择所需要的开关,即可成功连接。

## 9.4.5 链路信息

| PreArm: GPS 1: B: Vibe                                                                                                    |            | く 链                                                                                                    | 路信息                                                                                |
|----------------------------------------------------------------------------------------------------|------------|----------------------------------------------------------------------------------------------------|------------------------------------------------------------------------------------|
|                                                                                                    |            | —————————————————————————————————————                                                                                                    | 0%                                                                                 |
|                                                                                                    | À          | 有效包                                                                                                    | 82                                                                                 |
| A BE S                                                                                                    |            | 数传上行                                                                                                    | 21                                                                                 |
|                                                                                                    |            | 数传下行                                                                                                    | 2736                                                                               |
|                                                                                                    | 00         | 数传2上行                                                                                                    | 0                                                                                  |
|                                                                                                    |            | 数传2下行                                                                                                    | 0                                                                                  |
|                                                                                                    | ¢.         | 图传上行码率                                                                                                    | 69.9Kbps                                                                           |
|                                                                                                    |            | 图传下行码率                                                                                                    | 11.0Mbps                                                                           |
| 0%                                                                                                    | ā          | 图片已移至垃圾箱                                                                                                    | -1                                                                                 |
|                                                                                                    |            |                                                                                                    |                                                                                    |
| PreArm: GPS 1: B: Vibe                                                                                                    |            |                                                                                                    |                                                                                    |
| PreArm: GPS 1: B: Vibe                                                                                                    |            | <b>く</b> 链                                                                                                    | 格信息                                                                                |
| PreArm: GPS 1: B Vibe                                                                                                    |            | く 链<br>数传上行                                                                                                    | 路信息<br>21                                                                          |
| PreArm: GPS 1: B     Vibe       Image: Construction of the second second | Ľā         | く 链道<br>数传上行<br>数传下行                                                                                                    | 路信息<br><br><br>2735                                                                |
| PreArm: GPS 1: B Vibe                                                                                                    | ŝ          | く 链<br>数传上行<br>数传下行<br>数传2上行                                                                                                    | 路信息<br>21<br>2735<br>0<br>0                                                        |
| PreArm: GPS 1: B     Vibe                                                                                                    | <u>Ľ</u> j | < 链<br>数传上行<br>数传下行<br>数传2上行<br>数传2下行                                                                                                    | 路信息<br>                                                                            |
| PreArm: GPS 1: B Vibe                                                                                                    |            | く     链道       数传上行        数传下行        数传2上行        数传2下行        图传上行码率                                                                                                    | 路信息<br>21<br>2735<br>0<br>0<br>101.3Kbps                                           |
| PreArm: GPS 1: B Vibe                                                                                                    |            | く     链道       数传上行        数传下行        数传2上行        数传2下行        图传上行码率                                                                                                    | 路信息<br>21<br>2735<br>0<br>0<br>101.3Kbps<br>11.4Mbps                               |
| PreArm: GPS 1: B Vibe                                                                                                    | ¥7<br>     | く     链道       数传上行        数传下行        数传2上行        数传2下行        图传上行码率        图传下行码率        图传无线通道                                                                            | 路信息<br>21<br>2735<br>0<br>0<br>101.3Kbps<br>11.4Mbps<br>-1                         |
| PreArm: GPS 1: B Vibe                                                                                                    |            | く     链道       数传上行        数传下行        数传2上行        数传2下行        图传上行码率        图传下行码率        图传无线通道        信号强度                                                                | 路信息<br>21<br>2735<br>0<br>0<br>101.3Kbps<br>11.4Mbps<br>-1<br>-73dBm               |
|                                                                                                    |            | <ul> <li></li> <li>一数传上行</li> <li>数传下行</li> <li>数传2上行</li> <li>数传2上行</li> <li>数传2下行</li> <li>图传上行码率</li> <li>图传下行码率</li> <li>图传无线通道</li> <li>信号强度</li> <li>图片已移至垃圾箱</li> </ul> | 路信息<br>21<br>2735<br>0<br>0<br>101.3Kbps<br>11.4Mbps<br>-1<br>-1<br>-73dBm<br>100% |

通过实时显示链路工作状态信息以直观展示无线通信质量。

### 关于链路信息

丢包率: 每秒未能返回地面端的数据包数量

有效包: 每秒成功传送回地面端的数据包数量

Copyright 2024 锐川 All Rights Reserved.

数传上行:每秒上传到天空端到数据量(字节) 数传下行:每秒从天空端下载的数据量(字节) 图传上行码率:图传上行链路每秒发送的数据大小 图传下行码率:图传上行链路每秒接收的数据大小 图传无线通道:链路当前工作频率下的工作频点 信号强度:地面站与天空端之间通信的无线电波的强度 信号质量:地面站与天空端之间传输信号的可靠性和稳定性

### 9.4.6 按键拨轮设置

UniRC 7 手持地面站支持设置按键和拨轮的工作方式。

#### 9.4.6.1 按键设置

通过本功能可以设置按键的工作方式。

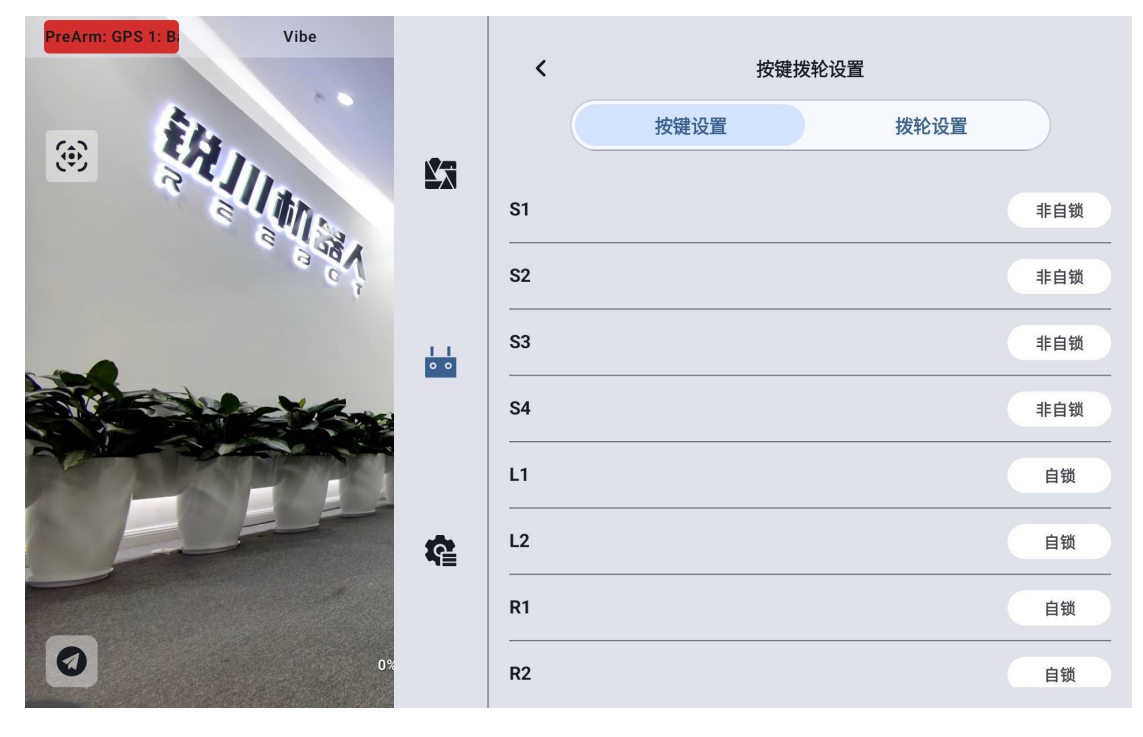

#### 关于按键工作方式

Copyright 2024 锐川 All Rights Reserved.

自锁定:按下自锁定按键后,按键会回弹但该按键通道会持续输出,输出值为1950,再次按下时通道输出为1050。

三档开关: 该模式下, 该按键会有三个档位, 类似三档开关, 短按按键时在通道输出值 1950 与 1050 之间切换, 长按按键时通道输出值为 1500。

非自锁:按下自锁定按键时,该通道有输出,松手时通道输出归零。

#### 9.4.6.2 拨轮设置

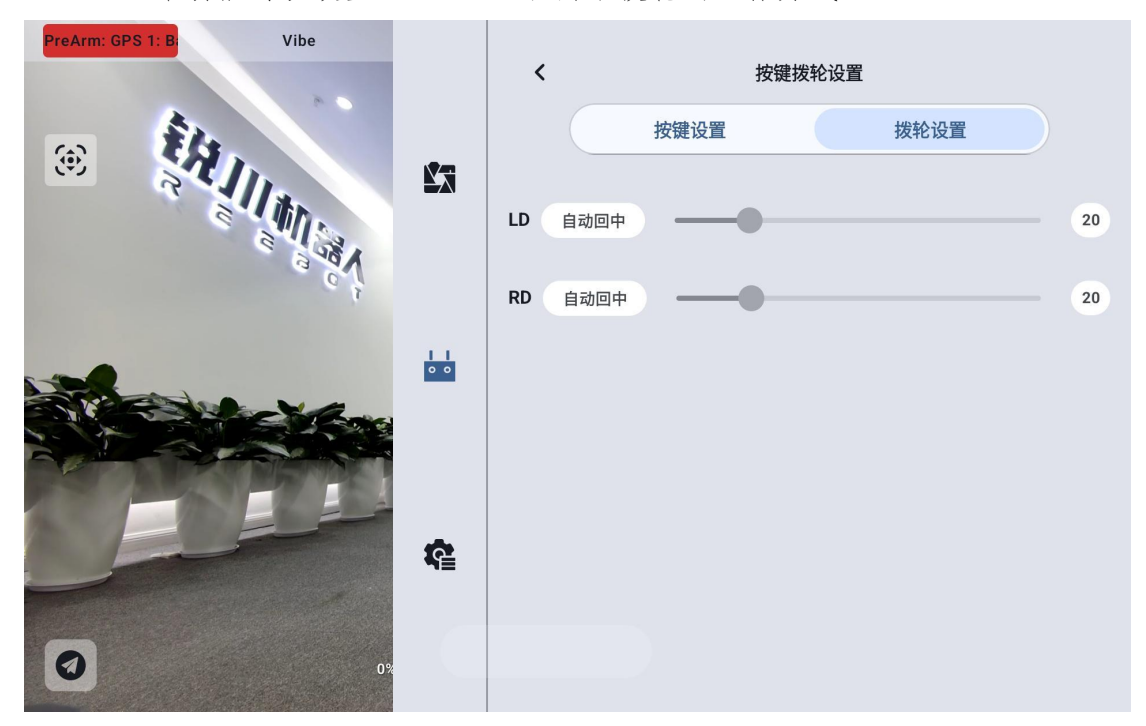

通过本功能可以设置 LD、RD 左右两个拨轮的工作方式。

#### 关于拨轮工作方式

自动回中: 拨轮在"自动回中"模式下,推动拨轮时松开,拨轮输出值会回归初始值(通道中点)。

非自动回中: 拨轮在"非自动回中"模式下,推动波轮式松开,拨轮输出 值会保持当前通道输出值,不会回归。

## 9.4.7 接收机设置

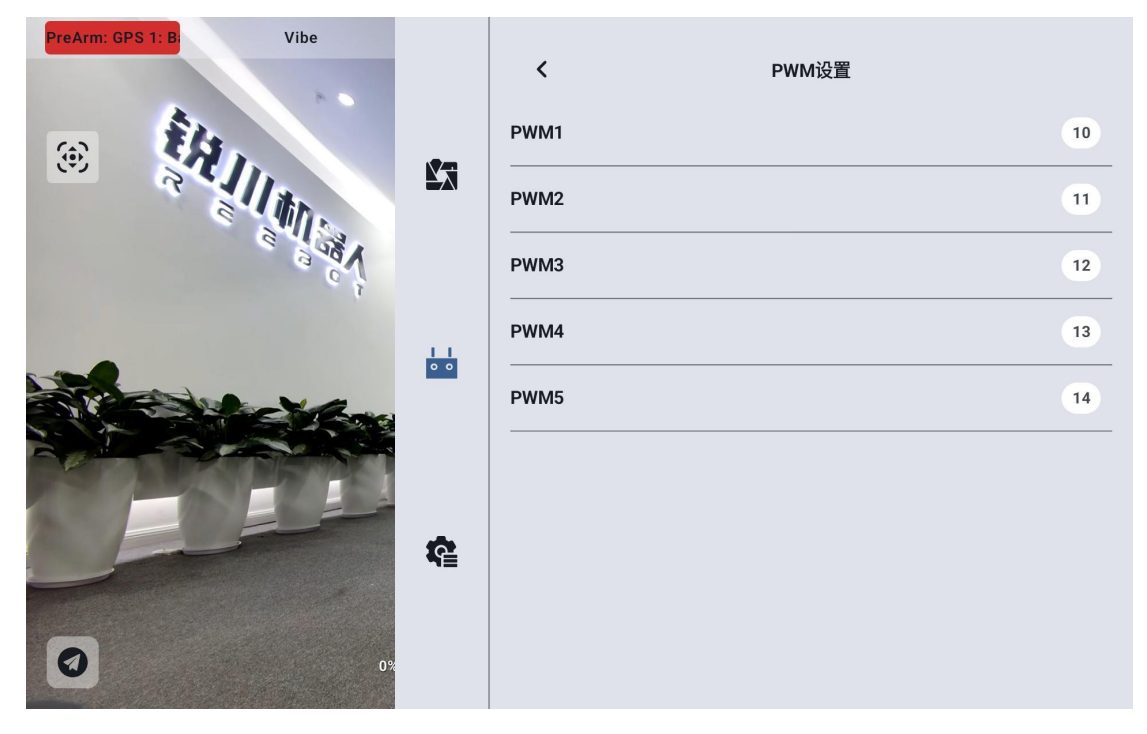

为天空端 PWM 接口的五个通道匹配对应的链路通讯通道。

### 9.4.8 失控保护

地面端和天空端首次对频后,请务必要设置好失控保护功能。

失控保护是指在地面端与天空端丢失连接时,天空端 PWM 继续输出预设的通 道值,以最大程度避免摔机。

| PreArm: GPS 1: B Vibe |    | <<br>     | 失控保护(PWM) |   |
|-----------------------|----|-----------|-----------|---|
|                       | 23 | │ 开关<br>│ |           |   |
|                       |    | 1         | 保持        |   |
| A B C                 |    | 2         | 保持        |   |
|                       |    | 3         | 保持        |   |
|                       |    | 4         | 保持        |   |
|                       |    | 5         | 保持        |   |
|                       | ¢. | 6         | 保持        |   |
|                       |    | 7         | 保持        | - |
| 03                    | ē  | 图片已移至垃圾箱  | 保持        | - |

请按照以下步骤为您的手持地面站设置失控保护功能:

- 1. 确保地面端已经和天空端对频。
- 2. 进入"失控保护"菜单,显示如下界面:

| PreArm: GPS 1: B: Vibe                                                                                                    |    | <  | 失控保护(PWM) |   |
|----------------------------------------------------------------------------------------------------|----|----|-----------|---|
|                                                                                                    |    | 开关 |           | ) |
| R                                                                                                    | X  | 1  | 自定义 1500  |   |
| Nation of the second second se |    | 2  | 自定义 1500  |   |
|                                                                                                    |    | 3  | 自定义 1500  |   |
|                                                                                                    |    | 4  | 自定义 1500  |   |
|                                                                                                    |    | 5  | 自定义 1500  |   |
|                                                                                                    | ¢. | 6  | 保持        |   |
|                                                                                                    |    | 7  | 保持        |   |
| 0%                                                                                                    |    | 8  | 保持        |   |

 失控保护功能默认关闭,左边的数字代表通讯通道,未设定失控保护输 出通道值时,通道输出值默认显示"保持"。

Copyright 2024 锐川 All Rights Reserved.

 如果您需要某通道输出特定的值,请先开启失控保护开关,然后点击对 应通道后的"保持"按钮进入"自定义"状态,然后输入所需行程量即可。

5. 设置完成后,当链路丢失连接时,该通道将输出设定好的行程量。

# 🖸 注

如果与您的手持地面站搭配使用的飞控通过 S. Bus 协议通信, 那您可以不用 在地面端上设置失控保护(除非飞控有特别要求需要通过某一个通道在失控时保 持一个值来触发失控保护进入返航), 只需要在飞控地面站软件设置对应的保护 措施即可, S. Bus 通信协议中有失控标致位告诉飞控哪些情况属于失控情形。

#### 9.4.9 系统设置

#### 9.4.9.1 多天空端

多天空端功能支持在同一台地面端上保存多组天空端对频信息以及对应的 通道设置数据。这样一来,每台天空端与地面端首次对频后,用户不再需要重新 对频即可切换使用。

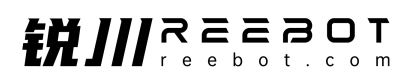

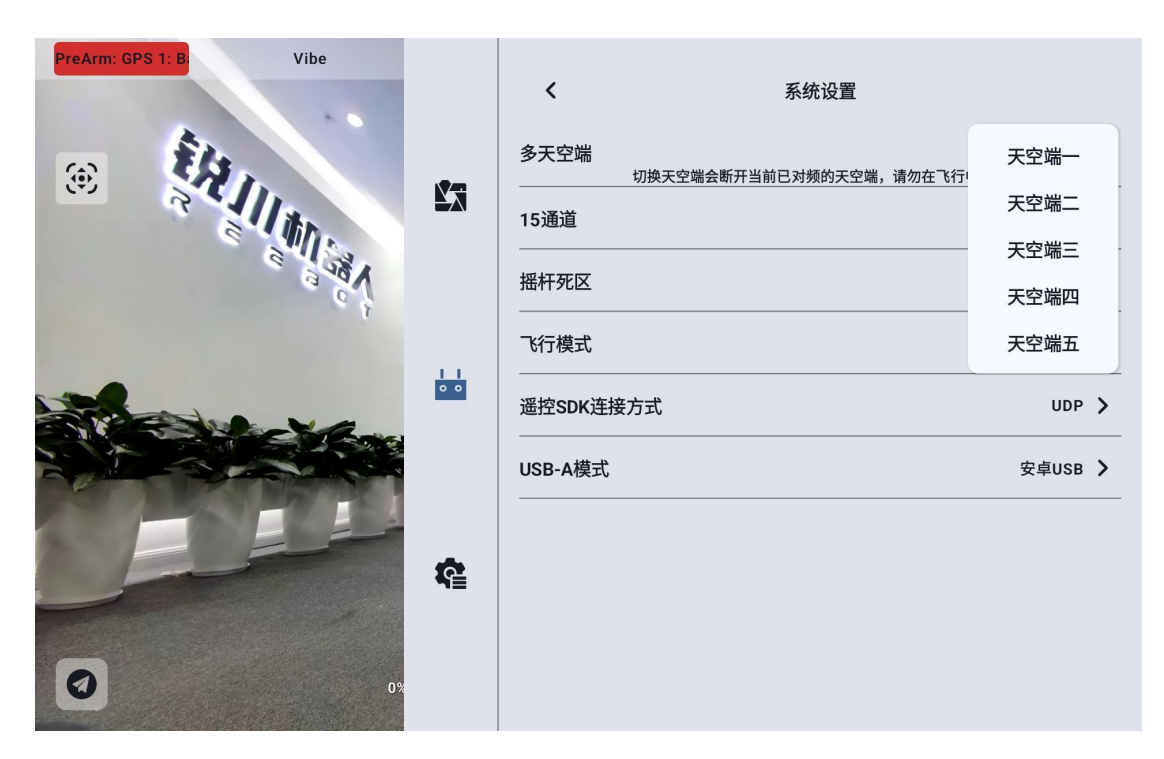

危险

禁止在飞行中切换天空端,飞行中切换天空端会导致链路失控!

#### 9.4.9.2 第 15 通道

切换第15通讯通道的控制权给三防摄像头的探照灯开关或A2 mini 云台的俯仰转动

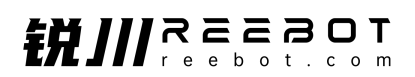

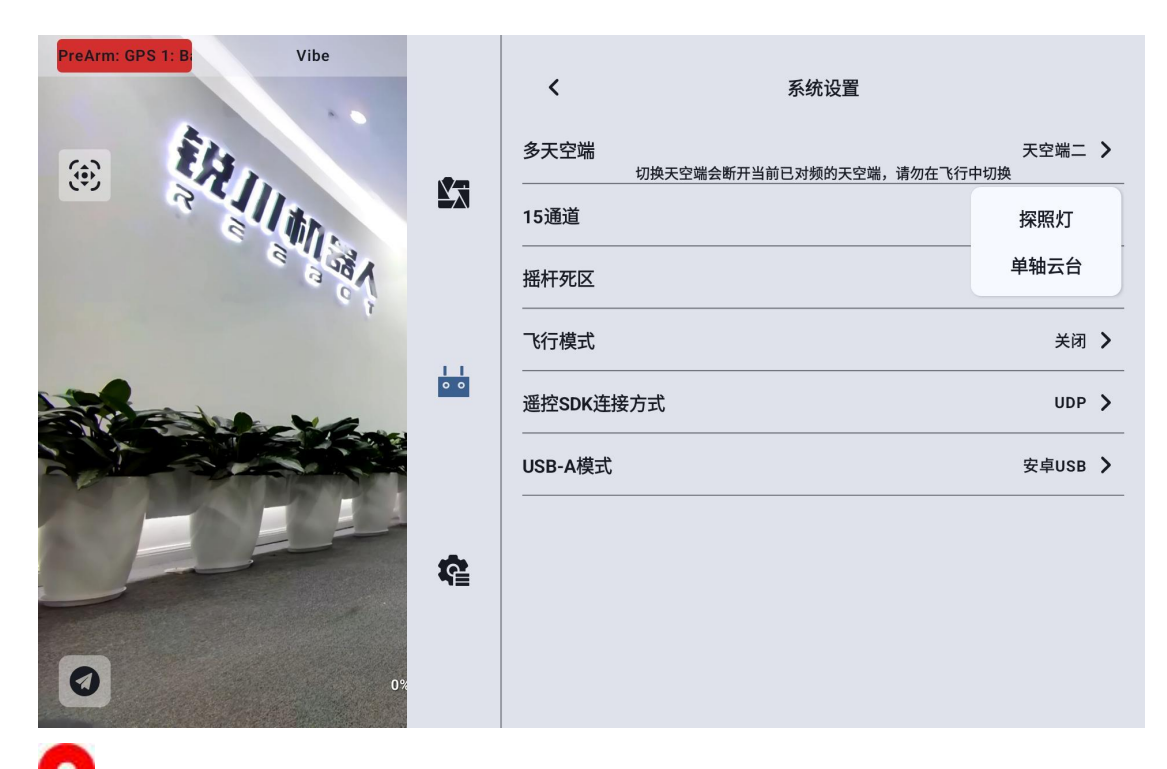

注:15 通道对应天空端接入 LAN 1 接口的设备,16 通道对应天空端接入 LAN
 2 接口的设备,16 通道默认为探照灯

### 9.4.9.3 摇杆死区

调整摇杆死区以适应多样的操控手感。

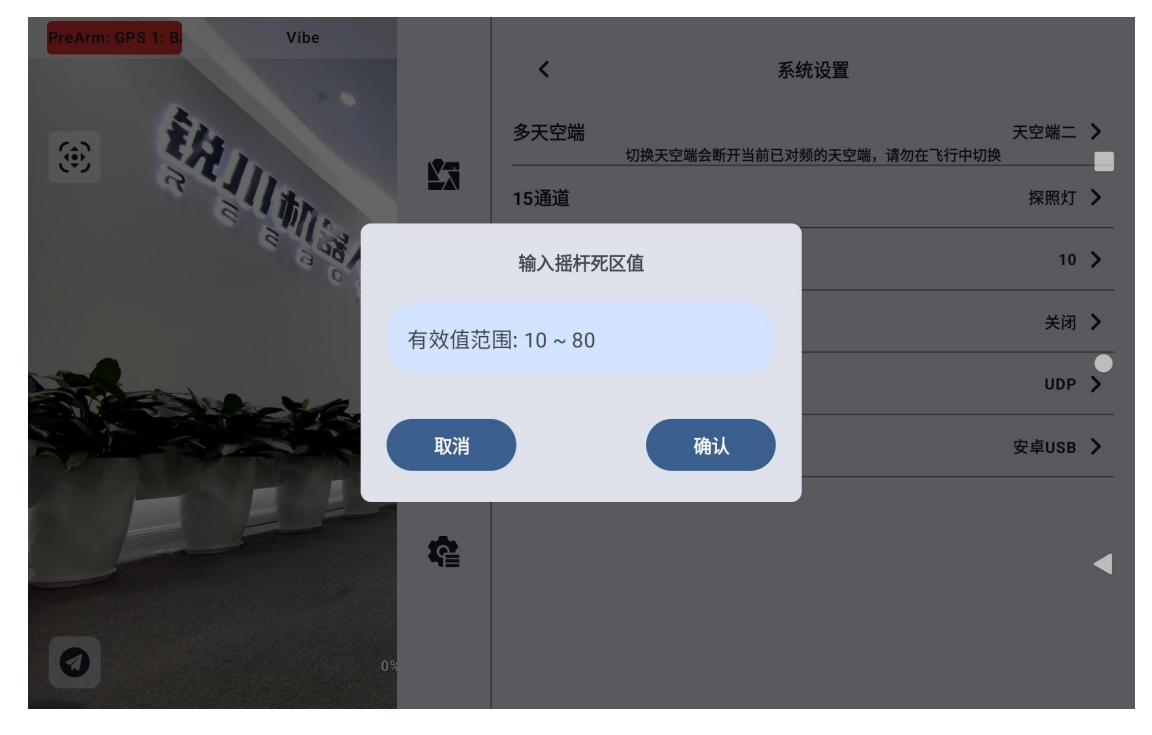

Copyright 2024 锐川 All Rights Reserved.

第56页共92页

#### 9.4.9.4 飞行通道

飞行通道可设置为3档模式、6档模式与关闭

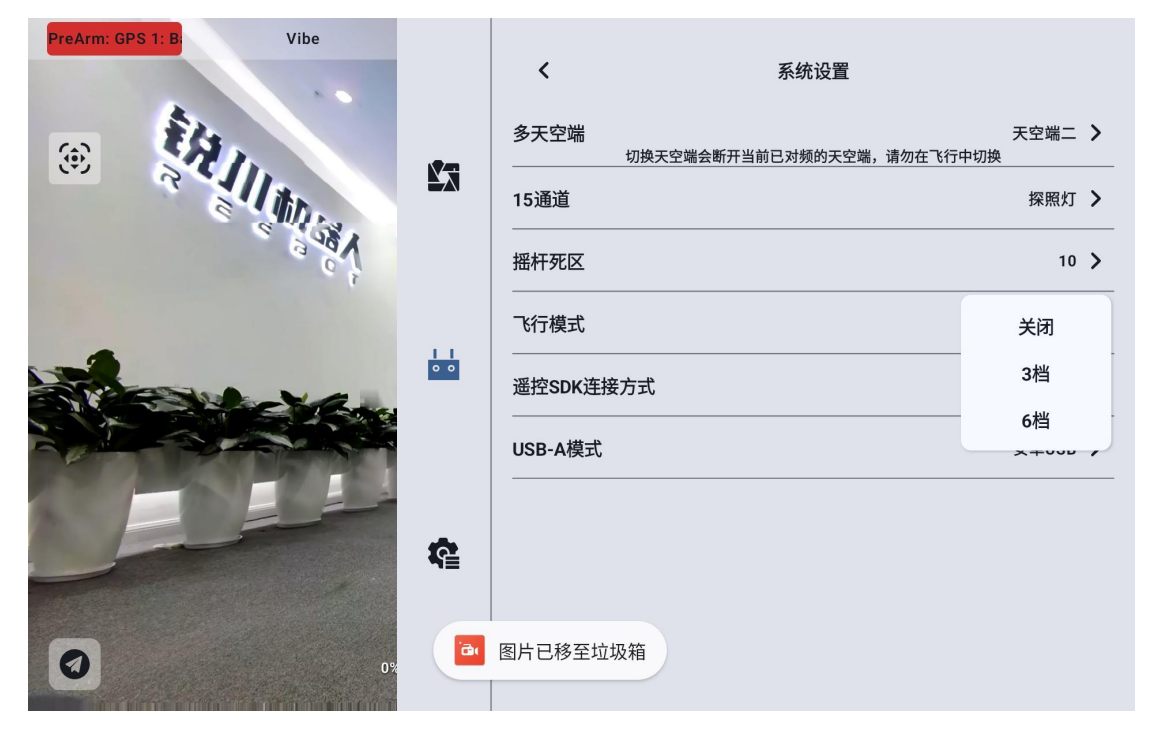

关闭:关闭飞行模式功能

3 档模式:按键 M1-M3 映射至 1 个通道,按下 M1 时通道输出为 1050,按下 M2 时通道输出为 1500,按下 M3 时通道输出为 1950。

6 档模式: 按键 M1-M6 映射至 1 个通道, 按下 M1 时通道输出为 1000, 按下 M2 时通道输出为 1250,按下 M3 时通道输出为 1425,按下 M4 时通道输出为 1575, 按下 M5 时通道输出为 1700, 按下 M6 时通道输出为 2000,

#### 9.4.9.5飞行通道

飞行模式映射的通讯通道

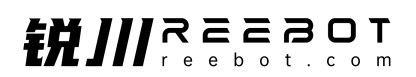

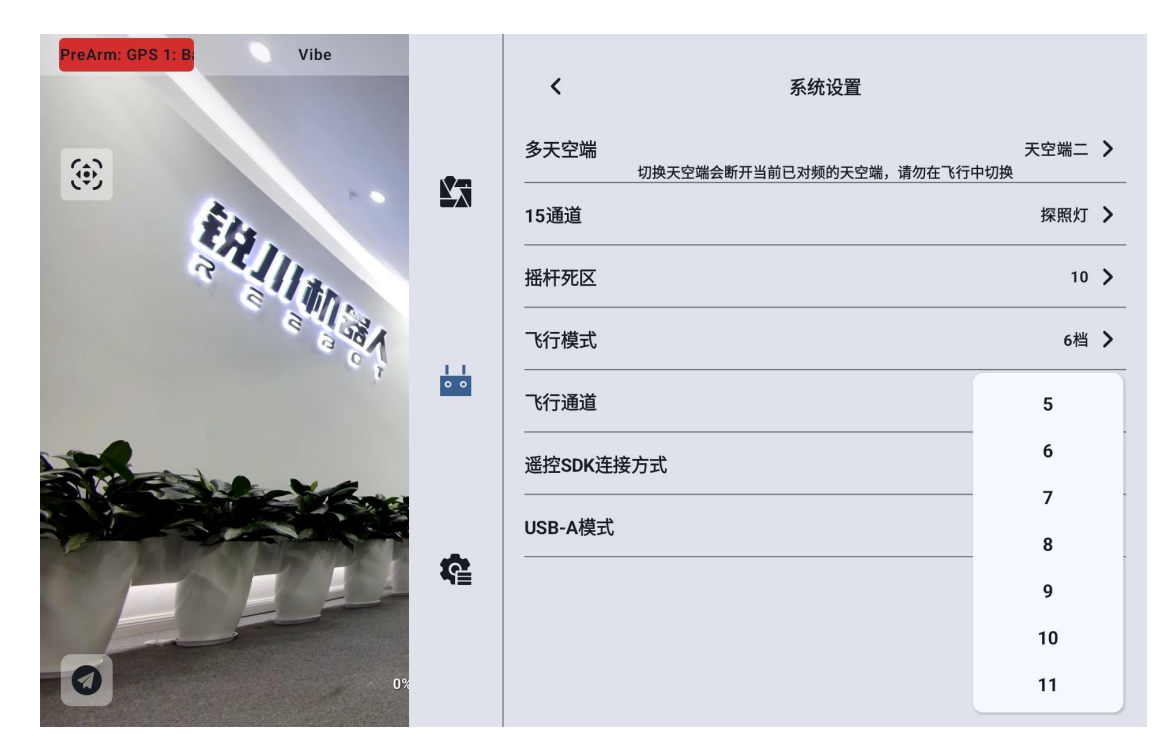

## 9.4.9.6 遥控 SDK 连接方式

用户通过 SDK 将链路接入自己的网络与地面站的连接方式

| reArm: GPS 1: Bac Vibe |            |         |                         |             |   |
|------------------------|------------|---------|-------------------------|-------------|---|
|                        |            | <       | 系统设置                    |             |   |
| <b>@</b>               |            | 多天空端    | 切换天空端会断开当前已对颏的天空端,请勿在飞行 | 天空端二<br>中切换 | > |
| \$1.                   |            | 15通道    |                         | 探照灯         | > |
|                        |            | 摇杆死区    |                         | 10          | > |
| Var. 2                 |            | 飞行模式    |                         | 关闭          | > |
| \$                     | 0 0        | 遥控SDK连接 | 方式                      | 蓝牙          |   |
|                        |            | USB-A模式 |                         | Upgrade     |   |
|                        |            |         |                         | UART串口      | - |
|                        | •          |         |                         | UDP         |   |
| 0                      | <b>₩</b> ≣ |         |                         |             |   |

### 9.4.9.7 遥控器 USB 的用途

| PreArm: GPS 1: B |          |         |                        |              |   |
|------------------|----------|---------|------------------------|--------------|---|
|                  |          | <       | 系统设置                   |              |   |
| <b>@</b>         |          | 多天空端    | 切换天空端会断开当前已对频的天空端,请勿在飞 | 天空端二<br>行中切换 | > |
| Êla.             |          | 15通道    |                        | 探照灯          | > |
|                  |          | 摇杆死区    |                        | 10           | > |
| A BOOM           |          | 飞行模式    |                        | 关闭           | > |
|                  | 0 0      | 遥控SDK连接 | 行式                     | UDP          | > |
|                  |          | USB-A模式 |                        | 安卓USB        |   |
|                  |          |         |                        | 串口           | j |
|                  | <b>R</b> |         |                        |              |   |
| 0%               |          | 图片已移至垃  | <b>没</b> 箱             |              |   |

用户可以手动切换遥控器内部 USB 的工作模式

## 9.4.10 多机互联

功能开发中,敬请期待。

9.4.11 图传设置

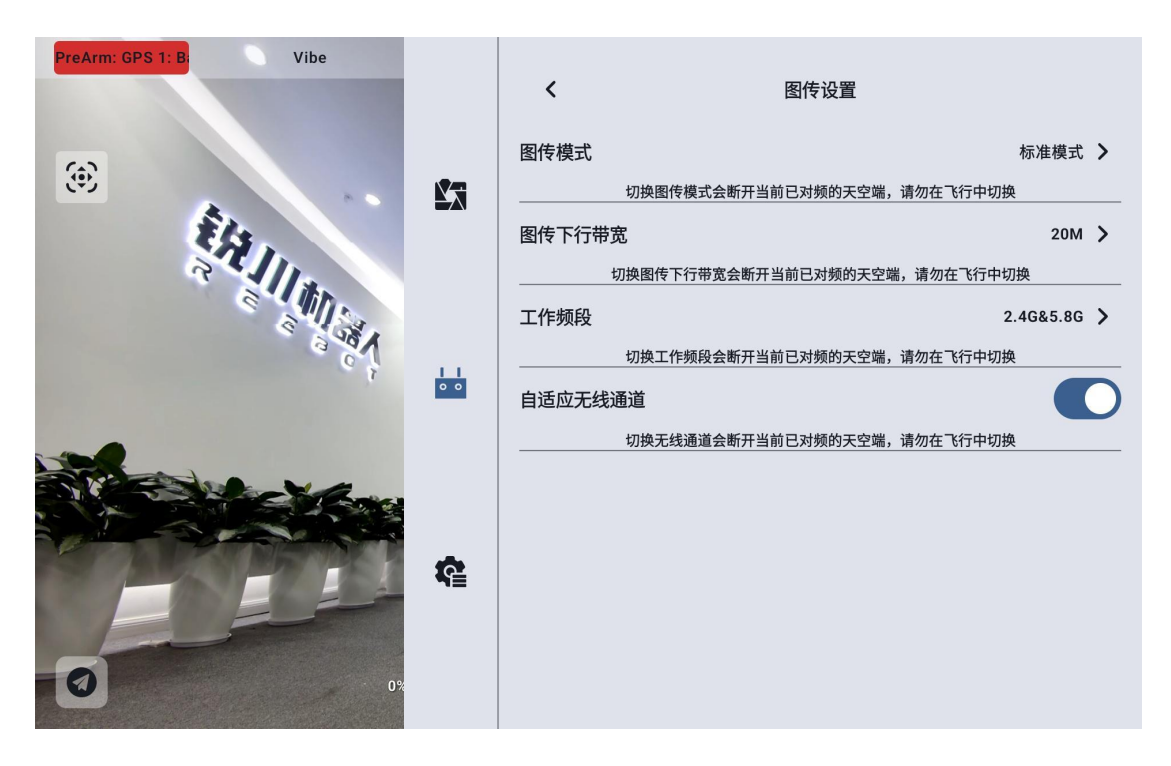

9.4.11.1 图传模式

更改图传的码率模式

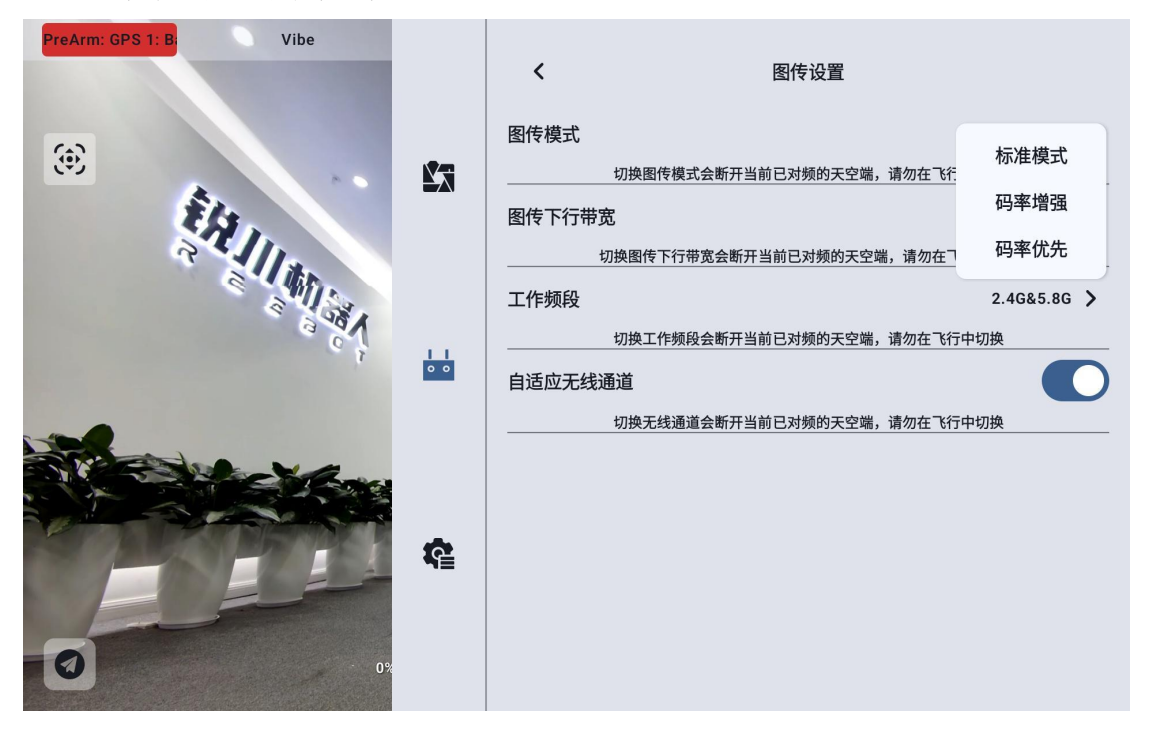

9.4.11.2 图传下行带宽

可以切换图传下行的最大带宽

Copyright 2024 锐川 All Rights Reserved.

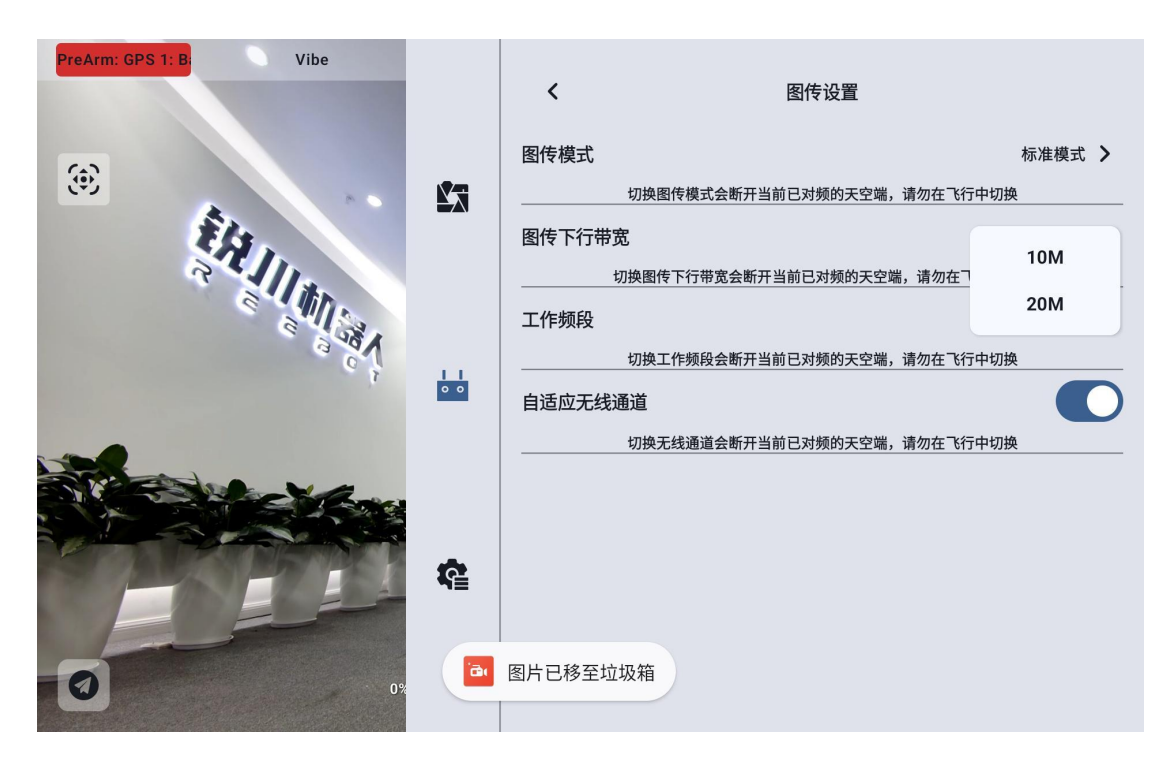

9.4.11.3 工作频段

手动切换遥控器的频段

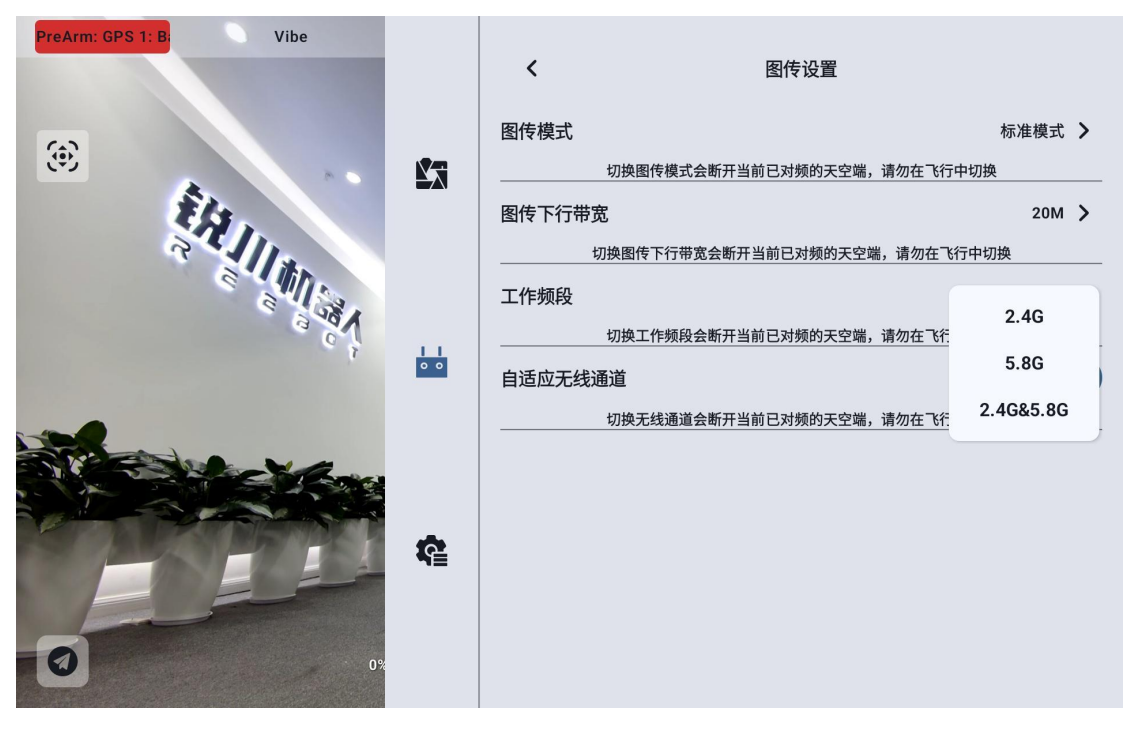

#### 9.4.11.4 自适应无线通道

在复杂电磁干扰或无线信号比较嘈杂的环境下,开启该功能,链路建立链接 时会自行搜寻干扰最低的无线通道以达到最有利于无线通信的条件。关闭自适应 无线通道后,可以在1-32之间手动选择无线通道。

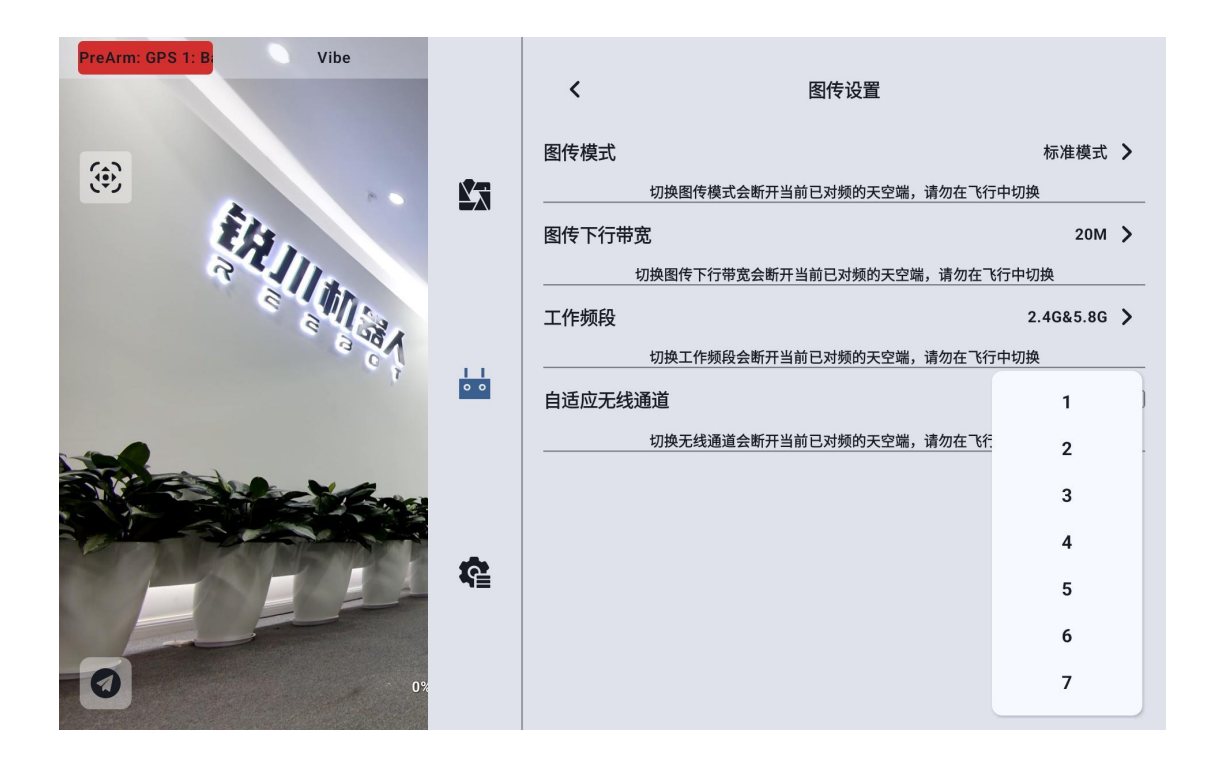

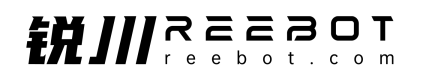

9.4.11.5 设备信息

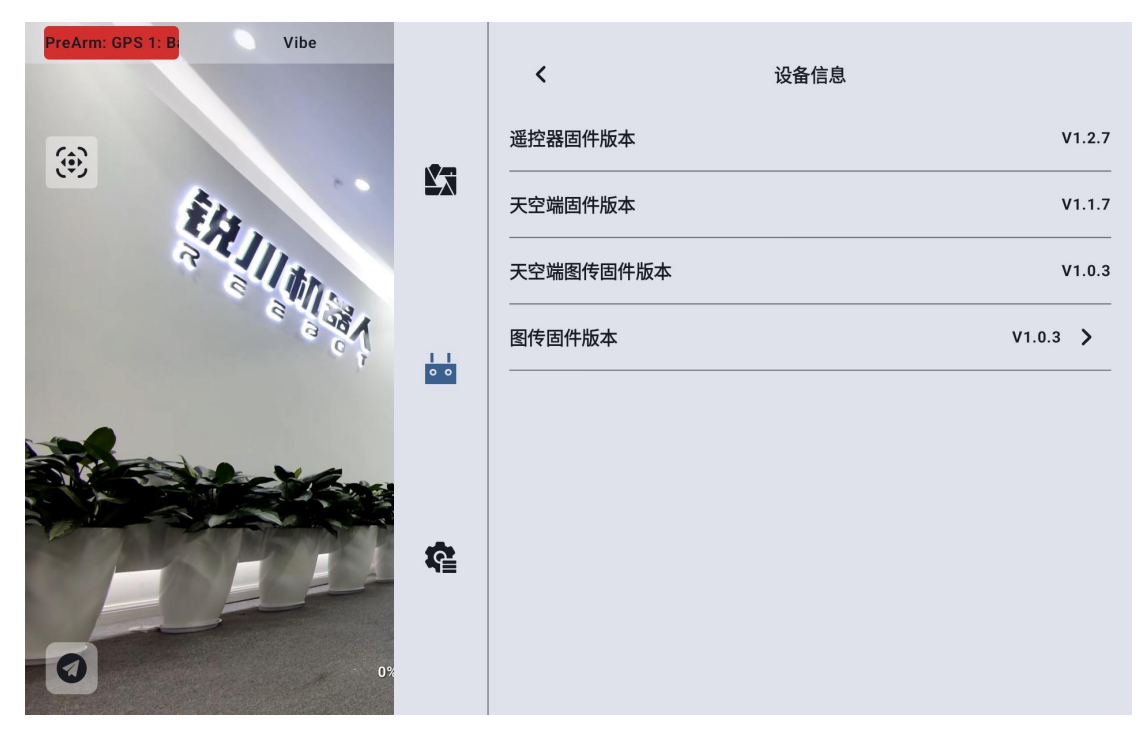

遥控器固件版本:遥控器主板当前的固件版本信息 天空端固件版本:天空端当前的固件版本信息 天空端图传固件版本:天空端图传模块当前的固件版本信息 图传固件版本:遥控器图传模块当前的固件版本信息

点击图传固件版本可以手动选择本地的图传固件版本对天空端、遥控器的图传固件版本进行升级。

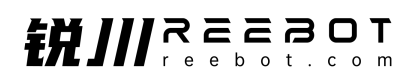

| PreArm: GPS 1: B | 图传固件升级           |          |
|------------------|------------------|----------|
| œ                | Alarms           | V1.2.7   |
| Ê.               | Android          | V1.1.7   |
| R                | Audiobooks       | V1.0.3   |
|                  |                  | V1.0.3 > |
|                  | Documents        |          |
|                  | Download         |          |
| E P              | Music            | •        |
| 0                | ▲ 图片已移至垃圾箱 X消 确定 |          |

◯ 注 天空端与地面端的图传模块固件需要版本一致才可以进行通讯

### 9.4.11.6 对频

请按照以下步骤为地面端和天空端进行对频:

1. 在"UniGCS"中打开遥控器设置菜单,点击"遥控器对频";

 地面端状态指示灯进入红灯快闪状态,"对频"菜单显示"对频中", 手持地面站开始蜂鸣;

接着按下天空端对频按钮 2 秒,天空端状态指示灯也会进入红灯快闪状态;

此时请等待约5至10秒,等待地面端和天空端状态指示灯均变为绿灯常
 ,则对频成功。

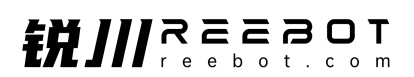

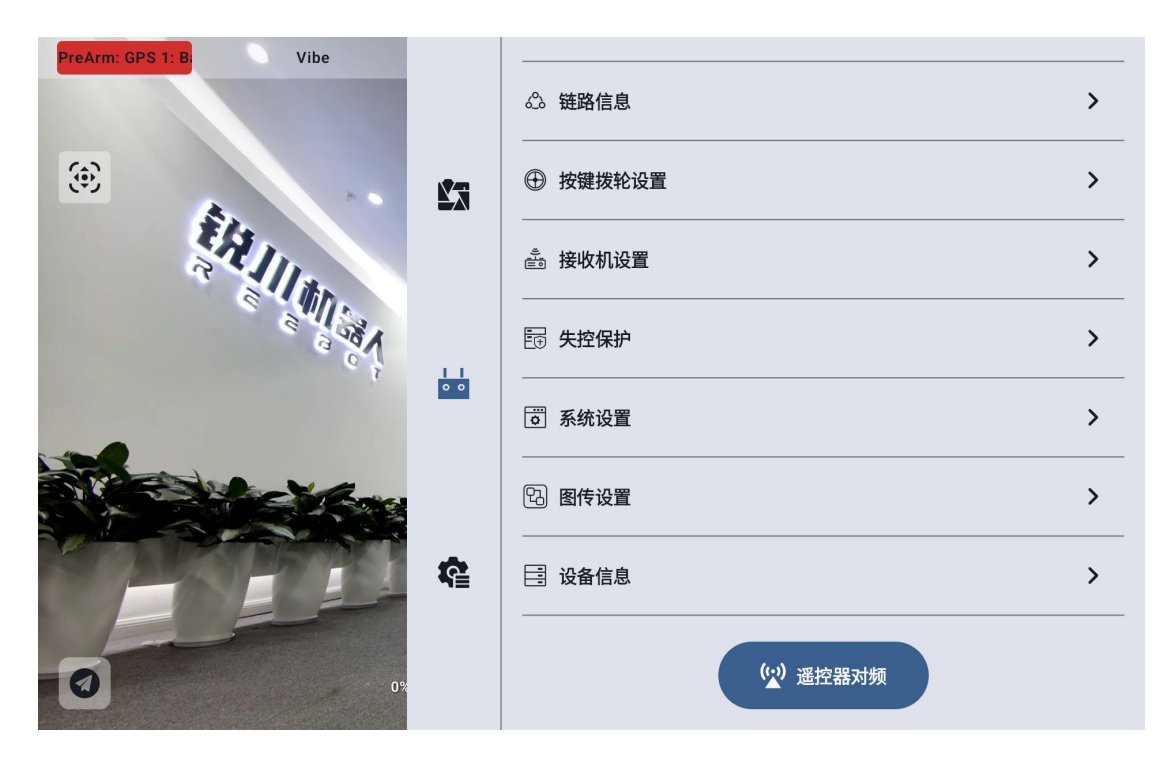

# 第10章 智能飞行电池

智能飞行电池采用高压 4.45V 钴酸锂电芯,并使用先进的电池管理系统为飞 行器提供充沛电力。首次使用前,请务必将智能飞行电池电量充满。

- 1. 智能电池存放电压: 45V~46.8V(单颗 3.75V~3.9V)
- 2. 空电电压(标称电压): 47.4V(单颗电压 3.95V)
- 3. 一般最低放电电压: 40.8V (单颗 3.4V)
- 4. 放电:标准放电电流 3.8A(0.2C)

最大持续放电电流 57A

瞬间峰值放电电流 95A

5. 充电:标准充电电流 9.5A(0.5C)

快速充电电流 19.0A(1C)

10.1 产品规格

### 10.1.1 电池示意图

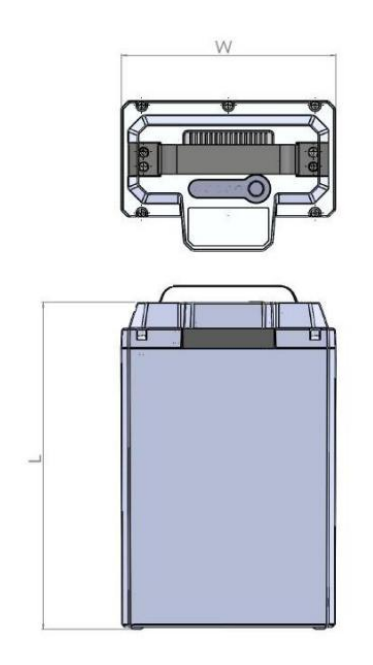

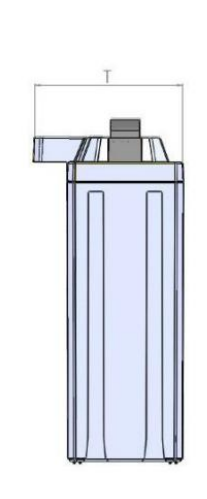

| P- CAN-H CAN-L P+         |               |  |  |  |  |
|---------------------------|---------------|--|--|--|--|
| 插头型号: L01                 | FA12C-DJ1C05C |  |  |  |  |
| 产品参数 Product par          | ameters:      |  |  |  |  |
| 项目 Items                  | 标准 Standard   |  |  |  |  |
| 厚度 Thickness(T) 102.4±1mm |               |  |  |  |  |
| 宽度 Width(W)               | 146.8±1mm     |  |  |  |  |
| 长度 Length(L)              | 223.1±1mm     |  |  |  |  |

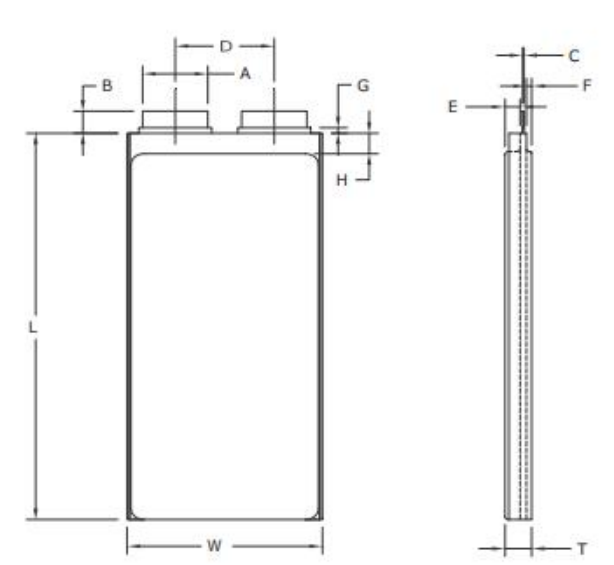

| 10.1.2 | 电池参数 |
|--------|------|
|--------|------|

|    | 项目 | 类型 | 标准      |
|----|----|----|---------|
| 参数 | Т  | 厚度 | ≤10.3mm |
|    | W  | 宽度 | ≤71.0mm |

Copyright 2024 锐川 All Rights Reserved.

第67页共92页

| L | 长度     | ≤175.0mm          |
|---|--------|-------------------|
| А | 极耳宽度   | 20.0 $\pm$ 0.2mm  |
| В | 极耳外露长  | 20.0 $\pm$ 1.5mm  |
| С | 极耳厚度   | $0.3 \pm 0.02$ mm |
| D | 极耳中心距  | 40.0 $\pm$ 1.5mm  |
| Е | 槽深1    | $6.0 \pm 0.15$ mm |
| F | 槽深 2   | $3.0 \pm 0.15$ mm |
| G | 极耳胶外露长 | $0.2^{\sim}3$ mm  |

### 10.1.3 电池性能

| No. | Ite                                       | m 项目            | Type 类型                                          | Standard 标准                       | Note 备注                                  |
|-----|-------------------------------------------|-----------------|--------------------------------------------------|-----------------------------------|------------------------------------------|
| 1   | capacity<br>容量                            |                 | Nominal Capacity (Typical)<br>标称容量(典型)           | 19000mAh                          | 0.2C,cell 4.45-3.0V<br>@23±5°C;          |
|     |                                           |                 | Minimum Capacity 最小容量                            | 18500mAh                          |                                          |
| 2   | Voltage<br>电压                             |                 | Nominal Voltage 标称电压                             | 47.4V                             | 12S1P(十二串一并)                             |
|     |                                           |                 | Shipment Voltage 出货电压                            | 45V~46.8V                         |                                          |
| 3   | Impe                                      | dance 内阻        | AC Impedance 交流内阻                                | ≤25mΩ                             | 1KHz AC Method                           |
|     |                                           |                 | Charge Mode 充电模式                                 | CC-CV                             | Constant Current and<br>Constant Voltage |
|     |                                           | Thorses         | Charge Voltage Limit 充电电压限制                      | 53.4V                             | Upper limit voltage                      |
| 4   |                                           | 充电              | Standard Charge Current<br>标准充电电流                | 9.5A(0.5C)                        | Charge Time: 3.0h(Ref.)                  |
|     |                                           |                 | Fast Charge Current 快速充电电流                       | 19.0A(1C)                         | Charge Time: 1.5h<br>(Ref.)              |
| 5   |                                           |                 | Discharge Mode 放电模式                              | DC                                | Constant Current<br>Discharge            |
|     | Discharge<br>放电                           |                 | Discharge Cut-Off Voltage<br>放电截止电压              | cell 3.0V@0.2C<br>cell 3.4V@≥0.5C | Lower limit voltage                      |
|     |                                           |                 | Standard Discharge Current<br>标准放电电流             | 3.8A(0.2C)                        | Discharge Time: 270<br>min(Ref.)         |
|     |                                           |                 | Max Continuous Discharge Current<br>最大持续放电电流     | 57A                               | Discharge Time:<br>18min(Ref.)           |
|     |                                           |                 | Peak Discharge Current<br>瞬间峰值放电电流               | 95A                               | Discharge Time ≤3S                       |
|     |                                           | Charge<br>充电    | Standard Charge Temperature<br>标准充电温度            | 5~15°C                            | ≤0.2C                                    |
|     | 工作<br>温度<br>work<br>Tem<br>perat D<br>ure |                 | Fast Charge Temperature<br>快速充电温度                | 15~45*C                           | ≤1C                                      |
| 6   |                                           |                 | Standard Discharge Temperature<br>标准放电温度         | -20°C~0°C                         | ≤0.2C                                    |
|     |                                           | Discharge<br>放电 |                                                  | 0~10°C                            | ≤0.5C                                    |
|     |                                           |                 |                                                  | 45-60°C                           | ≤0.5C                                    |
|     |                                           |                 | Max Continuous Discharge Temperature<br>最大持续放电温度 | 10~45°C                           | <57A<br>(T1/T2 温度不超过 80℃)                |
| 7   | Storage<br>存储                             |                 | ≤7days, ≤7天                                      | >46.8V                            | Temperature: 23±5°C;                     |
| /   |                                           |                 | for long time 长期                                 | 45~46.8V                          | Humidity: ≤75%RH;                        |
| 8   | weight 重量                                 |                 |                                                  | ≤3950g                            |                                          |

Notice: Please do not assemble the battery privately, Parallel charging for two packs of batteries maybe lead to short circuit or ignition. If no otherwise specified, an interval rest time is 30min between charging and discharging.

注意:请勿私自组装电池,将两组电池并联在一起进行充电,此有可能造成短路或燃烧。如果没有特别说明, 电池充放电间隔时间为 30 分钟。

#### 10.2 系统工作模式

#### ● 掉电模式:

进入:当系统处于静止模式或者休眠模式下,检测到系统最小电压小于关机 电压 2.7V,而且总电压小于42V时,系统进入掉电模式并关机,最大程度降低 系统功耗。

退出:进入掉电模式后的唤醒方式:1、充电唤醒;2、按键唤醒。

● 休眠模式:

进入:1、当系统处于静止模式下,无通讯,静止时间达到 180s,系统进入 休眠模式,并关机降低功耗。2、 均衡结束;3、自放电结束。在该模式下,每 30 分钟唤醒 1 次,检测数据,每小时记录 1 次。

退出:1、通讯唤醒进入静止模式,开机,如果是充电机接入符合充电条件 自动切换到充电模式,有放电电流,切换到放电模式;2、按键按下(短按+长按), 开机,停留静止模式,如果有放电电流切换到放电模式,有充电电流切换到充电 模式;3、系统达到关机条件,切换到掉电模式,系统下电。4、达到均衡或者自 放电条件,切换到均衡模式或者存储模式

● 静止模式:

进入:1、系统复位上电后开机,无充/放电电流处于静止模式;2、按键唤 醒(短按+长按)开机后无充放电电流;

退出:1、有充/放电电流切换到充/放电模式;2、无通讯且静止时间超过 180s, 切换到休眠模式;

#### ● 充电模式:

进入: 充电机接入,符合充电条件;

Copyright 2024 锐川 All Rights Reserved.

退出:正常充电结束,或者充电异常退出。

#### ● 放电模式:

进入: 连接到负载且电流>0.3A;

退出:没有放电电电流。

#### ● 均衡模式

进入:在休眠模式下,满足均衡时间门限,均衡开启电压门限,任意两节电 压压差达到均衡压差开启门限值

退出:1、达到均衡关闭电压门限值或任意两节电池的压差都达到均衡压差 关闭门限值;2、通讯或按键开机(短

按+长按)

#### ● 存储模式

进入:在休眠式下,满足自放电时间门限,自放电开启电压门限。

退出:1、最小电压达到自放电关闭电压门限;2、通讯或按键开机(短按+ 长按)。

#### 10.3 电池存储

#### 10.3.1 贮存要求

| 项目 Item                  | 要求 Requirement | 备注 Remark |
|--------------------------|----------------|-----------|
| 湿度 Humidity              | ≤75%RH         | /         |
| 电池电压 Cell Voltage        | 3.7~3.9V /     |           |
|                          | -20~25 °C      | 1年        |
| 环境温度 Ambient temperature | -20~35 ℃       | 3 个月      |
|                          | -20~45 ℃       | 1 个月      |

注意事项:保持电压处于 3.75-3.9V,带电量处于 40%-50%;禁止在高电压下(电压>3.9)长时间(>7 天)

Copyright 2024 锐川 All Rights Reserved.

#### 储存

储存过程中,随时间的推移,电压和可恢复容量会减少,内阻会增大。

#### 10.3.2 贮存提醒

请每隔 3 个月按下面方法激活电池一次

0.2C 充电至 4.45V,休息 5 分钟,然后用 0.2C 放电至每颗电池 3.0V,休息 5 分钟, 0.2C 充电 3.9V,(控制 SOC 至 40%-50%)。

#### 10.4 其他事项

#### 10.4.1 防止电池内短路

使用足够的绝缘材料对线路进行保护

#### 10.4.2 严禁拆卸电芯

拆卸电芯可能会导致内部短路,进而引起鼓气、着火及其它问题

10.4.3 聚合物锂电池理论上不存在流动的电解液,但万一有电解液泄漏而 接触到皮肤、眼睛或身体其它部位,应立即用清水冲洗电解液并就医

10.4.4 在任何情况下,不得燃烧电芯或将电芯投入火中,否则会引起电芯

燃烧,这是非常危险的,应绝对禁止

10.4.5 不得将电芯浸泡液体,如淡水、海水、饮料(果汁、咖啡)等10.4.6 更换电芯应由电芯供应商或设备供应商完成,用户不得自行更换

#### 10.4.7 禁止使用已损坏的电芯

电芯在运输过程中可能因撞击等原因而损坏,若发现电芯有任何异常特征,如电芯塑料封边损坏,外壳破损,闻到电解液气体,电解液泄漏等,该电芯不得使用。

2. 有电解液泄漏或散发电解液气味的电池应远离火源以避免着火。

#### 10.5 安装电池

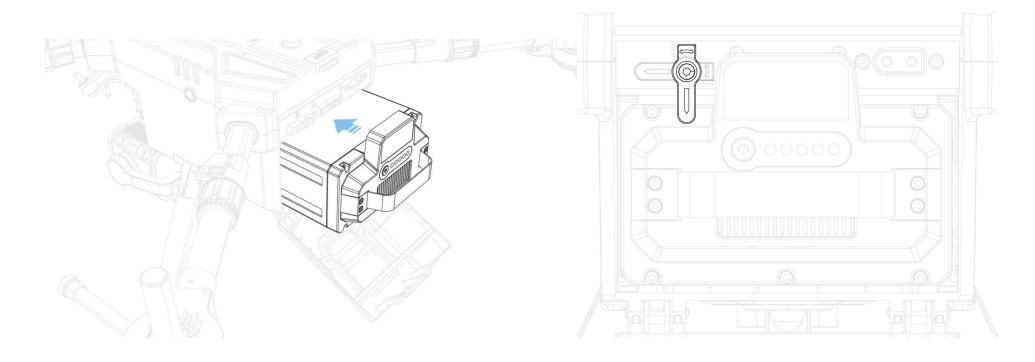

开启 / 关闭电池

必须将电池安装到飞行器上,才能开启和关闭电池。

开启 / 关闭电池: 先短按飞行器电源按键一次, 然后在 3 秒内长按电源 按键。电池开启时, 飞行器的电源按键为绿灯常亮, 电池的电量指示灯显示当 前电池电量。
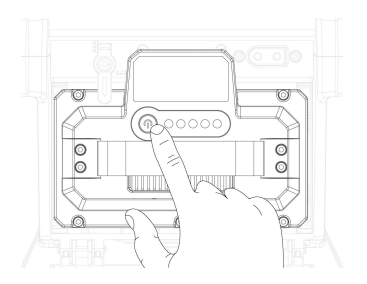

查看电量

电源未开启时,短按电池电量查看按键一次,可查看当前电量。 电量指示灯可用于显示电池放电过程中的电池电量,指示灯定义如下。

| RGB 灯定义        |   |   |   |    |    |
|----------------|---|---|---|----|----|
| 状态             | R | G | в | 颜色 | 颜色 |
| 正常状态           |   | 1 |   | 绿色 |    |
| 保护             | 1 | 1 |   | 黄色 |    |
| 保护和告警          | 1 | 1 | 1 | 白色 |    |
| 永久失效           | 1 |   |   | 红色 |    |
| 存储模式 (50% SOC) |   | 1 | 1 | 蓝色 |    |

10.6 标准充放电

10.6.1 充电

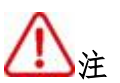

 充电电流:充电电流不得超过本标准书中规定的最大充电电流。使用高 于推荐值电流充电将可能引起电池的充放电性能、机械性能和安全性能的问题, 并可能会导致发热或泄漏。

充电电压:充电电压不得超过本标准书中规定的额定电压 53.4V (Cell
 4.45V),Cell 4.5V 为充电电压最高极限,充电器设计应满足此条件:电芯电压高于额定电压值时,将可能引起电池的充放电性能、机械性能和安全性能的问题,可能会导致发热或泄漏。

● 充电温度

| 充电温度 | 5~15℃               | ≤ (0.2C) |
|------|---------------------|----------|
|      | 15 <sup>~</sup> 45℃ | ≤ (1C)   |
|      |                     |          |

充电温度: 电池必须在如上的环境温度范围内按照规定电流进行充电。

禁止反向充电:正确连接电池的正负极,严禁反向充电。若电池正负极
 接反,将无法对电池进行充电。同时,反向充电会降低电池的充放电性能、安全
 性,并会导致发热、泄漏。

10.6.2 放电

# ①注

放电电流:放电电流不得超过本标准书规定的最大放电电流,大电流放
 电会导致电池容量剧减并导致过热。

放电温度:过低、过高温度或不在规定电流区间放电将可能导致电池失效或出现其他状况。

| 放电温度 | −20~0°C | ≪0. 2C |
|------|---------|--------|
|------|---------|--------|

|  | 0~10℃   | ≪0. 5C         |  |
|--|---------|----------------|--|
|  | 10.45%  | ≤57A(T1/T2 温度不 |  |
|  | 10-45 C | 超过 80℃)        |  |
|  | 45−60°C | ≪0. 5C         |  |

• 过放电:需要注意的是,在电池长期未使用期间,它可能会用其它自放电特性而处于某种过放电状态。为防止放电的发生,电池应定期充电,将其电压维持在 45V(cell 3.75V)至 46.8V(cell 3.9V)之间,过放电会导致电池性能、电池功能的丧失。充电器应有装置来防止电池放电至低于本标准书规定的截止电压。此外,充电器还应有装置以防止重复充电,步骤如下: 电池在快速充电之前,应先以一小电流(0.01C)预充电 15~30 分钟,以使(每个)电芯的电压达到 3.0V 以上,再进行快速充电。可用一记时器来实现该预充电步骤。如果在预充电规定时间内,(个别)电池的电压仍未升到 3.0V 以上,充电器应能够停止下一步快速充电,并显示该/电池正处于非正常状态。

# 第11章 UniGCS APP

#### 11.1 飞行界面与地图界面

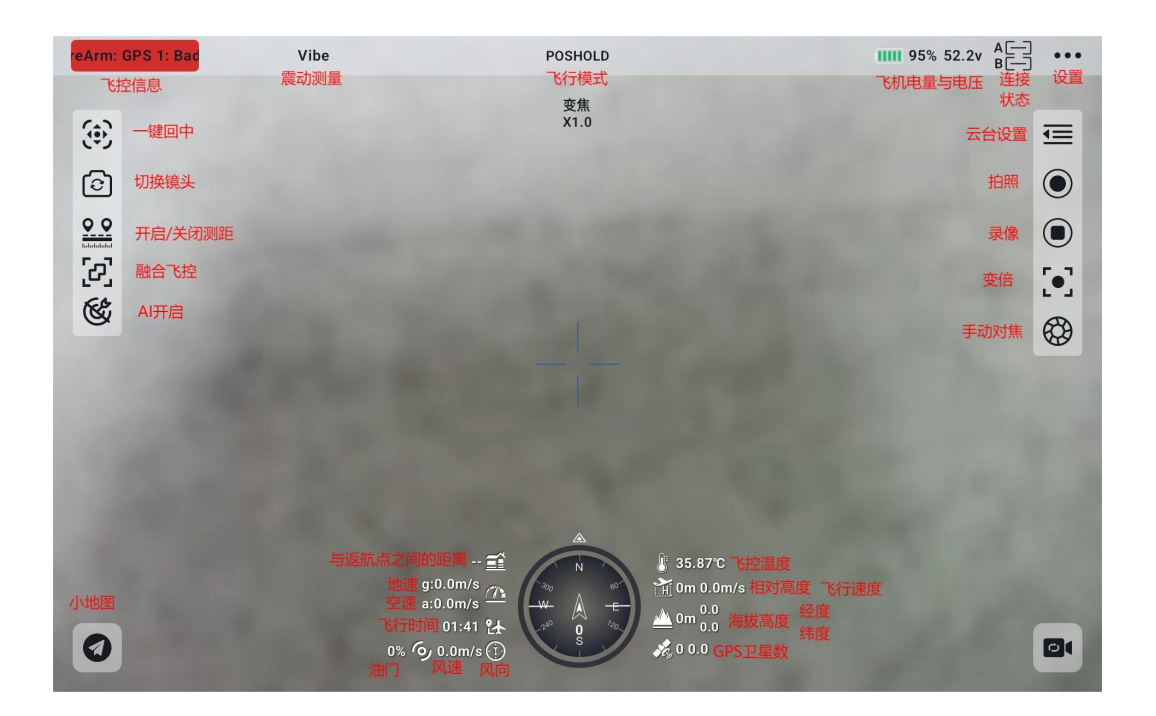

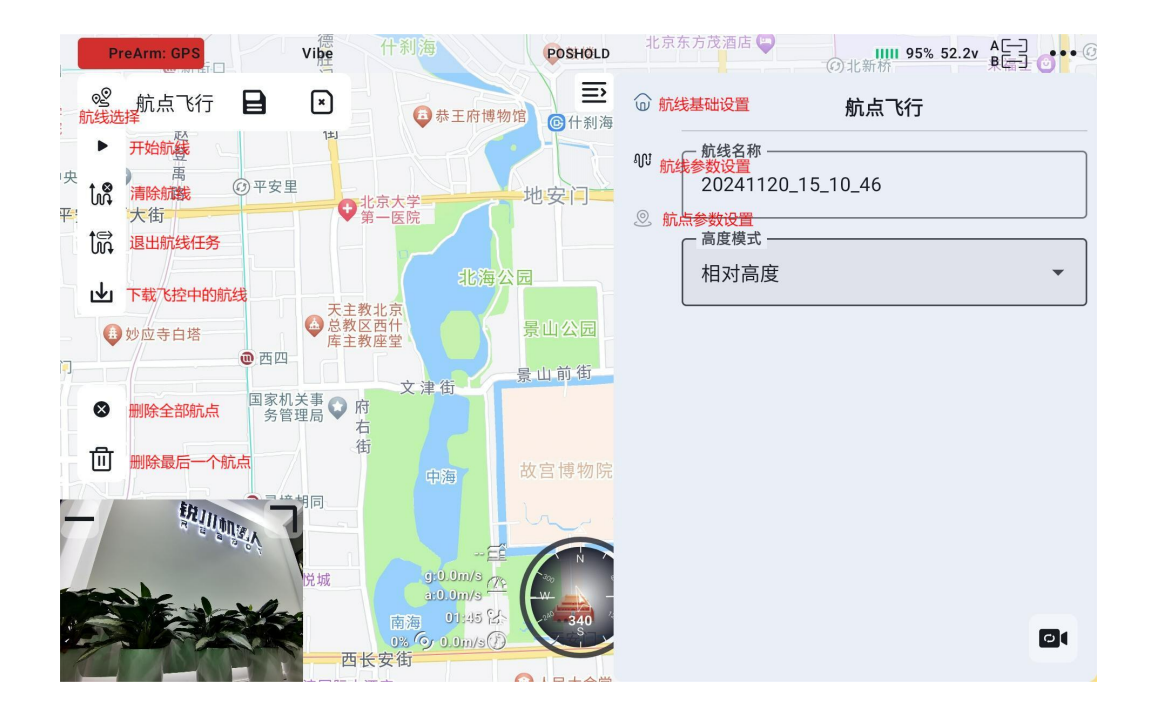

### 11.2 云台设置

#### 11.2.1 连接云台

将云台接入天空端网口后,再Camera A或Camera B中选择使用的云台。

| PreArm: GPS 1: Bi Vibe |          |                        |
|------------------------|----------|------------------------|
|                        | ¥3       |                        |
|                        | 11       | 通 相机地址                 |
|                        |          | Camera A 💉 4K FPV(PRO) |
|                        | <b>R</b> | Camera B 🗾 SIYI AI 🗸   |
| 02                     |          | ₩ 相机固件: v0.1.3         |

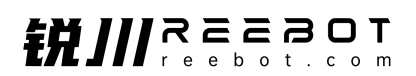

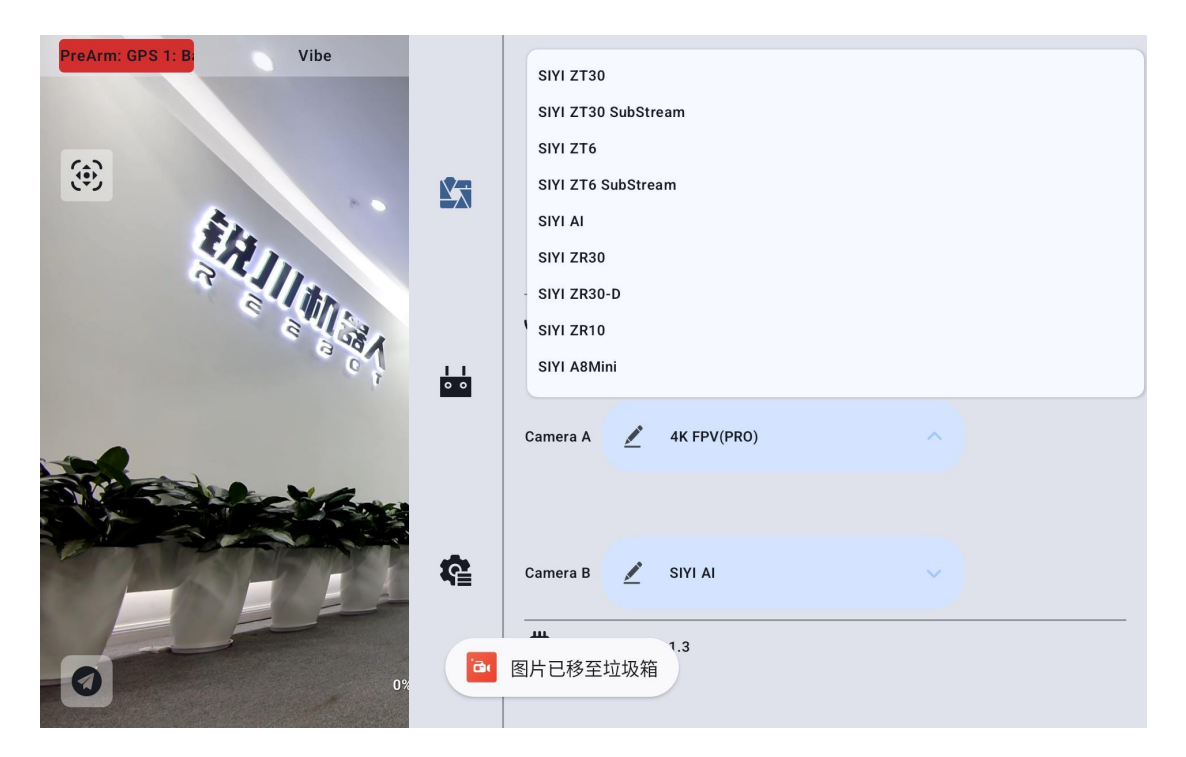

也可以选择手动输入 rtsp 地址进行连接

| PreArm: GPS 1: B: Vibe | ŝ    | <b>ZT30</b><br>4K AI 180倍混合变焦<br>广角高分热成像激光测距                                                                                                    |   |
|------------------------|------|----------------------------------------------------------------------------------------------------|---|
|                        | 例: r | 相机地址<br>tsp://192.168.144.25:8554/video1                                                                                                    |   |
|                        | 取消   | 确认                                                                                                    |   |
|                        | ¢.   | <ul> <li>・</li> <li>・</li></ul> | • |

注:同时接入两个云台时,需要将其中一个云台的 IP 地址更改为非 25 结
 尾。在连接时,选择手动输入 rtsp 地址进行连接

#### 11.3 航线规划

- 点击图标,进入航线规划界面,
- 选择新建航线或是使用航线库航线并写入航线

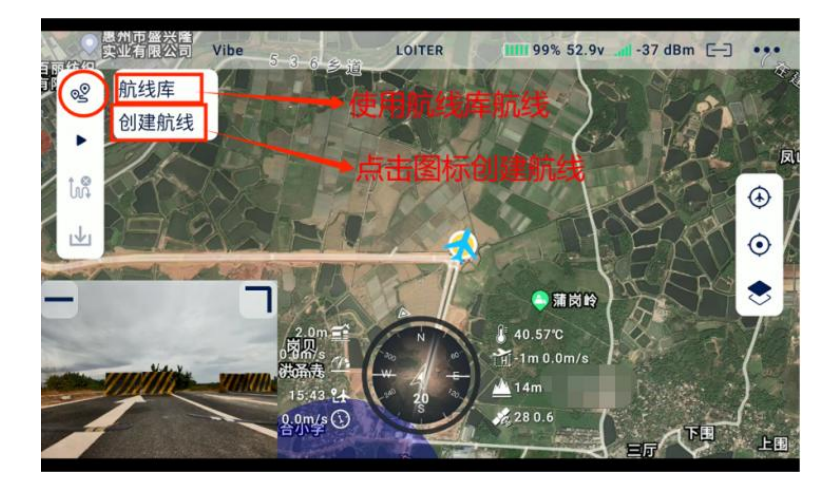

● 绘制完航线后保存航线信息

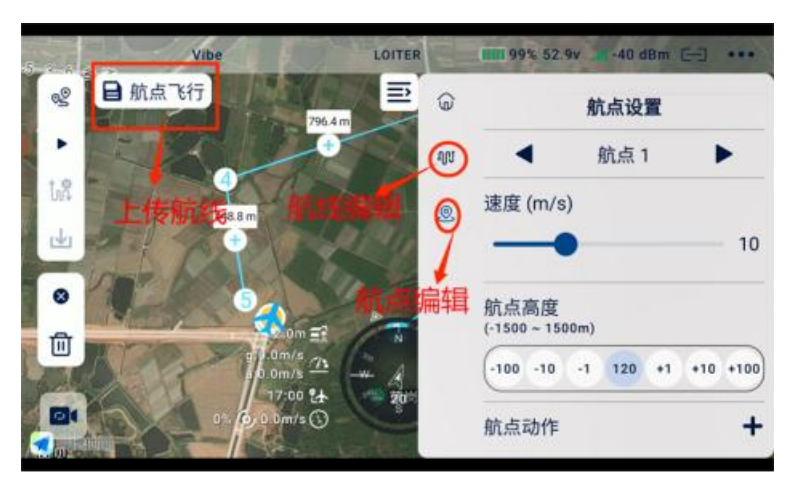

▶ 进入飞行检查界面,请仔细检阅相关内容并勾选检查项目

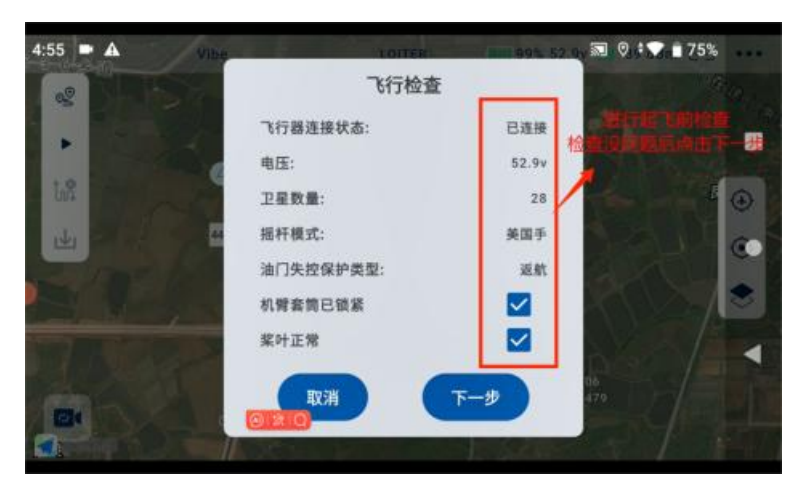

● 检查航线信息,并上传航线

|                  | 航线信息                 | 执行                                  | 亍航线在              | £务    |     |      | AL 1999      |
|------------------|----------------------|-------------------------------------|-------------------|-------|-----|------|--------------|
|                  | 高度范围<br>速度范围<br>完成动作 | l: [50.0-10<br>l: [13.0-15<br>l: 返航 | 10.0m]<br>i.0m/s] |       |     | P.A. | 1 1 N        |
| Life Contraction | 100-                 |                                     |                   |       |     | -    | <b>B</b> (0) |
| 1                | -50                  |                                     | _                 |       |     |      | e la         |
|                  |                      |                                     |                   |       | _   | 17   |              |
|                  | 1<br>● 相对/<br>● 速度   | 2<br>高度(m)<br>(m/s)                 | 3                 | 4     | 5   | C    |              |
|                  |                      | -#                                  |                   | 1-668 | (4) |      |              |

● 等待航线上传完成,点击执行任务

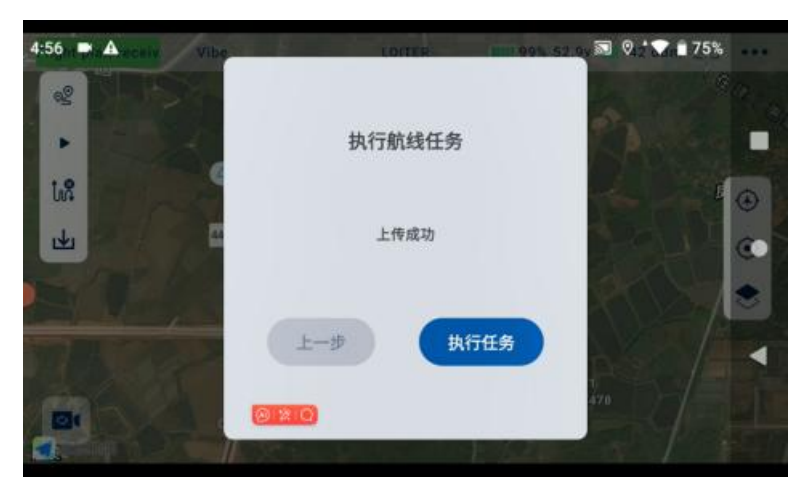

● 手动解锁飞机,无人机将自动执行航线任务

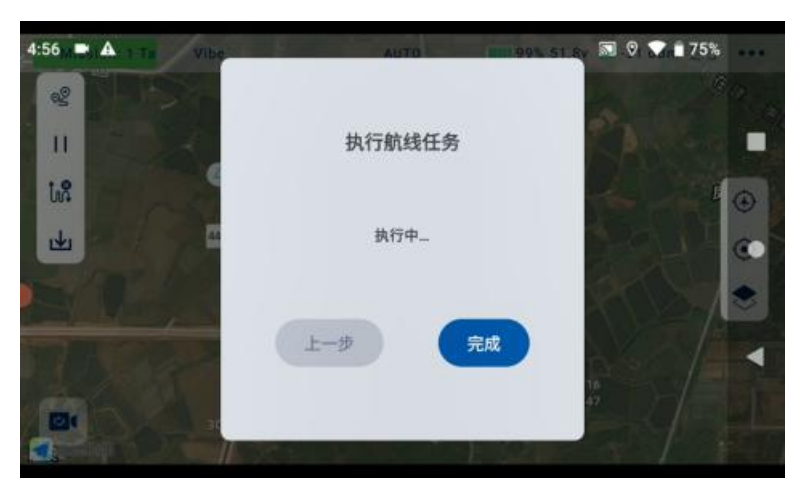

● 任务航点结束后, 添加适当的航点引导飞机以安全路径返回到降落点。

<u>
 於</u>
 注: 返航高度需留意返航航线上环境或建筑物的高度,如无法提升高度需
 添加航点绕开阻碍物

#### 11.4 限飞区

请使用 UniGCS 地面站软件,并遵守相关法律规则,包括但不限于:

 遵守限飞、禁飞规定:在飞行前,请通过当地官方无人驾驶航空器管理平 台查询并了解最新的禁飞、限飞信息,并遵守相关规定。

2. 遵守实名登记、飞行信息上报规定:根据法律法规,您需要在无人驾驶航空器一体化综合监管服务平台(简称 UOM)实名登记,使用时需联网报送飞行动态数据,且在运行时不得关闭报送功能。

遵守其他法律规定:飞行前,请务必详细了解并遵守当地无人驾驶航空
 器飞行法律法规。

## 第12章 售后与保修

锐川向用户承诺,在使用锐川的产品时遇到任何问题以及困难,可以联系我们的官方售后支持中心(电话: 400-097-0971 或邮箱: info@reebot.com)或者您的销售代表或代理商得到妥善解决。

#### 12.1 返修流程

若您购买的锐川产品因故不能正常工作或使用,请联系锐川官方售后支持中心咨询。

需要返修的产品问题通常有两种情形:

- 产品故障
- 人为损坏

具有以上两种情形的产品均可返厂维修。对于产品故障,在保修期内可享受 免费维修。保修期外的产品故障以及人为损坏情形将会产生一定费用,具体请以 锐川官方出具的报价单为准。

#### 12.2 保修政策

为了保护消费者的合法权益,锐川严格遵循国家《三包条例》等相关法律法规,明确相关商品的维修、换货、退货的相关规定,针对相关产品,认真履行维修、换货和退货的责任和义务。

用户购买我司产品后,若产品出现《三包条例》内所规定的问题或故障,且 Copyright 2024 锐川 All Rights Reserved. 第 82 页共 92 页

经销商或厂家技术人员确认属实,凭借发票或其他购买证明即可享受以下服务:

#### 12.2.17 天包退货

退货条件

自签收之日起 7 个自然日内,产品无制造缺陷,产品外包装、附件、赠品、 说明书完整,且没有任何人为损坏,未被激活使用,不影响二次销售的;

自签收之日起7个自然日内,发现产品存在非人为损坏的性能故障。

以下情形中锐川有权拒绝客户的退货要求:

自签收之日起超过7个自然日后提出的退货要求;

退货产品包装清单不齐全,缺失外包装、附件、赠品、说明书,产品或包装 外观因人为原因导致受损;

提出退货要求时无法提供合法的购买凭证或单据,或者凭证、单据有经过伪 造、涂改的痕迹;

产品经检测为非产品本身质量问题引起的损坏;人为私自改装、不正确安装、 未按说明书指引使用和操作等:产品进异物(水、油、沙等);

撕毁、涂改标签、机器序列号、防水标记、防伪标记等;

因火灾、水灾、雷击、交通事故等不可抗力因素造成的产品损坏。

联系我司确认退货服务后,未在7个自然日内寄出问题产品;

#### 12.2.2 15 天免费换货

15 天免费换货

换货条件:

Copyright 2024 锐川 All Rights Reserved.

第83页共92页

自签收之日起15个自然日内,发现产品在运输过程中遭受损坏且能提供运输公司提供的货损凭证;

自签收之日起15个自然日内,发现产品在一个或多个重要的方面存在与原 产品描述严重不符的情形;

自签收之日起15个自然日内,发现产品存在非人为损坏的性能故障。

以下情形中锐川有权拒绝客户的退货要求:

自签收之日起超过 15个自然日后提出的换货要求;

换货时无法提供合法的购买凭证或单据,或者凭证、单据有经过伪造、涂改的痕迹:换货品不全、或外观人为原因导致受损:

经锐川技术支持检测,产品本身不存在质量问题;

产品经检测为非产品本身质量问题引起的损坏;人为私自改装、不正确安装、 未按说明书指引使用和操作等:产品进异物(水、油、沙等);

撕毁、涂改标签、机器序列号、防水标记、防伪标记等;

因不可避免因素,如火灾、水灾、雷击、交通事故等不可抗拒力造成损坏的产品:

联系我司确认换货服务后,未在 15 个自然日内寄出问题产品;

产品因运输导致损坏,未能提供运输公司出具的货损凭证的;

《三包条例》下的其他未列情况。

#### 12.2.3 一年内免费保修

保修条件

用户购买产品后,在规定的产品保修期限内正常使用,产品出现非人为原因 引起的性能故障;

产品未经过人为拆机、改装或加装;

提供有效的购买证明或单据。

以下情形中产品不享受瑞川科技提供的免费保修服务:

产品因人为原因导致的碰撞、损坏;

产品发生过非经锐川指导的私自改装、拆解、开壳等行为而造成损坏;

产品发生过未经锐川指导的不正确安装、使用及操作所造成的损坏;

未经锐川指导的情况下,客户自行维修装配产品导致的损坏;

产品发生过未经锐川指导的电路改造、或电池组、充电器的匹配使用不当导 致的损坏:

低电量时未及时充电,或私自更换存在质量问题的电池导致放电不足而产生的产品损坏:

在零部件发生老化或损坏的情况下强制使用造成的损坏;

与非锐川官方认证的第三方部件同时使用时发生可靠性及兼容性问题导致的损坏:

机器序列号、出厂标签及其他标示无撕毁、涂改迹象;

联系我司确认保修服务后,没有在7个自然日内寄出问题产品。

# 第13章 附录

## 13.1 UniDrone E900 技术参数

| 机身材质        | 工程塑料           |
|-------------|----------------|
| 轴距          | 900mm          |
| 最大飞行速度      | 20m/s          |
| 经济巡航速度      | 14m/s          |
| 最大上升/下降速度   | 4m/s; 2m/s     |
| 续航能力*       | 空载: 56min      |
| (静风海平面附近实测, | ZT30 挂载: 50min |
| 不同环境下存在数据差  | 10kg 满载: 43min |
| 异,以实际续航为准)  |                |
| 最大有效载荷      | 2. 1kg         |
| 空机重量*       | 8.4kg (含电池)    |
| 最大起飞重量*     | 10. 5kg        |
| 最大抗风速度      | 12m/s          |
| 起降方式        | 垂直起降           |
| 动力能源        | 电池             |

| 定位精度   | 单点定位:                                   |  |  |
|--------|-----------------------------------------|--|--|
|        | 1.5m                                    |  |  |
|        | RTK: 1CM+1PPM                           |  |  |
| 飞行控制器  | 标配 N7 飞行控制器(可选)                         |  |  |
| 通信距离   | 以链路数据为准                                 |  |  |
| DIY 定制 | 飞控、GNSS 接收机、遥控器、任务载荷、                   |  |  |
|        | 防水设计、机身外壳等                              |  |  |
| 地面站    | QGoundcontrol/Mission<br>planner/UniGCS |  |  |
| 应用     | 航空测绘、巡检、物流、监测、治安、交                      |  |  |
|        | 通、系留等                                   |  |  |
| 电机安装角  | °<br>3                                  |  |  |
| 前视避障速度 | 8m/s                                    |  |  |
| 前视避障速度 | 10m                                     |  |  |

### 13.2 使用下置双云台组件

下置双云台组件用于安装云台相机至 UniDrone E900 飞行器底部。

安装步骤

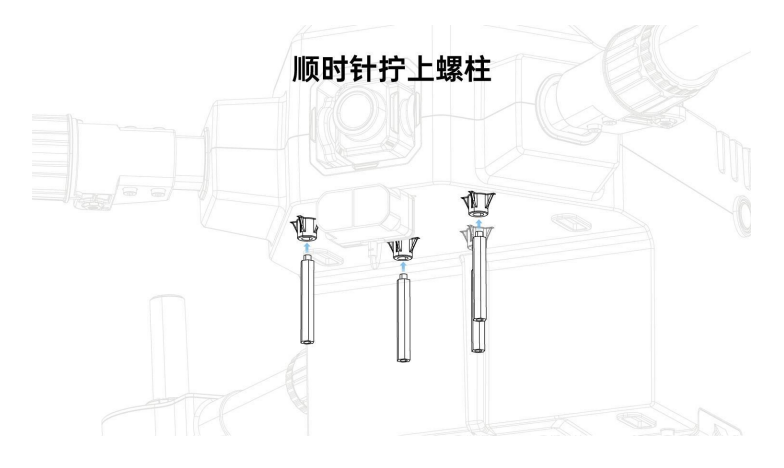

#### 将光电吊舱固定在扩展板

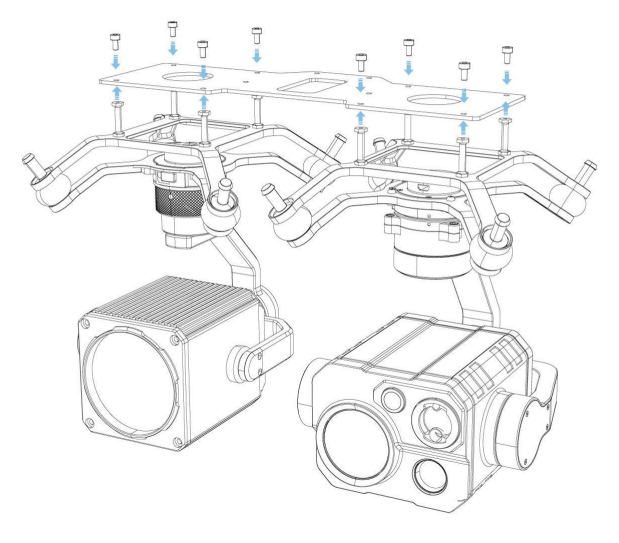

## 将扩展板固定在螺柱上

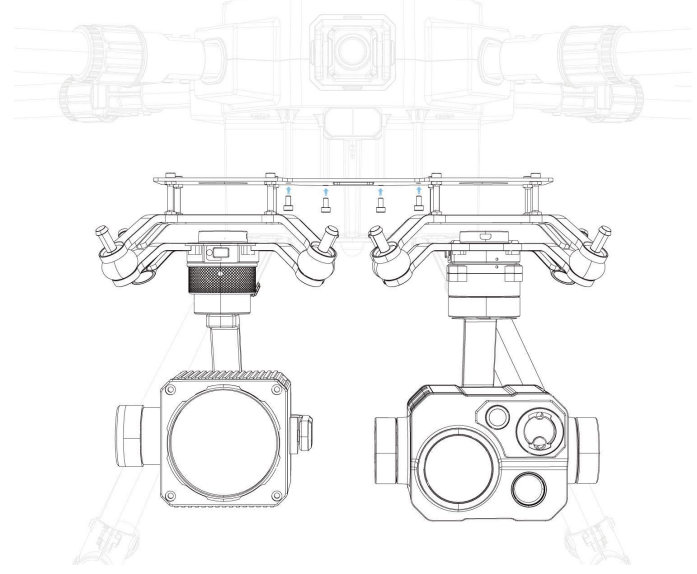

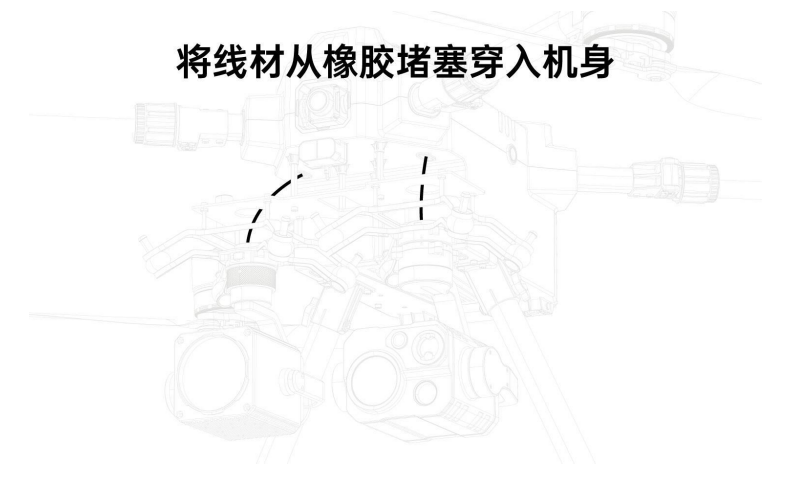

#### 13.3 扩展螺丝孔说明

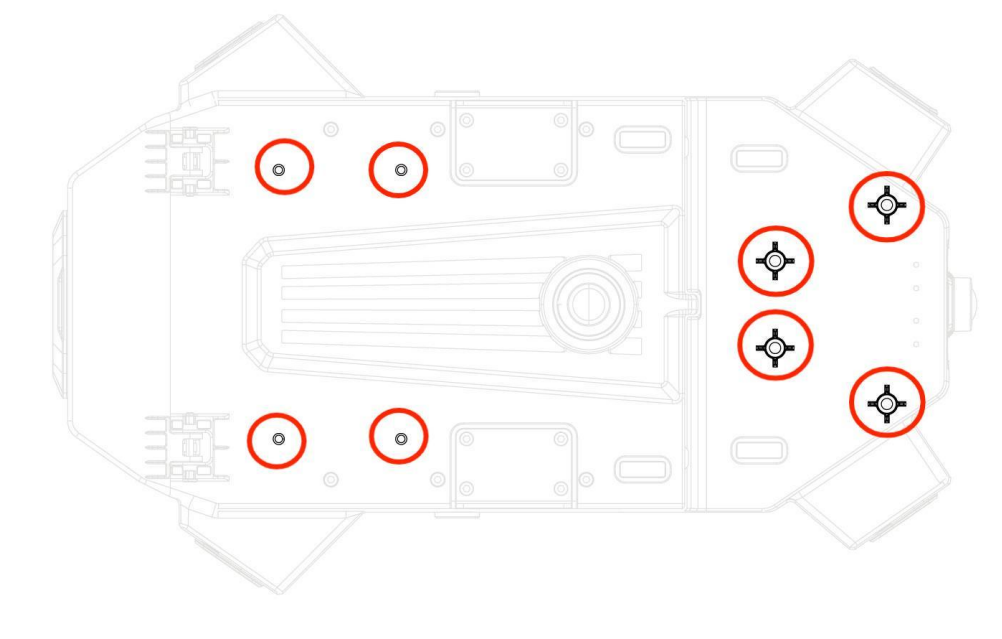

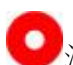

注: 此处均用 M3 尺寸螺丝

#### 13.4 UniDrone E900 噪声测试结果

| 观测点          | 悬停            | 飞行        |
|--------------|---------------|-----------|
| 地面观测点 (垂直下方) | 88. 6dB (A)   | 91.2dB(A) |
| 侧面观测点 (等高平面) | 80. 4dB (A)   | 83.1dB(A) |
| •            | 测量环境为室外,场地为水》 | 已地        |

## 13.5 UniDrone E900 功能性参数列表

| 功能    |                  | 参数             |      |
|-------|------------------|----------------|------|
|       | EK3_SRC1_YAW     |                | 2    |
|       | GPS_TYPE1        |                | 25   |
|       | GPS_MB1_TYPE     |                | 1    |
|       | GPS_MB1_OFS_X    | 0              |      |
| DTV   | GPS_MB1_OFS_Y    | 0.668          |      |
| KIK   | GPS_MB1_OFS_Z    | 0              |      |
|       | GPS_POS1_X       | GPS_POS1_X 0.3 |      |
|       | GPS_POS1_Y       |                |      |
|       | GPS_POS1_Z       | 0              |      |
|       |                  |                |      |
|       | SERIAL6_PROTOCOL |                | 8    |
|       | SERIAL2_BAUD     |                | 115  |
|       | MNT1_TYPE        |                | 8    |
| 二〇百日之 | MNT1_PITCH_MIN   | -90            |      |
|       | MNT1_PITCH_MAX   | 25             |      |
|       | MNT1_YAW_MIN     |                | -160 |
|       | MNT1_YAW_MAX     |                | 160  |
|       | MNT1_RC_RATE     |                | 90   |

|        | CAM1_TYPE        | 4       |
|--------|------------------|---------|
|        | RC6_OPTION       | 213     |
|        | RC9_OPTION       | 166     |
| 融合飞控姿态 | SERIAL2_BAUD     | 115     |
| 数据     | SR2_EXTRA1       | 50      |
|        | CAN_P1_DRIVER    | 1       |
| 动力系统   | CAN_D1_PROTOCOL  | 1       |
| (CAN)  | CAN_P1_BITRATE 为 | 1000000 |
|        | CAN_D1_UC_ESC_BM | 15      |
|        |                  | 0       |
| 数传     | SEDIAL 1 DAUD    | 57      |
|        | SERIALI_DAUD     | 07      |
|        | CAN_P1_DRIVER    | 1       |
| 智能电池   | CAN_D1_PROTOCOL  | 1       |
|        | BATT_MONITOR     | 8       |
|        | AVOID ENABLE     | 3       |
|        | AVOID MARGIN     | 4       |
| 激光避障   | PRX TYPE         | 4       |
| (IIC)  | RNGFND1 ADDR     | 16      |
|        | DNCEND1 MAY CM   | 400     |
|        |                  | 400     |

| RNGFND1_MIN_CM | 30 |
|----------------|----|
| RNGFND1_ORIENT | 0  |
| RNGFND1_TYPE   | 25 |
|                |    |

#### 13.6 地面站下载

UniDrone E900 的地面站控制软件为 Mission Planner 和 UniGCS 软件 (安卓遥控器已经预装了 UniGCS 地面站软件),您也可以前往 <u>ArduPilot</u> <u>firmware : /Tools/MissionPlanner</u>进行下载 MP 地面站。